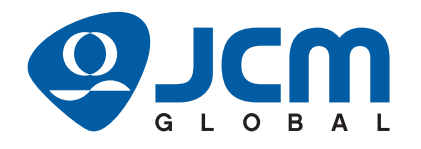

# **DBV<sup>™</sup> Series**

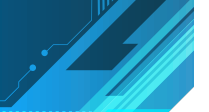

# DBV-400 Banknote Validator Operation and Maintenance Manual

(Revision 1)

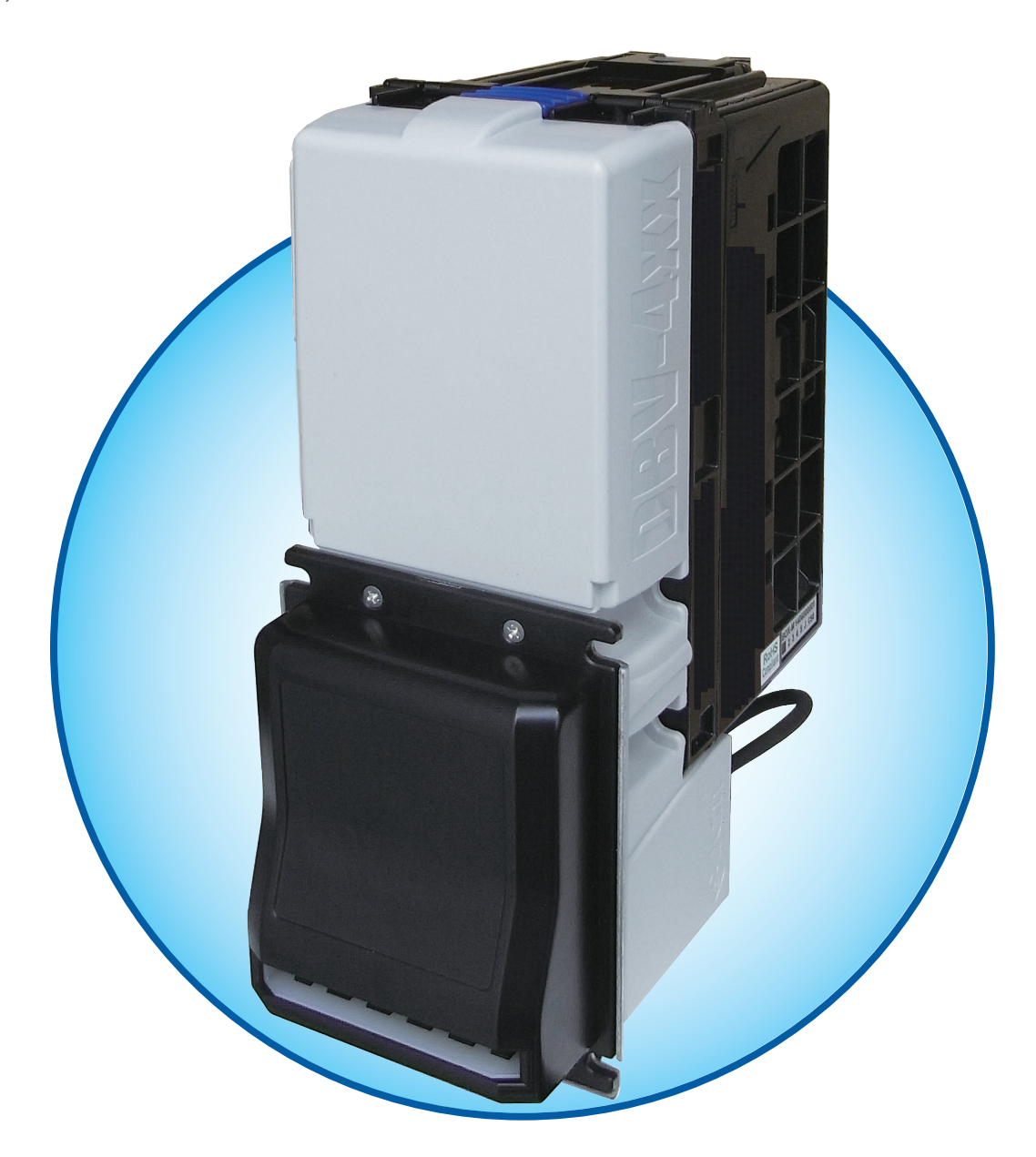

#### Issue #4107-SME-01-01

|               | REVISION HISTORY              |                                                                                                    |  |  |
|---------------|-------------------------------|----------------------------------------------------------------------------------------------------|--|--|
| <b>Rev</b> №. | tev №. Date Reason for Update |                                                                                                    |  |  |
| А             | 1-9-15                        | Initial Document                                                                                                    |  |  |
| 1             | 6-10-16                       | Added the Rear Access Cash Box and Snack Mask (Green) Bezel specifications in Section 1<br>and Section 2, updated Technical Contact Information in Section 1 and Section 3, updated<br>Performance Test Procedures in Section 6, EDP numbers in Section 7, and updated Reject<br>Codes in Appendix A. |  |  |
|               | Oct. 29, 2021                 | Redesigned the cover and added the UKCA mark to the International Compliance. Updated the technical contact information in Section 1 and Section 3. Updated EDP numbers in Section 7.                                                                                                    |  |  |
|               |                               |                                                                                                    |  |  |

JLI

#### **International Compliance**

- UL & c-UL Marks File No. E142330
- CE Mark **( (**
- UKCA Mark
- CB Scheme JP-12044-UL
- FCC Directive

This device complies with part 15 of the FCC Rules. Operation is subject to the following two conditions:

(1) This device may not cause harmful interference, and
 (2) this device must accept any interference received, including interference that may cause undesired operation.

#### FCC CAUTION

Changes or modifications not expressly approved by the party responsible for compliance could void the user's authority to operate the equipment.

Note: This equipment has been tested and found to comply with the limits for a Class B digital device, pursuant to part 15 of the FCC Rules. These limits are designed to provide reasonable protection against harmful interference in a residential installation. This equipment generates, uses and can radiate radio frequency energy and, if not installed and used in accordance with the instructions, may cause harmful interference to radio communications. However, there is no guarantee that interference will not occur in a particular installation. If this equipment does cause harmful interference to radio or television reception, which can be determined by turning the equipment off and on, the user is encouraged to try to correct the interference by one or more of the following measures:

- Reorient or relocate the receiving antenna.
- Increase the separation between the equipment and receiver.
- Connect the equipment into an outlet on a circuit different from that to which the receiver is connected.
- Consult the dealer or an experienced radio/TV technician for help.

## **Electrical Current Symbol**

Direct Current: **\_\_\_** indicates Direct Current values on product labels.

The JCM Website for patents is: http://www.jcm-hq.co.jp/english/patents/

## Copyright © 2021 By JAPAN CASH MACHINE CO., LTD.

This product document (hereinafter referred to as "Manual") is fully covered by legal Copyrights owned by the JAPAN CASH MACHINE CO., LTD. (hereinafter referred to as "JCM") under Japanese laws and other Foreign Countries. This Manual contains many copyrighted, patented or properly registered equipment items manufactured by JCM, that are prohibited and illegal to duplicate, replicate, copy in whole, or in part, without the express authorization by JCM with the following exceptions:

- 1. When an authorized JCM agency or distributor duplicates the Manual for sales promotion and/or service
- maintenance of the product, or technical service personnel education as required; and 2. When an end user duplicates the Manual to maintain operation of the product or operate the product in general.
- JCM retains all rights to amend, alter, change or delete any portion of this Manual in whole, or in part, or add items thereto without notice regarding the product or its related products. JCM is a registered trademark of JAPAN CASH MACHINE CO., LTD. All other product names mentioned herein may be

JCM is a registered trademark of JAPAN CASH MACHINE CO., LTD. All other product names mentioned herein may be registered trademarks or trademarks of their respective companies. Furthermore, <sup>TM</sup>, <sup>®</sup> and <sup>©</sup> are not always mentioned in each case throughout this publication.

# **DBVTM** Series **DBV-400** Banknote Validator **Table of Contents**

| 1 | GENERAL INFORMATION                                         |
|---|-------------------------------------------------------------|
| • | DBV-400 Unit (SU and SD Models)                             |
|   | Product Descriptions1-2                                     |
|   | Model Descriptions                                          |
|   | Type Descriptions                                           |
|   | Software Descriptions                                       |
|   | Precautions                                                 |
|   | User Cautions                                               |
|   | Installation Cautions1-2                                    |
|   | Mounting, Dismounting & Transportation1-3                   |
|   | Placing Foreign Objects into the Unit                       |
|   | Preventive Maintenance 1-3<br>Banknote Fitness Requirements |
|   | Primary Features                                            |
|   | Component Names                                             |
|   | Specifications                                              |
|   | Technical Specifications 1-6                                |
|   | Environmental Specifications 1-7                            |
|   | Electrical Specifications 1-7                               |
|   | Structural Specifications                                   |
|   | Unit Dimensions                                             |
|   | Entire Unit Outside Dimensions                              |
|   | Entire Unit Outside Dimensions (Continued)                  |
|   | Entire Unit Outside Dimensions (Continued)                  |
|   | Technical Contact Information 1-11                          |
|   | Americas1-11                                                |
|   | JCM American                                                |
|   | Europe, Middle East, Africa & Russia 1-11                   |
|   | JCM Europe GmbH                                             |
|   | UK & Ireland 1-11                                           |
|   | JCM Europe (UK Office)                                      |
|   | Asia and Oceania                                            |
|   | JCM American (Australia Office)                             |
| 2 |                                                             |
| 2 | INSTALLATION                                                |
|   | Entire Unit Installation 2-1                                |
|   | DIP Switch Configurations                                   |
|   | DIP Switch Block 1                                          |
|   | DIP Switch Block 2                                          |
|   | Bezel J ED Default Color Settings                           |
|   | Connector Pin Assignments                                   |
|   | MDB/Photo_Coupler Isolation Connector Din Assignments       |
|   | Noto-Couplet isolation Connector Fill Assignments           |

# **Table of Contents**

#### Page

|                  | RS232 Connector Pin Assignments                                                                                                    | 2-4                                                                                                    |
|------------------|----------------------------------------------------------------------------------------------------|----------------------------------------------------------------------------------------------------|
|                  | TTL Connector Pin Assignments                                                                                                    | 2-5                                                                                                    |
|                  | ID-002 Pulse Connector Pin Assignments                                                                                                    | 2-6                                                                                                    |
|                  | ID-044 Pulse Connector Pin Assignments                                                                                                    | 2-7                                                                                                    |
|                  | ID-044 Serial Connector Pin Assignments                                                                                                    | 2-8                                                                                                    |
|                  | USB Interface Connector Pin Assignments                                                                                                    | 2-9                                                                                                    |
|                  | USB Maintenance Interface Connector Pin Assignment                                                                                                    | 2-9                                                                                                    |
|                  | Preventive Maintenance                                                                                                    | 2-10                                                                                                    |
|                  | Retrieving Banknotes                                                                                                    | 2-10                                                                                                    |
|                  | Clearing a Banknote Jam                                                                                                    | 2-10                                                                                                    |
|                  | Cleaning Procedure                                                                                                    | 2-11                                                                                                    |
|                  | Sensor and Roller Cleaning Procedure                                                                                                    | 2-11                                                                                                    |
|                  | Sensor and Roller Locations                                                                                                    |                                                                                                    |
|                  | Standard Interface Circuit Schematics                                                                                                    |                                                                                                    |
|                  | Standard Interface Circuit Schematics (Continued 1)                                                                                                    |                                                                                                    |
|                  | Standard Interface Circuit Schematics (Continued 2)                                                                                                    |                                                                                                    |
|                  | Standard Interface Circuit Schematics (Continued 3)                                                                                                    |                                                                                                    |
|                  | Standard Interface Circuit Schematics (Continued 4)                                                                                                    |                                                                                                    |
|                  | Standard Interface Circuit Schematics (Continued 5)                                                                                                    |                                                                                                    |
|                  | Standard Interface Circuit Schematics (Continued 6)                                                                                                    |                                                                                                    |
|                  |                                                                                                    |                                                                                                    |
|                  | Operational Flowchart (Continued 1)                                                                                                    |                                                                                                    |
|                  |                                                                                                    |                                                                                                    |
| 3                | COMMUNICATIONS                                                                                                    | <b>3-1</b>                                                                                                    |
| 3                | COMMUNICATIONS                                                                                                    | <b>3-1</b><br>3-1                                                                                                    |
| 3                | COMMUNICATIONS<br>Americas<br>JCM American<br>Europe, Middle East, Africa & Russia                                                                                                    | <b>3-1</b><br>3-1<br>3-1<br>3-1                                                                                                    |
| 3                | COMMUNICATIONS<br>Americas<br>JCM American<br>Europe, Middle East, Africa & Russia.                                                                                                    | <b>3-1</b><br>3-1<br>3-1<br>3-1<br>3-1<br>.3-1                                                                                                    |
| 3                | COMMUNICATIONS<br>Americas<br>JCM American<br>Europe, Middle East, Africa & Russia.<br>JCM Europe GmbH<br>UK & Ireland                                                                                                    | <b>3-1</b><br>3-1<br>3-1<br>3-1<br>3-1<br>3-1                                                                                                    |
| 3                | COMMUNICATIONS<br>Americas<br>JCM American<br>Europe, Middle East, Africa & Russia.<br>JCM Europe GmbH<br>UK & Ireland<br>JCM Europe (UK Office).                                                                                                    | <b>3-1</b><br>3-1<br>3-1<br>3-1<br>3-1<br>3-1<br>3-1                                                                                                    |
| 3                | COMMUNICATIONS<br>Americas<br>JCM American<br>Europe, Middle East, Africa & Russia.<br>JCM Europe GmbH<br>UK & Ireland<br>JCM Europe (UK Office).<br>Asia and Oceania                                                                                                    | <b>3-1</b><br>3-1<br>3-1<br>3-1<br>3-1<br>3-1<br>3-1<br>3-1<br>3-1                                                                                                    |
| 3                | COMMUNICATIONS<br>Americas<br>JCM American<br>Europe, Middle East, Africa & Russia.<br>JCM Europe GmbH<br>UK & Ireland<br>JCM Europe (UK Office)<br>Asia and Oceania<br>JCM American (Australia Office).                                                                                                    | <b>3-1</b><br>3-1<br>3-1<br>3-1<br>3-1<br>3-1<br>3-1<br>3-1<br>3-1<br>3-1<br>3-1                                                                                                    |
| 3                | COMMUNICATIONS<br>Americas<br>JCM American<br>Europe, Middle East, Africa & Russia.<br>JCM Europe GmbH<br>UK & Ireland<br>JCM Europe (UK Office).<br>Asia and Oceania<br>JCM American (Australia Office).<br>JAPAN CASH MACHINE CO., LTD. (HQ)                                                                                                    | <b>3-1</b><br>3-1<br>3-1<br>3-1<br>3-1<br>3-1<br>3-1<br>3-1<br>3-1<br>3-1<br>3-1                                                                                                    |
| 3                | COMMUNICATIONS<br>Americas<br>JCM American<br>Europe, Middle East, Africa & Russia<br>JCM Europe GmbH<br>UK & Ireland<br>JCM Europe (UK Office)<br>Asia and Oceania<br>JCM American (Australia Office)<br>JAPAN CASH MACHINE CO., LTD. (HQ)                                                                                                    | <b>3-1</b><br>3-1<br>3-1<br>3-1<br>3-1<br>3-1<br>3-1<br>3-1<br>3-1                                                                                                    |
| 3                | COMMUNICATIONS<br>Americas<br>JCM American<br>Europe, Middle East, Africa & Russia.<br>JCM Europe GmbH<br>UK & Ireland<br>JCM Europe (UK Office)<br>Asia and Oceania<br>JCM American (Australia Office)<br>JAPAN CASH MACHINE CO., LTD. (HQ)<br>DISASSEMBLY/REASSEMBLY<br>Tool Requirements                                                                                                    | <b>3-1</b><br>3-1<br>3-1<br>3-1<br>3-1<br>3-1<br>3-1<br>3-1<br>3-1                                                                                                    |
| 3                | COMMUNICATIONS<br>Americas<br>JCM American<br>Europe, Middle East, Africa & Russia.<br>JCM Europe GmbH<br>UK & Ireland.<br>JCM Europe (UK Office).<br>Asia and Oceania<br>JCM American (Australia Office).<br>JAPAN CASH MACHINE CO., LTD. (HQ).<br>DISASSEMBLY/REASSEMBLY<br>Tool Requirements<br>CPU Circuit Board Removal.                                                                                                    | <b>3-1</b><br>3-1<br>3-1<br>3-1<br>3-1<br>3-1<br>3-1<br>3-1<br>3-1                                                                                                    |
| 3                | COMMUNICATIONS<br>Americas<br>JCM American<br>Europe, Middle East, Africa & Russia.<br>JCM Europe GmbH<br>UK & Ireland<br>JCM Europe (UK Office)<br>Asia and Oceania<br>JCM American (Australia Office)<br>JAPAN CASH MACHINE CO., LTD. (HQ)<br>DISASSEMBLY/REASSEMBLY<br>Tool Requirements<br>CPU Circuit Board Removal<br>Side Sensor Removal                                                                                                    | <b>3-1</b><br>3-1<br>3-1<br>3-1<br>3-1<br>3-1<br>3-1<br>3-1<br>3-1                                                                                                    |
| 3                | COMMUNICATIONS<br>Americas<br>JCM American<br>Europe, Middle East, Africa & Russia<br>JCM Europe GmbH<br>UK & Ireland<br>JCM Europe (UK Office)<br>Asia and Oceania<br>JCM American (Australia Office)<br>JAPAN CASH MACHINE CO., LTD. (HQ)<br>DISASSEMBLY/REASSEMBLY<br>Tool Requirements<br>CPU Circuit Board Removal<br>Side Sensor Removal<br>Motor Harness Assy. Removal                                                                                                    | <b>3-1</b><br>3-1<br>3-1<br>3-1<br>3-1<br>3-1<br>3-1<br>3-1<br>3-1                                                                                                    |
| 3                | COMMUNICATIONS<br>Americas<br>JCM American<br>Europe, Middle East, Africa & Russia.<br>JCM Europe GmbH<br>UK & Ireland<br>JCM Europe (UK Office)<br>Asia and Oceania<br>JCM American (Australia Office)<br>JAPAN CASH MACHINE CO., LTD. (HQ)<br>DISASSEMBLY/REASSEMBLY<br>Tool Requirements<br>CPU Circuit Board Removal<br>Side Sensor Removal<br>Motor Harness Assy. Removal                                                                                                    | <b>3-1</b><br>3-1<br>3-1<br>3-1<br>3-1<br>3-1<br>3-1<br>3-1<br>3-1                                                                                                    |
| 4                | COMMUNICATIONS<br>Americas<br>JCM American<br>Europe, Middle East, Africa & Russia.<br>JCM Europe GmbH<br>UK & Ireland<br>JCM Europe (UK Office)<br>Asia and Oceania<br>JCM American (Australia Office)<br>JAPAN CASH MACHINE CO., LTD. (HQ)<br>DISASSEMBLY/REASSEMBLY<br>Tool Requirements<br>CPU Circuit Board Removal<br>Side Sensor Removal<br>Motor Harness Assy. Removal<br>Inside Validation Sensor Board Removal<br>Outside Validation Sensor Board Removal                                                               | 3-1<br>3-1<br>3-1<br>3-1<br>3-1<br>3-1<br>3-1<br>3-1                                                                                                    |
| 4                | COMMUNICATIONS<br>Americas<br>JCM American<br>Europe, Middle East, Africa & Russia.<br>JCM Europe GmbH<br>UK & Ireland<br>JCM Europe (UK Office)<br>Asia and Oceania<br>JCM American (Australia Office)<br>JAPAN CASH MACHINE CO., LTD. (HQ)<br>DISASSEMBLY/REASSEMBLY<br>Tool Requirements<br>CPU Circuit Board Removal<br>Side Sensor Removal<br>Motor Harness Assy. Removal<br>Inside Validation Sensor Board Removal<br>Outside Validation Sensor Board Removal<br>Box Base Assy. Removal                                     | 3-1         3-1         3-1         3-1         3-1         3-1         3-1         3-1         3-1         3-1         3-1         3-1         3-1         3-1         3-1         3-1         3-1         3-1         3-1         3-1         3-1         3-1         3-1         3-1         3-1         3-1         3-1         3-1         3-1         3-1         3-1         3-1         3-1         3-1         3-1         3-1         3-1         3-1         3-1         3-1         3-1         3-1         3-1         3-1         3-1         3-1         3-1         3-1         3-1         3-1         3-1         3-1         3-1         4 |
| 3                | COMMUNICATIONS<br>Americas<br>JCM American<br>Europe, Middle East, Africa & Russia.<br>JCM Europe GmbH<br>UK & Ireland<br>JCM Europe (UK Office)<br>Asia and Oceania<br>JCM American (Australia Office)<br>JAPAN CASH MACHINE CO., LTD. (HQ)<br>DISASSEMBLY/REASSEMBLY<br>Tool Requirements<br>CPU Circuit Board Removal<br>Side Sensor Removal<br>Motor Harness Assy. Removal<br>Inside Validation Sensor Board Removal<br>Outside Validation Sensor Board Removal<br>Box Base Assy. Removal<br>WIRING DIAGRAMS                  | 3-1<br>3-1<br>3-1<br>3-1<br>3-1<br>3-1<br>3-1<br>3-1                                                                                                    |
| 3<br>4<br>5      | COMMUNICATIONS<br>Americas<br>JCM American<br>Europe, Middle East, Africa & Russia.<br>JCM Europe GmbH<br>UK & Ireland<br>JCM Europe (UK Office)<br>Asia and Oceania<br>JCM American (Australia Office)<br>JAPAN CASH MACHINE CO., LTD. (HQ)<br>DISASSEMBLY/REASSEMBLY<br>Tool Requirements<br>CPU Circuit Board Removal<br>Side Sensor Removal<br>Side Sensor Removal<br>Inside Validation Sensor Board Removal<br>Outside Validation Sensor Board Removal<br>Box Base Assy. Removal<br>WIRING DIAGRAMS<br>System Wiring Diagram | 3-1         3-1         3-1         3-1         3-1         3-1         3-1         3-1         3-1         3-1         3-1         3-1         3-1         3-1         3-1         3-1         3-1         3-1         3-1         3-1         3-1         3-1         3-1         3-1         3-1         3-1         3-1         3-1         3-1         3-1         3-1         3-1         3-1         3-1         3-1         3-1         3-1         3-1         3-1         3-1         3-1         4-1         4-2         4-2         4-3         4-4         5-1         5-1                                                                       |
| 3<br>4<br>5<br>6 | COMMUNICATIONS                                                                                                    | 3-1         3-1         3-1         3-1         3-1         3-1         3-1         3-1         3-1         3-1         3-1         3-1         3-1         3-1         3-1         3-1         3-1         3-1         3-1         3-1         3-1         3-1         3-1         3-1         3-1         3-1         3-1         3-1         3-1         3-1         3-1         3-1         3-1         3-1         3-1         3-1         3-1         3-1         3-1         3-1         3-1         4-1         4-2         4-2         4-3         4-4         5-1         5-1         6-1                                                           |

# **Table of Contents**

#### Page

|   |                                                    | <b>•</b> •   |
|---|----------------------------------------------------|--------------|
|   | With Reference Paper and a PC                      | 6-1          |
|   |                                                    | 6-1          |
|   | Power Supply                                       | 6-1          |
|   | Installation Procedures                            | 6-1          |
|   | Application Software Installation                  | 6-1          |
|   | Driver Installation Procedure                      | 6-3          |
|   | JCM Tool Suite Standard Edition Mode               | 6-3          |
|   | Download Procedures                                | 6-3          |
|   | Software Program Download                          | 6-4          |
|   | Calibration                                        | 6-5          |
|   | When to Calibrate                                  | 6-5          |
|   | Placing the KS-095A Reference Paper                | 6-5          |
|   | Calibration Preparation                            | 6-8          |
|   | Sensor Calibration                                 | 6-8          |
|   | Performance Tests                                  | 6-11         |
|   | Performance Test Using a PC                        | 6-11         |
|   | Performance Test Preparation                       | 6-11         |
|   | Feed Motor Test                                    | 6-12         |
|   | Stacking Test                                      | 0-12<br>6-13 |
|   | DIP Switch Test                                    | 6-14         |
|   | Bezel LED Test                                     | 6-14         |
|   | Performance Test Without a PC                      | 6-15         |
|   | Aging Test                                         | 6-15         |
|   | Acceptance rest                                    | 6-16<br>6-16 |
|   | Push Button Test                                   | 6-17         |
|   | DIP Switch Test                                    | 6-17         |
|   | Other Performance Tests                            | 6-18         |
| 7 | EXPLODED VIEWS AND PARTS LISTS                     | 7-1          |
|   | Entire DBV-400 Unit Exploded View                  | 7-1          |
|   |                                                    | 7-2          |
|   | DBV-400 Main Unit Exploded View 1                  | 7-3          |
|   | DBV-400 Main Unit Parts List 1                     | /-4          |
|   | DBV-400 Main Unit Exploded View 2                  | 7-5          |
|   | DBV-400 Main Unit Parts List 2                     | 7-6          |
|   | DBV-400 Validation Guide Cover Assy. Exploded View | 7-7          |
|   | DBV-400 Validation Guide Cover Assy. Parts List    | /-/          |
|   | DBV-400 Validation Guide Exploded View             | 7-8          |
|   | DBV-400 Validation Guide Parts List                | 7-9          |
|   | DBV-400 Cash Box Exploded View                     | . 7-10       |
|   | DBV-400 Cash Box Parts List                        | 7-11         |
|   | DBV-400 Bezel Unit Exploded View                   | . 7-13       |
|   | DBV-400 Bezel Unit Parts List                      | 7-13         |
| 8 | INDEX                                              | 8-1          |

iii

# **Table of Contents**

#### Page

| Α | TROUBLESHOOTING.                 | A-1 |
|---|----------------------------------|-----|
|   |                                  | A-1 |
|   | Troubleshooting Overview         | A-1 |
|   | Fault Table Listings             | A-1 |
|   | Adjustment Error                 | A-2 |
|   | Communication Error              | A-3 |
|   | LED Indication Conditions        | A-3 |
|   | LED Flash Error Code Conditions  | A-3 |
|   | LED Flash Reject Code Conditions | A-6 |
|   | Maintenance Equipment            | A-8 |
|   | DBV-400 Maintenance Equipment    | A-8 |
|   | Reference Paper Handling         | A-9 |
| В | GLOSSARY                         | B-1 |

# DBV<sup>TM</sup> Series DBV-400 Banknote Validator List of Figures

#### Page

| Figure | 1-1  | DBV-400 Unit                                                      |
|--------|------|-------------------------------------------------------------------|
| Figure | 1-2  | Precautionary Symbols1-2                                          |
| Figure | 1-3  | Unacceptable Banknotes1-3                                         |
| Figure | 1-4  | DBV-400 Component Names 1-5                                       |
| Figure | 1-5  | DBV-400 Unit With JCM Standard Bezel Outside Dimensions 1-8       |
| Figure | 1-6  | DBV-400 Unit With Snack Mask Bezel Outside Dimensions             |
| Figure | 1-7  | DBV-400 Unit With TOB Type Bezel Outside Dimensions 1-9           |
| Figure | 1-8  | DBV-400 Unit With Euro Type Bezel Outside Dimensions 1-9          |
| Figure | 1-9  | DBV-400 Unit With Compatible Type Bezel Outside Dimensions . 1-10 |
| Figure | 2-1  | Threaded Studs Location                                           |
| Figure | 2-2  | Bezel LED Color DIP SW1 Settings                                  |
| Figure | 2-3  | Retrieving Banknotes 1 (Standard Cash Box)                        |
| Figure | 2-4  | Retrieving Banknotes 1 (Rear-Access Cash Box) 2-10                |
| Figure | 2-5  | Retrieving Banknotes 2                                            |
| Figure | 2-6  | Clearing a Banknote Jam 1                                         |
| Figure | 2-7  | Clearing a Banknote Jam 2                                         |
| Figure | 2-8  | Clearing a Banknote Jam 3                                         |
| Figure | 2-9  | General Cleaning Image                                            |
| Figure | 2-10 | DBV-400 Sensor and Roller Cleaning Locations                      |
| Figure | 2-11 | DBV-400 ID-003/MDB Photo-Coupler Isolation Interface Schematic    |
|        |      | Diagram                                                           |
| Figure | 2-12 | DBV-400 ID-003 RS232C Interface Schematic Diagram                 |
| Figure | 2-13 | DBV-400 ID-003 TTL Interface Schematic Diagram                    |
| Figure | 2-14 | DBV-400 ID-002 Pulse Interface Schematic Diagram                  |
| Figure | 2-15 | DBV-400 ID-044 Pulse Interface Schematic Diagram                  |
| Figure | 2-16 | DBV-400 ID-044 Serial Interface Schematic Diagram                 |
| Figure | 2-17 | DBV-400 USB Interface Schematic Diagram                           |
| Figure | 2-18 | DBV-400 Operational Flowchart (Initializing)                      |
| Figure | 2-19 | DBV-400 Operational Flowchart (Validation)2-22                    |
| Figure | 2-20 | DBV-400 Operational Flowchart (Stacking) 2-22                     |
| Figure | 4-1  | Cash Box Removal 4-1                                              |
| Figure | 4-2  | Bezel Unit Removal 4-1                                            |
| Figure | 4-3  | Unplugging Connector                                              |
| Figure | 4-4  | Main Frame Assy. Removal                                          |
| Figure | 4-5  | Unplugging Connector                                              |
| Figure | 4-6  | CPU Circuit Board Removal                                         |

v © 2021, JAPAN CASH MACHINE CO., LTD.

# **List of Figures**

| Figure | 4-7  | Side Sensor Removal4-2                                      |
|--------|------|-------------------------------------------------------------|
| Figure | 4-8  | Motor Harness Assy. Removal4-2                              |
| Figure | 4-9  | Validation Guide Removal4-2                                 |
| Figure | 4-10 | Validation Guide Removal4-3                                 |
| Figure | 4-11 | Inside Validation Sensor Board Removal4-3                   |
| Figure | 4-12 | Outside Guide Cover Removal4-3                              |
| Figure | 4-13 | Outside Validation Sensor Board Removal4-3                  |
| Figure | 4-14 | Box Base Assy. Removal 14-4                                 |
| Figure | 4-15 | Box Base Assy. Removal 24-4                                 |
| Figure | 5-1  | DBV-400 System Wiring Diagram5-1                            |
| Figure | 6-1  | Tool and Harness Connections 16-1                           |
| Figure | 6-2  | USB Cable Type Requirement6-1                               |
| Figure | 6-3  | Tool and Harness Connections 26-1                           |
| Figure | 6-4  | Setup.exe File Location6-2                                  |
| Figure | 6-5  | InstallShield Wizard Screen6-2                              |
| Figure | 6-6  | Destination Folder Screen6-2                                |
| Figure | 6-7  | Current Settings Confirmation                               |
| Figure | 6-8  | Installation Completion Screen6-2                           |
| Figure | 6-9  | Hardware Update Wizard Screen 16-3                          |
| Figure | 6-10 | Hardware Update Wizard Screen 26-3                          |
| Figure | 6-11 | Normal Mode Selection                                       |
| Figure | 6-12 | Test Mode Selection6-3                                      |
| Figure | 6-13 | Normal Upgrade Setting6-4                                   |
| Figure | 6-14 | Initial Download Setting                                    |
| Figure | 6-15 | Normal Upgrade Screen6-4                                    |
| Figure | 6-16 | Initial Download Screen                                     |
| Figure | 6-17 | JCM Tool Suite Standard Edition Screen Pull-Down Menu       |
| Figure | 6-18 | Browse Screen Button Location6-4                            |
| Figure | 6-19 | DBV-400 Software Program Selection6-5                       |
| Figure | 6-20 | Download Progress Screen 16-5                               |
| Figure | 6-21 | Download Completed Screen 16-5                              |
| Figure | 6-22 | KS-095A Reference Paper6-5                                  |
| Figure | 6-23 | Placing KS-095A Reference Paper 1 (Standard Cash Box)       |
| Figure | 6-24 | Placing KS-095A Reference Paper 1 (Rear-Access Cash Box)6-6 |
| Figure | 6-25 | Placing KS-095A Reference Paper 2                           |
| Figure | 6-26 | Placing KS-095A Reference Paper 36-6                        |
| Figure | 6-27 | Placing KS-095A Reference Paper 46-6                        |
| Figure | 6-28 | Placing KS-095A Reference Paper 56-6                        |
| Figure | 6-29 | Placing KS-095A Reference Paper 66-7                        |

vi

# **List of Figures**

#### Page

| Figure 6-30 | DIP SW1 Setting6-8                                           |
|-------------|--------------------------------------------------------------|
| Figure 6-31 | Launching JCM Tool Suite Standard Edition/Sensor Adjustment  |
|             | Selection                                                    |
| Figure 6-32 | Sensor Calibration Screen 16-8                               |
| Figure 6-33 | Sensor Calibration Screen 26-8                               |
| Figure 6-34 | Non-Paper Calibration Screen6-8                              |
| Figure 6-35 | Non-Paper Calibration Completion6-8                          |
| Figure 6-36 | Placing Reference Paper Message6-9                           |
| Figure 6-37 | Reference Paper Calibration6-9                               |
| Figure 6-38 | Removing Reference Paper Message6-9                          |
| Figure 6-39 | Second Non-Paper Calibration6-9                              |
| Figure 6-40 | Serial Number Change Dialogue6-9                             |
| Figure 6-41 | Serial Number Setting6-9                                     |
| Figure 6-42 | Calibration Succeeded Message6-10                            |
| Figure 6-43 | Calibration Result6-10                                       |
| Figure 6-44 | Write EEPROM Succeeded                                       |
| Figure 6-45 | DS1 Switch Settings 1 6-11                                   |
| Figure 6-46 | JCM Tool Suite Standard Edition Screen/Pull-Down Menu 2 6-11 |
| Figure 6-47 | Main Screen6-11                                              |
| Figure 6-48 | Feed Motor Test Selections                                   |
| Figure 6-49 | Feed Motor Test Screen 1 6-12                                |
| Figure 6-50 | Feed Motor Test Screen 2 6-12                                |
| Figure 6-51 | Stacking Test Selections                                     |
| Figure 6-52 | Stacking Test Screen 16-12                                   |
| Figure 6-53 | Stacking Test Screen 2 6-12                                  |
| Figure 6-54 | Sensor Test Selections                                       |
| Figure 6-55 | Sensor Test Screen 1 6-13                                    |
| Figure 6-56 | Sensor Test Screen 2 6-13                                    |
| Figure 6-57 | DIP Switch Block Test Selections                             |
| Figure 6-58 | DIP Switch Block Test Screen 1                               |
| Figure 6-59 | DIP Switch Block Test Screen 2 6-14                          |
| Figure 6-60 | LED Test Selections                                          |
| Figure 6-61 | LED Test Screen 16-14                                        |
| Figure 6-62 | LED Test Screen 2 6-14                                       |
| Figure 6-63 | Aging Test DIP SW1 Setting6-15                               |
| Figure 6-64 | Aging Test DIP SW2 Setting6-15                               |
| Figure 6-65 | DIP SW1 #8 OFF                                               |
| Figure 6-66 | Acceptance Test DIP SW2 Setting                              |
|             |                                                              |

# **List of Figures**

#### Page

| Figure | 6-67 | DIP SW1 #8 OFF For Acceptance Test With Validation    | 6-16 |
|--------|------|-------------------------------------------------------|------|
| Figure | 6-68 | DIP SW1 #8 OFF For Acceptance Test Without Validation | 6-16 |
| Figure | 6-69 | Sensor Test DIP SW1 Setting                           | 6-16 |
| Figure | 6-70 | Sensor Test DIP SW2 Setting                           | 6-16 |
| Figure | 6-71 | DIP SW1 #8 OFF                                        | 6-16 |
| Figure | 6-72 | Push Button Location                                  | 6-17 |
| Figure | 6-73 | DIP Switch Test DIP SW2 Setting                       | 6-17 |
| Figure | 6-74 | DIP SW1 #8 OFF for DS1 Testing                        | 6-17 |
| Figure | 6-75 | DIP SW1 #8 OFF for DS2 Testing                        | 6-17 |
| Figure | 6-76 | Other Tests DIP SW2 Setting                           | 6-18 |
| Figure | 7-1  | Entire DBV-400 Unit Exploded View                     | 7-1  |
| Figure | 7-2  | DBV-400 Main Unit Exploded View 1                     | 7-3  |
| Figure | 7-3  | DBV-400 Main Unit Exploded View 2                     | 7-5  |
| Figure | 7-4  | DBV-400 Validation Guide Cover Assy. Exploded View    | 7-7  |
| Figure | 7-5  | DBV-400 Validation Guide Exploded View                | 7-8  |
| Figure | 7-6  | DBV-400 Cash Box Exploded View                        | 7-10 |
| Figure | 7-7  | DBV-400 Bezel Unit Exploded View                      | 7-13 |
| Figure | A-1  | Additional Maintenance Equipment Requirements         | A-8  |

# **DBVTM** Series **DBV-400 Banknote Validator** List of Tables

| Table 1-1  | DBV-400 Model Number Specifications                             |
|------------|-----------------------------------------------------------------|
| Table 1-2  | DBV-400 Type Number Specifications                              |
| Table 1-3  | DBV-400 Software Number Specifications                          |
| Table 1-4  | DBV-400 Technical Specifications                                |
| Table 1-5  | DBV-400 Environmental Specifications 1-7                        |
| Table 1-6  | DBV-400 Electrical Specifications1-7                            |
| Table 1-7  | DBV-400 Structural Specifications1-7                            |
| Table 2-1  | DIP Switch Block 1 Settings2-1                                  |
| Table 2-2  | DIP Switch Block 2 Settings2-1                                  |
| Table 2-3  | Bezel LED Color DIP SW2 Settings                                |
| Table 2-4  | DBV-400 ID-003 MDB/Photo-Coupler Isolation Connector Pin        |
|            | Assignments                                                     |
| Table 2-5  | DBV-400 ID-003 RS232 Connector Pin Assignments                  |
| Table 2-6  | DBV-400 ID-003 TTL Connector Pin Assignments                    |
| Table 2-7  | DBV-400 ID-002 Pulse Connector Pin Assignments                  |
| Table 2-8  | DBV-400 ID-044 Pulse Connector Pin Assignments                  |
| Table 2-9  | DBV-400 ID-044 Serial Connector Pin Assignments                 |
| Table 2-10 | DBV-400 USB Interface Connector Pin Assignments                 |
| Table 2-11 | DBV-400 USB Maintenance Interface Connector Pin Assignments 2-9 |
| Table 2-12 | DBV-400 Sensor Type Cleaning Methods2-12                        |
| Table 6-1  | Performance Test Items Using a PC and Test Menu Selections 6-11 |
| Table 6-2  | Sensor Test Items                                               |
| Table 6-3  | Performance Test Items and DIP Switch 1 Settings                |
| Table 6-4  | Aging Test Interval Timing Settings6-15                         |
| Table 6-5  | Sensor Test Procedure and Confirmation                          |
| Table 6-6  | DIP Switch 1 Test Confirmation 6-17                             |
| Table 6-7  | DIP Switch 2 Test Confirmation 6-17                             |
| Table 6-8  | Performance Confirmation6-18                                    |
| Table 7-1  | Entire DBV-400 Unit Parts List7-2                               |
| Table 7-2  | DBV-400 Main Unit Parts List 17-4                               |
| Table 7-3  | DBV-400 Main Unit Parts List 27-6                               |
| Table 7-4  | DBV-400 Validation Guide Cover Assy. Parts List                 |
| Table 7-5  | DBV-400 Validation Guide Parts List7-9                          |
| Table 7-6  | DBV-400 Cash Box Parts List7-11                                 |
| Table 7-7  | DBV-400 Bezel Unit Parts List7-13                               |
| Table A-1  | General Fault ConditionsA-1                                     |
| Table A-2  | Adjustment Fault ConditionsA-2                                  |

# **List of Tables**

#### Page

| Table A-3 | Communication Fault Conditions              | A-3 |
|-----------|---------------------------------------------|-----|
| Table A-4 | LED Flash Error Codes                       | A-3 |
| Table A-5 | LED Flash Reject Codes                      | A-6 |
| Table A-6 | Additional Maintenance Equipment Parts List | A-8 |

# **DBV<sup>TM</sup> Series** DBV-400 Banknote Validator

Section 1

## **1 GENERAL INFORMATION**

This section provides a general overview of the DBV<sup>™®</sup> Series DBV-400 Banknote Validator Unit, pictured in Figure 1-1. This section is designed to help the user navigate through this guide with ease. It includes the following information:

- DBV-400 Unit (SU and SD Models)
- Product Descriptions
- Precautions
- Primary Features
- Component Names
- Specifications
- Unit Dimensions
- Technical Contact Information

# DBV-400 Unit (SU and SD Models)

In order to make operating this device and navigating within this manual easier, the following illustrations are used:

• **Safety Instructions** need to be observed in order to protect the operators and the equipment; these are identified with **Bold** text and the following

pictographs: 🕂 歳 🖄

- **Special** *Notes* affect the use of the Banknote Validator; these are identified with *italic* text and the following pictograph:
- **Steps** require the operator to perform specific actions; these are identified with sequential numbers (1, 2, 3, etc.).

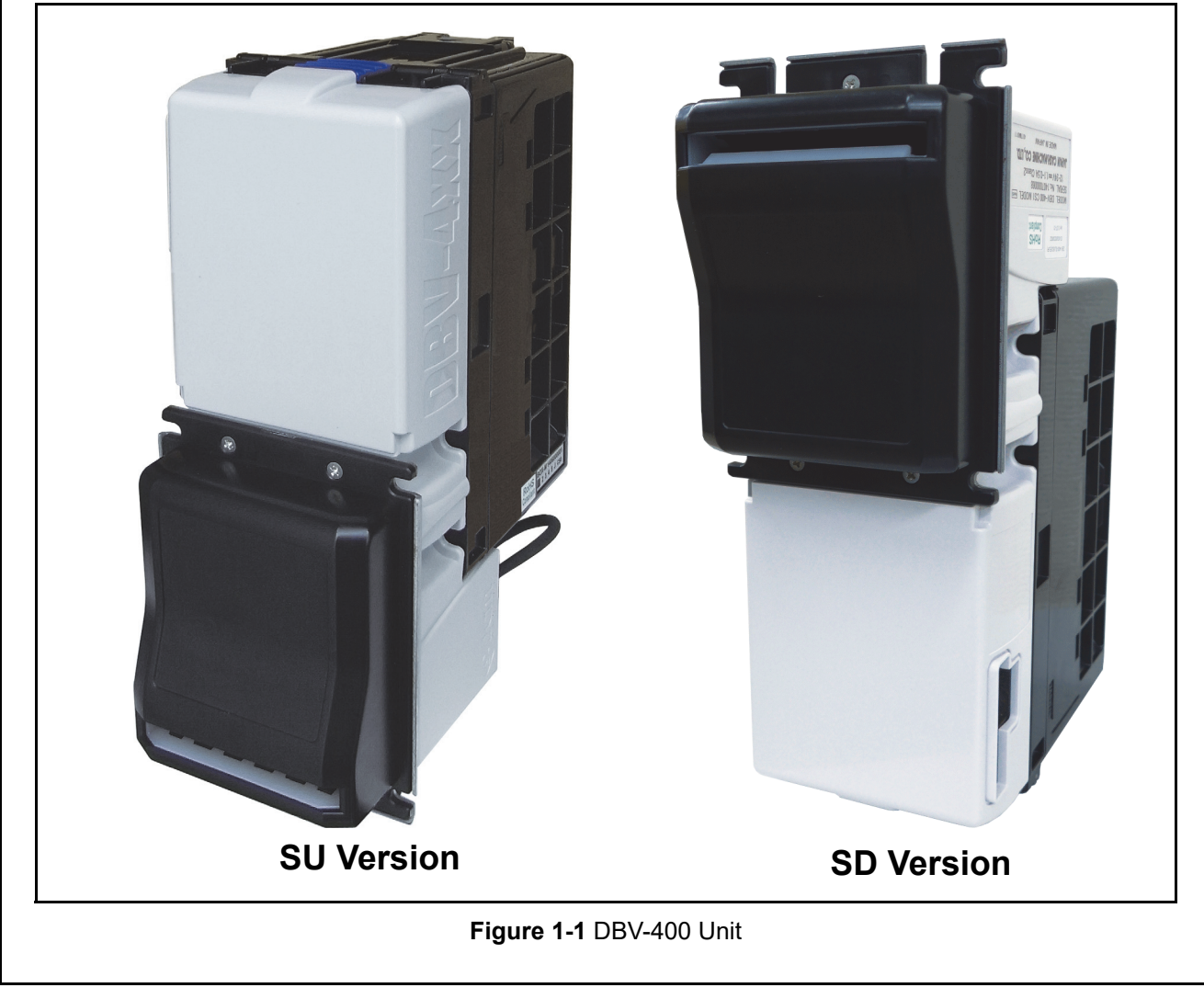

## Product Descriptions Model Descriptions

Table 1-1 lists the product model number descriptions.

 Table 1-1 DBV-400 Model Number Specifications

| NI0 | Model: <u>DBV</u> - 4 <u>* *</u> - ( <u>*</u> ) <u>* *</u>                                                            |
|-----|----------------------------------------------------------------------------------------------------|
| NŤ  | N <sup>O</sup> (1) (2)(3) (4) (5)                                                                                     |
| (1) | Model Name                                                                                                    |
| (2) | Validator Sensor<br>0 = Standard<br>1-9 = Reserved                                                                    |
| (3) | Transport Unit<br>º = Standard<br>1-9 = Reserved                                                                      |
| (4) | Optional Unit (Banknote Insertion Section)<br>None = Standard<br>A-Z = Reserved                                       |
| (5) | Stacker Type<br>sU/SD = Standard<br>SU = Optional Rear-Access Cash Box <sup>*</sup><br>SH = Reserved<br>UH = Reserved |

\*. The optional Rear-Access Cash Box supports SU version only.

## **Type Descriptions**

Table 1-2 lists the product type number descriptions.

Table 1-2 DBV-400 Type Number Specifications

| Nº  | Type: <u>* * * - * * - * * * * * * * * * * * * </u>                                                                                                    |
|-----|----------------------------------------------------------------------------------------------------|
| (1) | Cash Box Capacity <sup>*</sup><br>s = 300 notes (New Banknote)<br>M = 500 notes (New Banknote)<br>L= 1000 notes (New Banknote)                                                                    |
| (2) | Cash Box Type<br>0 = Standard<br>1 = Optional Rear-Access Cash Box<br>2 - 9 = Reserved                                                                                                    |
| (3) | Cash Box Door<br>0 = Standard<br>1 - 9 = Reserved                                                                                                    |
| (4) | Bezel (Option)<br>0 = JCM Standard Bezel (Standard)<br>1 = Snack Mask<br>2 = TOB<br>3 = Euro Bezel<br>4 = Compatible Type Bezel<br>5 = Snack Mask (Green)<br>6 - 9 = Reserved<br>A - Z = Reserved |
| (5) | Centering Guide Chip Type<br><sup>0 = 66mm</sup><br><sup>1 = Reserved</sup><br><sup>2 = 72mm</sup><br><sup>3 - 9 = Reserved</sup>                                                                 |
| (6) | Optional Coating<br>0 = None (Standard)<br>1 - 9 = Reserved                                                                                                    |
| (7) | Optional Board<br>0 = None (Standard)<br>1 - 9 = Reserved                                                                                                    |
| (8) | Interface<br>0 = None (Standard)<br>1 = Standard Harness<br>2 USB Interface Harness<br>3 - 9 = Reserved                                                                                           |

\*. The number of stacked Notes depends on the Banknote's condition.

#### **Software Descriptions**

Table 1-3 lists the product software number descriptions.

 Table 1-3
 DBV-400 Software Number

 Specifications

| Software: <u>DBV-400-* * * * *</u> - <u>* * *</u> - <u>V * .* * - * *</u> |                                                                                   |                                                                                                    |                                                                                                    |                                                                                                    |  |  |  |  |
|---------------------------------------------------------------------------|-----------------------------------------------------------------------------------|----------------------------------------------------------------------------------------------------|----------------------------------------------------------------------------------------------------|----------------------------------------------------------------------------------------------------|--|--|--|--|
| N <sup>o</sup>                                                            | (A)                                                                               | (B)                                                                                                    | (C)                                                                                                    | (D)                                                                                                    |  |  |  |  |
| Software Model Name                                                       |                                                                                   |                                                                                                    |                                                                                                    |                                                                                                    |  |  |  |  |
| Denomination (Country Code) <sup>*</sup>                                  |                                                                                   |                                                                                                    |                                                                                                    |                                                                                                    |  |  |  |  |
| Interface Protocol Name                                                   |                                                                                   |                                                                                                    |                                                                                                    |                                                                                                    |  |  |  |  |
| Software Version                                                          |                                                                                   |                                                                                                    |                                                                                                    |                                                                                                    |  |  |  |  |
|                                                                           | Software: De<br>Nº<br>Software Mo<br>Denominatio<br>Interface Pro<br>Software Ver | Software: DBV-400-<br>Nº (A)<br>Software Model Nam<br>Denomination (Coun<br>Interface Protocol Na<br>Software Version | N <sup>Q</sup> (A) (B)<br>Software Model Name<br>Denomination (Country Cou<br>Interface Protocol Name<br>Software Version | Software: <u>DBV-400-</u><br><u>N</u> <sup>o</sup> (A) (B) (C)<br>Software Model Name<br>Denomination (Country Code) <sup>*</sup><br>Interface Protocol Name<br>Software Version |  |  |  |  |

#### Precautions

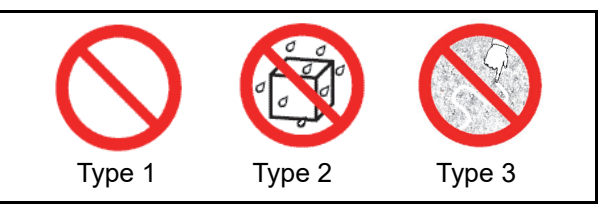

#### Figure 1-2 Precautionary Symbols

Symbols in Figure 1-2 are defined as follows:

- 1. (Type 1) Do not insert a torn, folded, or wet Banknote; it may cause a jam inside the unit.
- 2. (Type 2) Do not expose the unit to water. The unit contains several precision electronic devices that can be damaged if water or any liquid is sprayed or spilled into the unit.
- 3. (Type 3) Do not install the unit in a dusty environment. Dust may affect/degrade the sensor's performance.

#### User Cautions

Careful measures were taken in the design of this product to ensure its quality; however, the following cautions pertain to all users and should be followed for safe operation.

#### **Installation Cautions**

The Installation Cautions are defined as follows:

- 1. The Unit is not designed for outdoor installation. Be sure that the Host Machine contains enough protection to avoid wet or dusty conditions when installing it in either an indoor or open-air space.
- 2. Ensure that the Host Machine is designed for daily operational access for maintenance and/or clearing a Banknote jam.
- 3. Be careful not to use excessive outside pressure on the Mounting Plate when removing the Cash Box from the Unit.
- 4. Avoid exposing the Unit to direct Sunlight and/or Incandescent Lamp illumination having a Gradient Angle of 15 Degrees or more, and an illumination index of 3000 Lux or less. Ensure that the Host Machine is also designed to avoid exposing the Banknote Insertion Slot to direct Sunlight or Incandescent light.

- 5. Do not allow the Unit to endure or operate at a high temperature, in high humidity, and/or in a dusty environment (refer to "Environmental Specifications" on page 1-7 of this Section).
- 6. Do not install the unit in an area where excessive vibration or shock is present.

#### Mounting, Dismounting & Transportation

Methods for mounting, dismounting and transporting the Unit:

- 1. Be sure to turn the Power Supply to the Unit OFF before mounting or removing the Unit from its permanent location. Plugging or unplugging Connector Plugs from their receptacles while the Power is ON may cause damage to the Unit.
- 2. When reassembling a disassembled Unit, ensure that each component is properly replaced in its correct original location.
- 3. Be sure to carry the Unit by both hands when transporting it. Holding the Unit by one hand may cause personal injury if the Unit accidentally becomes disassembled and drops away.
- 4. Be careful not to use excessive outside pressure on the Unit, or subject it to excessive vibration during transportation.

#### Placing Foreign Objects into the Unit

Observe the following precautions when placing foreign objects into the Unit:

- 1. Do not insert anything except Banknotes into the Insertion Slot. Inserting Receipts, Stapled Tickets, Rubber Bands, or Credit Cards into the Unit may damage the Banknote Transport Path.
- 2. Do not inject liquids into the Banknote Insertion Slot. Injecting water, oil or cleaning agents may damage the Sensors or plastic parts within the Banknote Transport Path.

#### Preventive Maintenance

The preventive maintenance requirements are defined as follows:

- 1. Be sure to turn the Power OFF on the Unit BEFORE beginning a maintenance procedure. The equipment can produce abnormal operating signals while in Maintenance Mode that may cause personal injury.
- 2. When closing the Validation Guide of the Unit, make sure that it clicks firmly into place.

#### Caution: Be careful to avoid personal injury to your fingers when closing the Validation Guide Section.

- 3. Do not disassemble the Unit incorrectly or redesign it in any way. Unauthorized use by inadequately trained personnel, or use outside the original manufacturer's intent for operation voids the warranty.
- 4. Perform routine cleaning and maintenance once a month to keep the Unit's performance optimal.
- 5. Use a soft, lint-free Micro-fiber cloth, cotton swab and a vacuum cleaner to clean dust and debris from the Banknote Path.

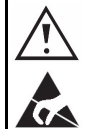

WARNING: To minimize risk of damage to internal printed circuit boards, never allow excess fluid (e.g., from a wet cleaning cloth) to drip or leak into the device. Internal printed circuit boards may be damaged. Do not use any alcohol, citrus based cleaners, solvents or scouring agents that can damage the plastic surfaces of the device.

6. If the Unit is exposed to water or other liquids, use a clean, dry Micro-fiber cloth to wipe off and absorb excess liquids immediately. Any remaining liquids may affect and degrade the Sensors and Validation performance.

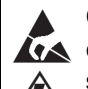

**Caution: Make Interface Harness L** connections to the Host Machine shorter than 9.84 Feet (3 Meters) in length. Cut off all unused portions of the Interface Harness wiring to avoid static electrical effects or short circuit possibilities that could cause damage to the Unit.

WARNING: This Unit is designed for use with a Current limiting Power Source! Design the Host Cabinet space to meet all local related safety standards.

#### Banknote Fitness Requirements

The following Banknote types may not validate correctly, or worse, can cause a Banknote jam and/or damage to the Unit's Transport Path. Banknotes exhibiting the following conditions illustrated in Figure 1-3 should be avoided:

- torn
- excessive folds or wrinkles
- dirty
- wet
- adhering foreign objects and/or oil

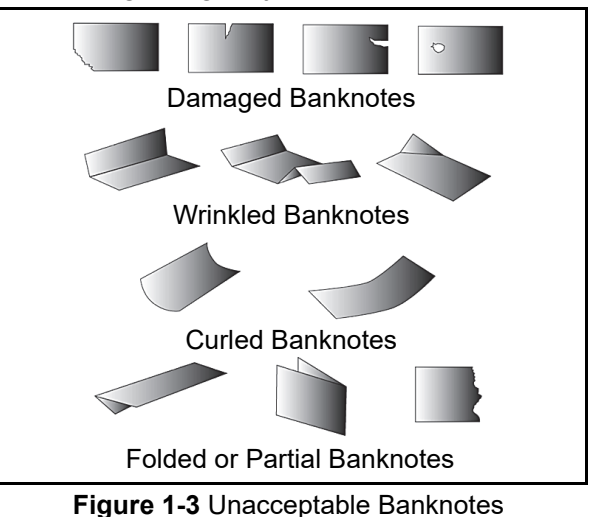

## **Primary Features**

The DBV-400 Banknote Validator Unit supports the following primary features:

- **High-Speed Processing** Validation processing speed by precision high performance Validation Sensors is less than 2 seconds, with a Banknote-to-Banknote processing speed less than 1.7 seconds.
- High Banknote Acceptance Rates 98% or higher using 6 wavelengths of optical sensors. Accepts Banknote widths up to 72mm.
- **Sleep Mode** option provides minimal power consumption in idle status.
- High Impact Cassettes available in 300/500/ 1000 Banknote capacities.
- Field service-friendly design USB Service Port and DIP Switches are on the Unit's rear panel.
- **Modified design** guards against exposure to liquids and dust.

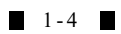

### **Component Names**

Figure 1-4 illustrates the DBV-400 component names and locations.

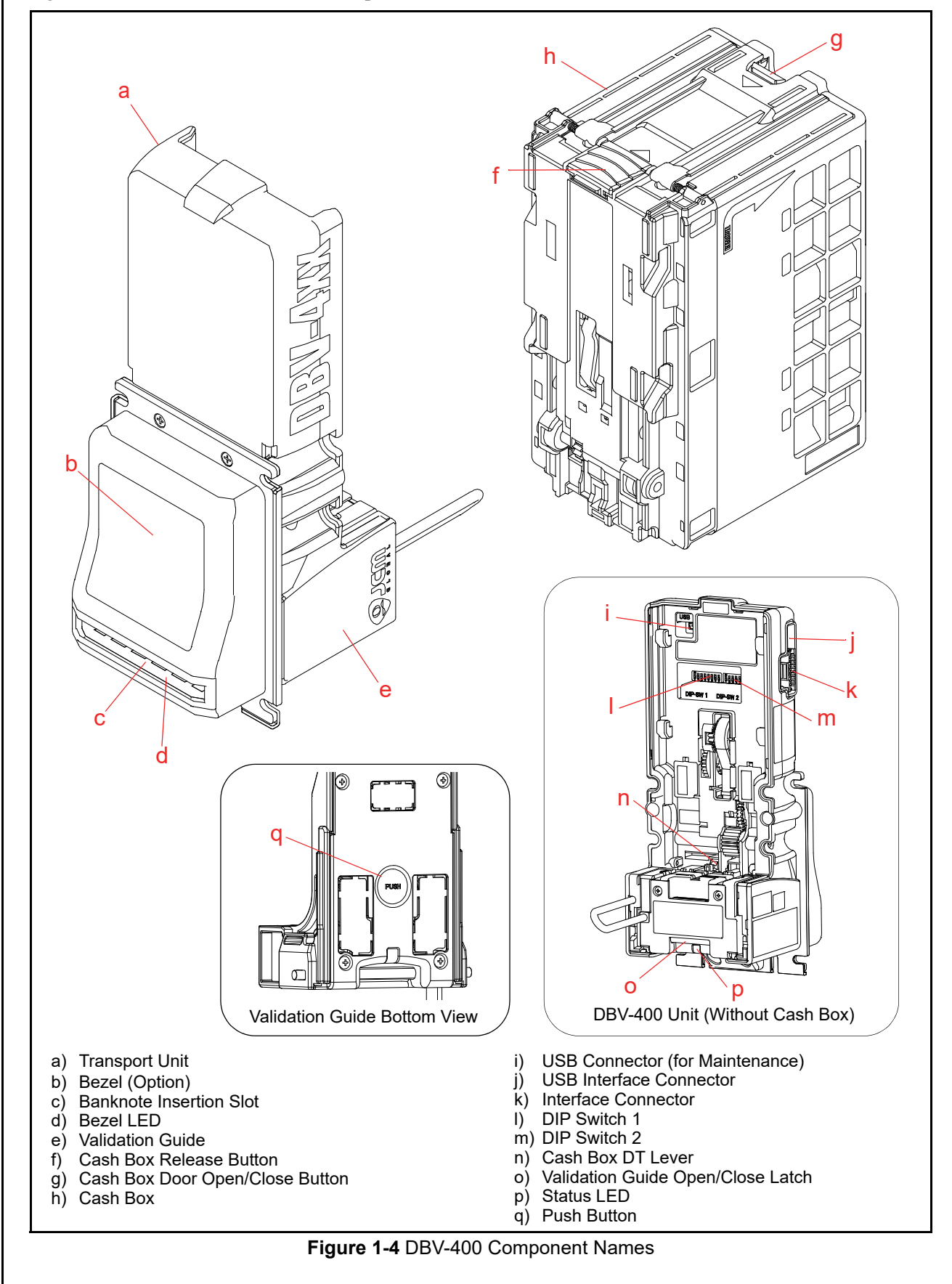

. ..

| Specifications                    |                                                                                                    |  |  |  |
|-----------------------------------|----------------------------------------------------------------------------------------------------|--|--|--|
| <b>Technical Specificatio</b>     | ns                                                                                                    |  |  |  |
|                                   | Table 1-4 DBV-400 Technical Specifications                                                                                                    |  |  |  |
| Acceptance Rate <sup>*</sup> :    | <ul> <li>98% or greater</li> <li>Note: The following banknote types are excluded:</li> <li>Banknotes with unclear graphics</li> <li>Double (dual) Notes</li> <li>Worn, dirty, wet, stained, torn or excessively wrinkled Banknotes</li> <li>Banknotes having folded corners or edges</li> <li>Banknotes having the wrong cut dimensions or printing displacement</li> <li>Returned Banknotes because of incorrect or failed insertion.</li> </ul> |  |  |  |
| Banknote Types Accepted:          | <ul> <li>Long side: 110 - 160mm (4.33 - 6.29 in.)</li> <li>Short side: 60 - 72mm (2.36 - 2.83 in.)</li> </ul>                                                                                                    |  |  |  |
| Insertion Direction:              | Four-Way <sup>†</sup>                                                                                                    |  |  |  |
| Processing Speed <sup>‡</sup> :   | Approximately 2 seconds<br>(from Banknote insertion to next Banknote insertion)                                                                                                    |  |  |  |
| Validation Method:                | Optical Sensor (Transmissive/Reflection)                                                                                                    |  |  |  |
| Diagnostic Indicators:            | Bezel LED: Full-Color + Light Amount DA Control<br>Status LED: Red, Green, Blue, Yellow, Magenta, Cyan, White                                                                                                    |  |  |  |
| Escrow:                           | 1 Note                                                                                                    |  |  |  |
| Anti-stringing Mechanism:         | Optical Detection and Internal Cash Box Lever                                                                                                    |  |  |  |
| Cash Box Capacity <sup>**</sup> : | Approximately 300 notes (new Banknotes)<br>Approximately 500 notes (new Banknotes)<br>Approximately 1000 notes (new Banknotes)                                                                                                    |  |  |  |
| Cash Box Access:                  | Rear Access                                                                                                    |  |  |  |
| Sleep Mode <sup>††</sup> :        | Mode A: Host Wakeup Mode<br>Mode B: Entrance Sensor Wakeup Mode                                                                                                    |  |  |  |
| Interface <sup>‡‡</sup> :         | Photo-Coupler Isolation<br>TTL<br>RS232<br>Pulse Interface<br>USB (USB Specification Rev. 2.0 Compliance) (Full Speed/12Mbps)                                                                                                    |  |  |  |

\*. Refer to the specific Country's "Software Information Sheet" for each Country's particular Banknote acceptance rate.

†. Refer to the specific Country's "Software Information Sheet" for each Country's particular Banknote insertion direction.

<u>‡. Excluding Host Communication time lag (Power Supply: +12V DC, Temperature: 25° C ±5° C, Humidity: 30%-60%).</u>

\*\*. The number of Notes stacked depends on the Banknote's condition.

††.Both Mode A and Mode B can be available at the same time.

‡‡.The Interface Harness connecting to the Host should be less than 3m (9.84 ft).

| invironmental Specifications |                                                                                                    |  |  |  |  |  |  |
|------------------------------|----------------------------------------------------------------------------------------------------|--|--|--|--|--|--|
| Та                           | Table 1-5 DBV-400 Environmental Specifications                                                                                                    |  |  |  |  |  |  |
| Operating Temperature:       | -15°C to +60°C (5°F to 140°F) <sup>*</sup>                                                                                                    |  |  |  |  |  |  |
| Storage Temperature:         | -20°C to +60°C (-4°F to 140°F)*                                                                                                    |  |  |  |  |  |  |
| Relative Operating Humidity: | 15% to 90% RH (non-condensed)                                                                                                    |  |  |  |  |  |  |
| Relative Storage Humidity:   | 30% to 65% RH (non-condensed)                                                                                                    |  |  |  |  |  |  |
| Visible Light Sensitivity:   | Avoid contact with direct sunlight (Interior lighting must be incandescent with a Radiant Angle of 15 Degrees or more having an Illumination index of 3000 Lux or less) |  |  |  |  |  |  |
| Installation:                | Indoors Only                                                                                                    |  |  |  |  |  |  |

\*. Depends on hydrothermal conditions.

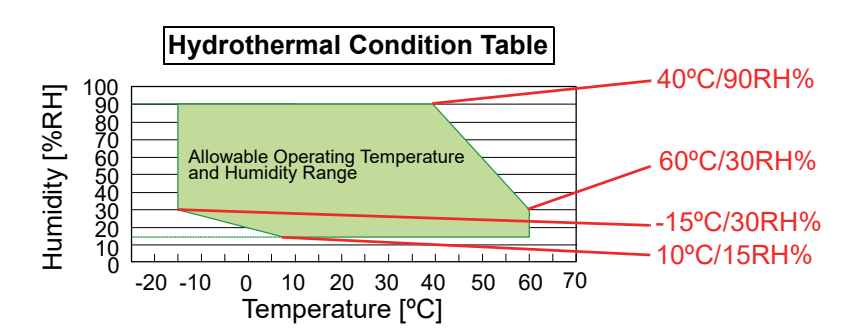

## **Electrical Specifications**

#### Table 1-6 DBV-400 Electrical Specifications

| Supply Voltage <sup>*</sup> : | 12V DC (-5%) - 24V DC (+5%) <sup>†</sup>                                                                                                    |
|-------------------------------|----------------------------------------------------------------------------------------------------|
| Current Consumption:          | Standard Operation <sup>‡</sup><br>• Inrush = 12V DC = 2.5A, 24V DC = 2.0A<br>• Standby = 12V DC = 0.12A, 24V DC = 0.07A<br>• Operation = 12V DC = 1.4A, 24V DC = 0.7A<br>• Peak = 12V DC = 2.2A, 24V DC = 1.6A<br>Sleep Mode (Standby)<br>**<br>• Mode A = $35\mu A^{\dagger\dagger}$<br>• Mode B = $95\mu A^{\dagger\dagger}$ |

\*. Use a Current Source Limiting Power Supply.

<u>t. The DBV-400 Unit is designed</u> to be connected to a Power Supply having any voltage between 12V DC and 24V DC.

<u>‡. The Standard Operation indica</u>tes the DBV-400 Unit current range.

\*\*. The two Sleep Mode options (Mode A [Host Wakeup Mode]/Mode B [Entrance Sensor Wakeup Mode]) can be used at the same time.

††.A representative value derived from actual and designed values.

### Structural Specifications

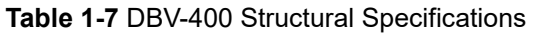

| Weight:             | DBV-400 Unit (with the Bezel): Approximately 0.89kg (1.96lbs.)<br>DBV-400 with Small Cash Box (300 notes): Approximately 1.34kg (2.95lbs.)<br>DBV-400 with Medium Cash Box (500 notes): Approximately 1.42kg (3.31lbs.)<br>DBV-400 with Large Cash Box (1000 notes): Approximately 1.62kg (3.57lbs.) |
|---------------------|----------------------------------------------------------------------------------------------------|
| Mounting:           | Horizontal                                                                                                    |
| Outside Dimensions: | See "Entire Unit Outside Dimensions" on page 1-8 of this Manual                                                                                                    |

## Unit Dimensions Entire Unit Outside Dimensions

Figure 1-5 illustrates the DBV-400 Unit with JCM Standard Bezel outside dimensions.

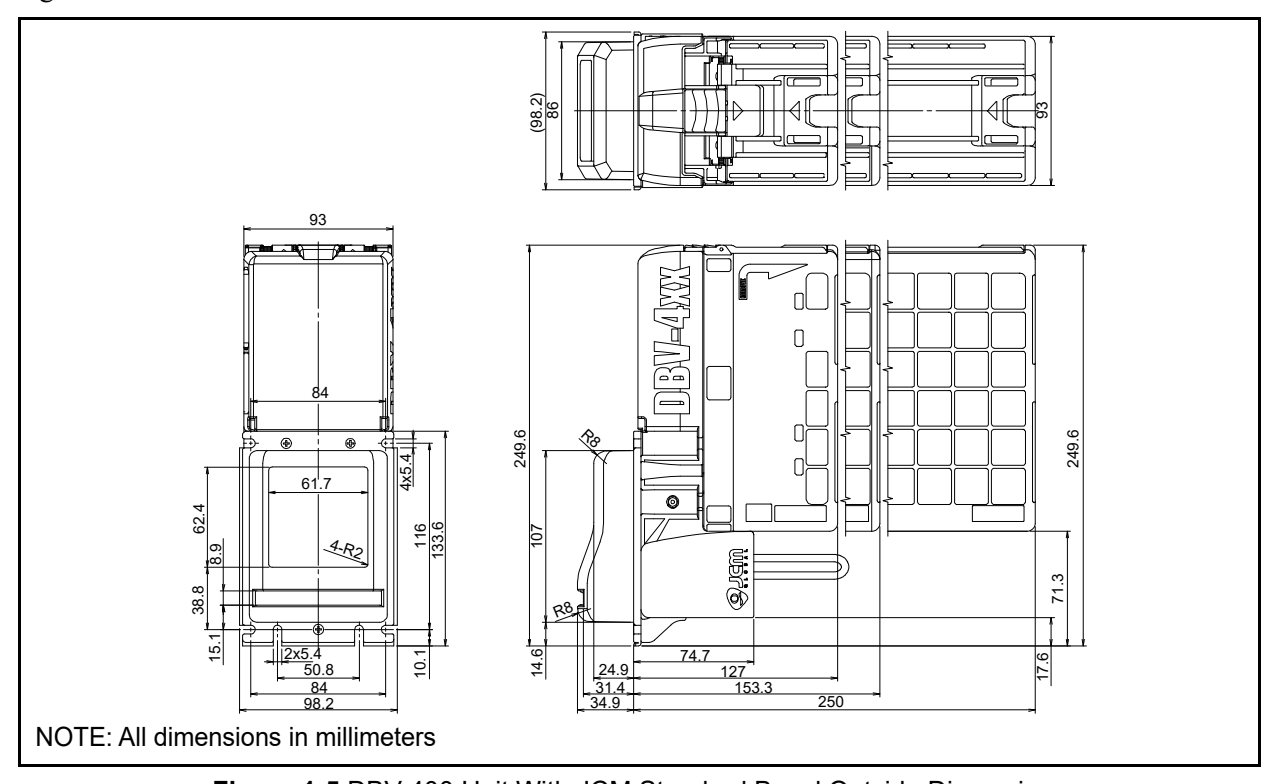

Figure 1-5 DBV-400 Unit With JCM Standard Bezel Outside Dimensions

Figure 1-6 illustrates the DBV-400 Unit with Snack Mask Bezel outside dimensions.

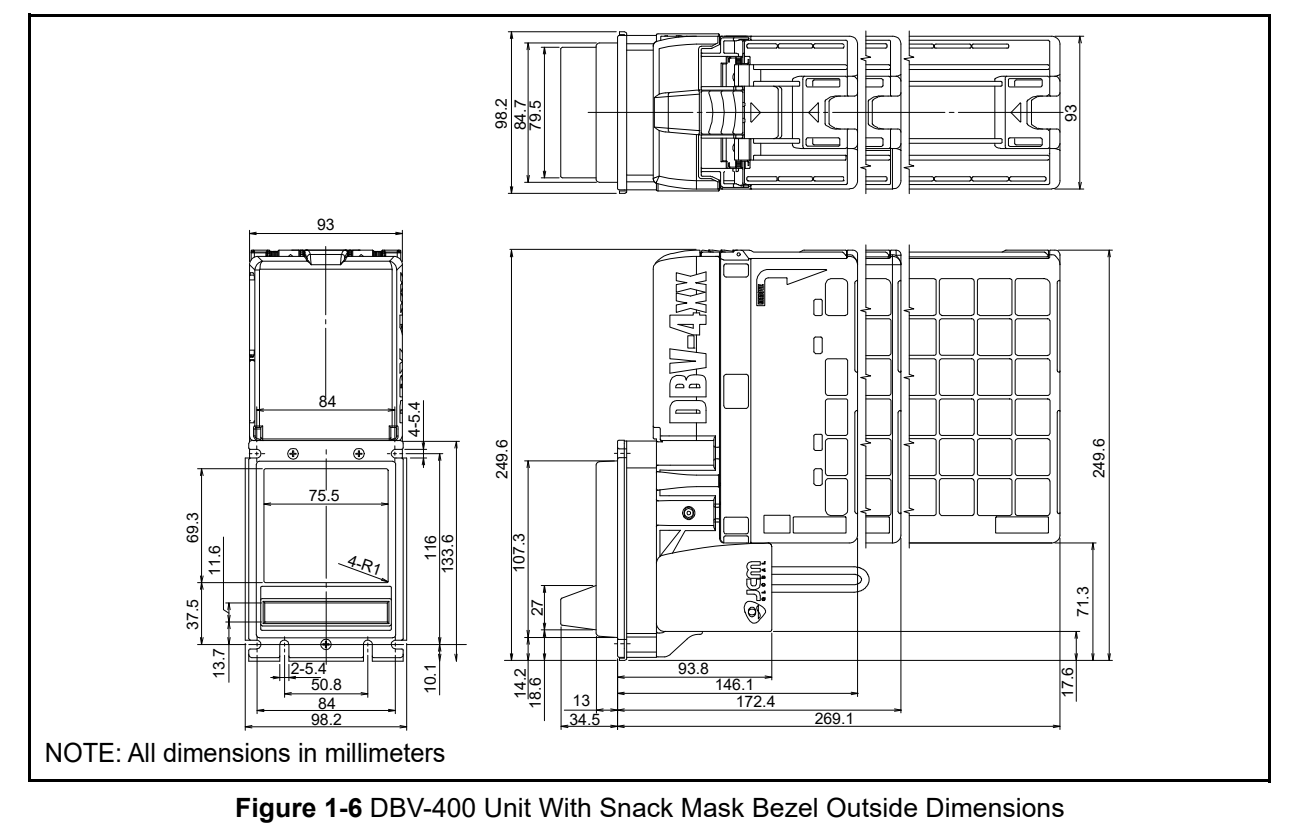

#### **Entire Unit Outside Dimensions (Continued)** Figure 1-7 illustrates the DBV-400 Unit with TOB Type Bezel outside dimensions. 8 4 93 Π Π lt Ð Ð 69.3 69. 0 Ξ 4.RI 137.9 (Cuam 5.5) 9 5 7.9 130 156.3 253 39 NOTE: All dimensions in millimeters Figure 1-7 DBV-400 Unit With TOB Type Bezel Outside Dimensions Figure 1-8 illustrates the DBV-400 Unit with Euro Type Bezel outside dimensions. (98.2) 86 83.1 4 Ol Π ſ 249.6 249.6 ۲ 5 4 Г 0 92 <u>116</u> 33.6 Q. Jam 51.45 71.3 17.6 74.7 10.1 127 50.8 153.3 250 41.5 NOTE: All dimensions in millimeters Figure 1-8 DBV-400 Unit With Euro Type Bezel Outside Dimensions

#### Entire Unit Outside Dimensions (Continued)

Figure 1-9 illustrates the DBV-400 Unit with Compatible Type Bezel outside dimensions.

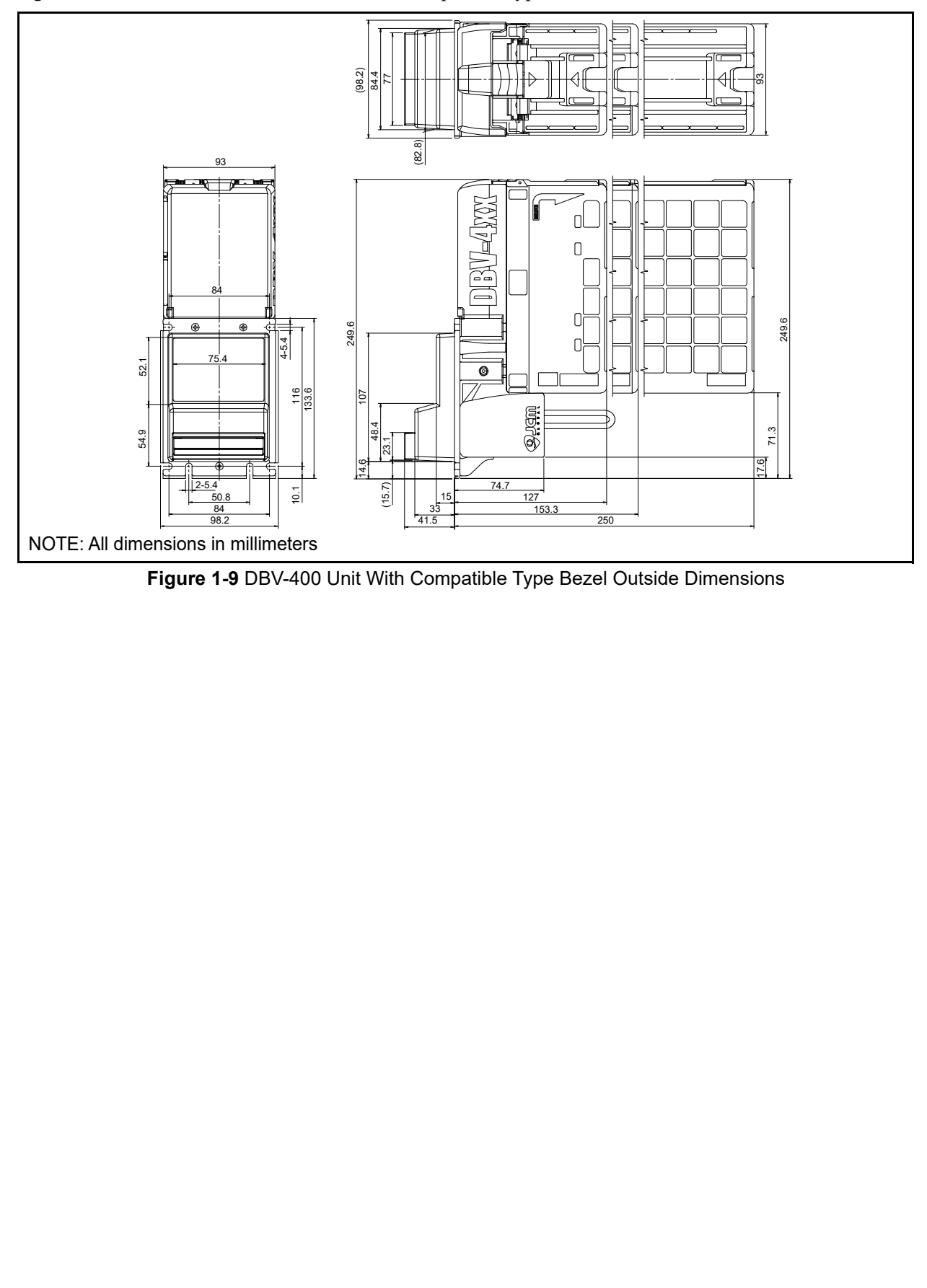

## **Technical Contact Information**

#### Americas JCM American

Phone: +1-702-651-0000

Fax: +1-702-644-5512

925 Pilot Road, Las Vegas, NV 89119

E-mail: support@jcmglobal.com

#### Europe, Middle East, Africa & Russia JCM Europe GmbH

Phone: +49-211-530-645-60

Fax: +49-211-530-645-85

Mündelheimer Weg 60 D-40472 Düsseldorf Germany

E-mail: support@jcmglobal.eu

#### UK & Ireland JCM Europe (UK Office)

Phone: +44 (0) 190-837-7331

Fax: +44 (0) 190-837-7834

Luminous House, 300 South Row, Milton Keynes MK9 2FR, United Kingdom

E-mail: support@jcmglobal.eu

dateo

#### Asia and Oceania JCM American (Australia Office)

Phone: +61-2-9648-0811

Fax: +61-2-9647-1438

Unit 21, 8 Avenue of the Americas Newington, NSW 2127 Australia

E-mail: Sales-AsiaPac@jcmglobal.com

#### JAPAN CASH MACHINE CO., LTD. (HQ)

Phone: +81-6-6703-8400

Fax: +81-6-6707-0348

2-3-15, Nishiwaki, Hirano-ku, Osaka 547-0035 JAPAN

E-mail: Shohin@jcm-hq.co.jp

# The JCM Website for all locations is: http://www.jcmglobal.com

# THIS PAGE INTENTIONALLY LEFT BLANK

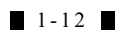

# **DBV<sup>TM</sup> Series** DBV-400 Banknote Validator

Section 2

## 2 INSTALLATION

This section provides installation and operating instructions for the DBV<sup>TM</sup> Series DBV-400 Banknote Validator Unit. The following information is discussed within this section:

- Installation Procedure
- DIP Switch Configurations
- Connector Pin Assignments
- Preventive Maintenance
- Standard Interface Circuit Schematics
- Operational Flowchart

## **Installation Procedure**

The DBV-400 Frame Unit provides installation grooves (notches) for each surface.

#### **Entire Unit Installation**

Perform the following steps to install the DBV-400 Unit:

- Place the DBV-400 Unit Frame cut outs (Figure 2-1 a<sub>1</sub> through a<sub>4 and</sub> b<sub>1 & b<sub>2</sub></sub>) onto the threaded studs on the chassis.
- 2. Secure the rear side of the DBV-400 Frame to the chassis with six (6) nuts.

NOTE: Refer to "Unit Dimensions" on page 1-8 for each Bezel's dimensions.

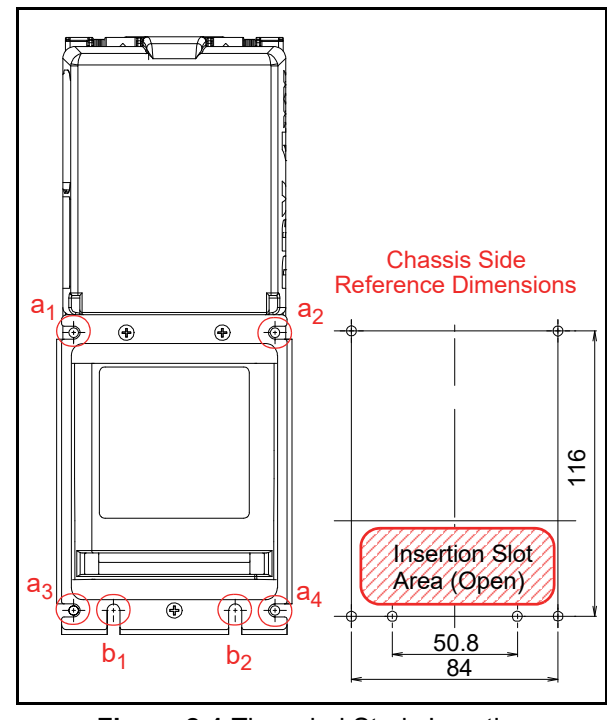

Figure 2-1 Threaded Studs Location

# **DIP Switch Configurations**

This section provides the DIP Switch Block 1 (**DIP SW1**) and Block 2 (**DIP SW2**) Settings for the DBV-400 Unit and its Bezel.

NOTE: Turn the Power Supply to the DBV-400 Unit OFF <u>before</u> configuring settings on DIP Switch Block 1 and Block 2.

#### **DIP Switch Block 1**

DIP Switch Block 1 (**DIP SW1**) is used to Accept (enable) or Inhibit (disable) acceptance of each Banknote denomination.

Table 2-1 DIP Switch Block 1 Settings

|               | ON<br>1 2 3 4 5             | DIP SW1       |  |  |
|---------------|-----------------------------|---------------|--|--|
| Switch<br>No. | Switch ON                   | Switch OFF    |  |  |
| 1             | VEND 1 INHIBIT              | VEND 1 ACCEPT |  |  |
| 2             | VEND 2 INHIBIT VEND 2 ACCEF |               |  |  |
| 3             | VEND 3 INHIBIT              | VEND 3 ACCEPT |  |  |
| 4             | VEND 4 INHIBIT              | VEND 4 ACCEPT |  |  |
| 5             | VEND 5 INHIBIT              | VEND 5 ACCEPT |  |  |
| 6             | VEND 6 INHIBIT              | VEND 6 ACCEPT |  |  |
| 7             | VEND 7 INHIBIT              | VEND 7 ACCEPT |  |  |
| 8             | TEST MODE                   | FUNCTION      |  |  |

#### **DIP Switch Block 2**

DIP Switch Block 2 (**DIP SW2**) is used to set various functions.

Table 2-2 DIP Switch Block 2 Settings

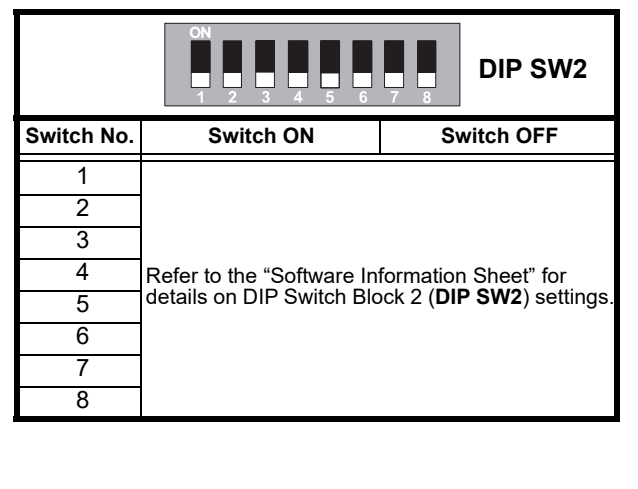

#### Installation

### **Bezel LED Default Color Settings**

To change the Bezel LED's default color, proceed as follows:

- 1. Remove electrical power from the DBV-400 Unit.
- 2. Set the DBV-400 DIP SW1 #1, #4, #5, #6, #7 and #8 to **ON** (Figure 2-2).

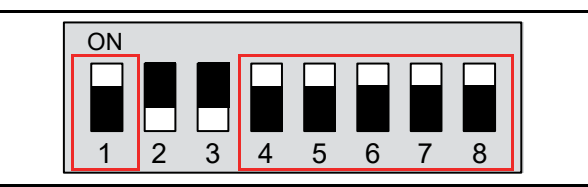

Figure 2-2 Bezel LED Color DIP SW1 Settings

- 3. Connect the Power Harness and apply electrical power to the DBV-400 Unit.
- 4. Select the desired Bezel LED color by setting the DIP SW2 as indicated in Table 2-3.

Table 2-3 Bezel LED Color DIP SW2 Settings

| Bozol J ED Color   | DIP Switch 2 Setting |    |    |    |    |    |   |   |
|--------------------|----------------------|----|----|----|----|----|---|---|
| Bezer LED COIO     | 1                    | 2  | 3  | 4  | 5  | 6  | 7 | 8 |
| Green              | ON                   |    |    |    |    |    |   |   |
| Cyan               |                      | ON |    |    |    |    |   |   |
| Blue               |                      |    | ON |    |    |    |   |   |
| Magenta            |                      |    |    | ON |    |    |   |   |
| White              |                      |    |    |    | ON |    |   |   |
| Gradation (fading) |                      |    |    |    |    | ON |   |   |

5. Set the DIP SW1 #8 to **OFF** to configure the default Bezel LED color.

This completes the default Bezel LED default color settings procedure.

#### **Connector Pin Assignments** Table 2-4 through Table 2-11 list the DBV-400 Unit's pin assignments. MDB/Photo-Coupler Isolation Connector Pin Assignments Table 2-4 lists the DBV-400 ID-003 MDB/Photo-Coupler Isolation Connector Pin Assignments. Table 2-4 DBV-400 ID-003 MDB/Photo-Coupler Isolation Connector Pin Assignments 17 18 2 CN1 Connector (DBV-400 Side): 74164-0118 (Molex) Housing (Cable Side): 50-57-9309 SL<sup>™</sup> Crimp Housing, Single Row, Version D, Back Ribs, 9 Circuits (Molex) 015-04-5184 2.54mm SL<sup>™</sup> Interim Clip, 18 Circuits, Polarized (Molex) 16-02-0069 SL<sup>™</sup> Crimp Terminal, Series70058, Female, with Tin (Sn) Plated Contact, 24-30 AWG (Maximum Insulation Diameter: Less than φ1.52) (Molex) Recommended Wire (for Power Supply and Power Ground): Insulation Diameter AWG #24 (Maximum Insulation Diameter: Less than φ1.52) Recommended Wire (for Signal Ground): AWG #24 - 30 (Maximum Insulation Diameter: Less than φ1.52) Pin No. Signal Name I/O Function +12V - +24V Power Supply 1 -2 Power Ground (0V DC) GND \_ 3 +12V - +24V Power Supply -4 GND Power Ground (0V DC) 5 TXD Serial Communication Output Signal Line OUT 6 RXD Serial Communication Input Signal Line IN 7 COMMON Photo-Coupler Common Signal Line 8 Reserved --9 Reserved \_ 10 GND Signal Ground (0V DC) Reserved 11 \_ 12 Reserved \_ \_ 13 Reserved 14 Reserved \_ 15 Reserved --Reserved 16 \_ 17 Reserved \_

\*. I/O (input/output) is the terminal as viewed from the Banknote Validator's side.

IN

VCCSYNC

18

Wakeup Input Signal Line

| <b>RS232</b><br>Table 2-5 | S232 Connector Pin Assignments<br>able 2-5 lists the DBV-400 ID-003 RS232 Connector Pin Assignments.<br>Table 2-5 DBV-400 ID-003 RS232 Connector Pin Assignments                                                                                                    |                                                             |                                                                                                    |  |  |  |  |  |
|---------------------------|----------------------------------------------------------------------------------------------------|-------------------------------------------------------------|----------------------------------------------------------------------------------------------------|--|--|--|--|--|
|                           | 17 1<br>17 1<br>18 2<br>CN1 Connector (DBV-400 Side): 74164-0118 (Molex)<br>Housing (Cable Side): 50-57-9309 SL <sup>™</sup> Crimp Housing, Single Row, Version D, Back Ribs, 9 Circuits (Molex)<br>015 04 5144 2 54mp SL <sup>™</sup> Interime Cling 18 Circuits (Molex) |                                                             |                                                                                                    |  |  |  |  |  |
| R                         | 16-02-0069 SL™ Crimp Te<br>Maxir<br>ecommended Wire (for Power Supp<br>Recommended Wire (for Sign                                                                                                    | rminal, Serie<br>num Insulat<br>bly and Powe<br>al Ground): | es70058, Female, with Tin (Sn) Plated Contact, 24-30 AWG (<br>ion Diameter: Less than φ1.52) (Molex)<br>er Ground): AWG #24 (Maximum Insulation Diameter: Less than φ1.52)<br>AWG #24 - 30 (Maximum Insulation Diameter: Less than φ1.52) |  |  |  |  |  |
| Pin No.                   | Signal Name                                                                                                    | I/O <sup>*</sup>                                            | Function                                                                                                    |  |  |  |  |  |
| 1                         | +12V - +24V                                                                                                    | -                                                           | Power Supply                                                                                                    |  |  |  |  |  |
| 2                         | GND                                                                                                    | -                                                           | Power Ground (0V DC)                                                                                                    |  |  |  |  |  |
| 3                         | +12V - +24V                                                                                                    | -                                                           | Power Supply                                                                                                    |  |  |  |  |  |
| 4                         | GND                                                                                                    | -                                                           | Power Ground (0V DC)                                                                                                    |  |  |  |  |  |
| 5                         | -                                                                                                    | -                                                           | Reserved                                                                                                    |  |  |  |  |  |
| 6                         | -                                                                                                    | -                                                           | Reserved                                                                                                    |  |  |  |  |  |
| 7                         | -                                                                                                    | -                                                           | Reserved                                                                                                    |  |  |  |  |  |
| 8                         | TXD                                                                                                    | OUT                                                         | Serial Communication Output Signal Line                                                                                                    |  |  |  |  |  |
| 9                         | RXD                                                                                                    | IN                                                          | Serial Communication Input Signal Line                                                                                                    |  |  |  |  |  |
| 10                        | GND                                                                                                    | -                                                           | Signal Ground (0V DC)                                                                                                    |  |  |  |  |  |
| 11                        | -                                                                                                    | -                                                           | Reserved                                                                                                    |  |  |  |  |  |
| 12                        | -                                                                                                    | -                                                           | Reserved                                                                                                    |  |  |  |  |  |
| 13                        | -                                                                                                    | -                                                           | Reserved                                                                                                    |  |  |  |  |  |
| 14                        | -                                                                                                    | -                                                           | Reserved                                                                                                    |  |  |  |  |  |
| 15                        | -                                                                                                    | -                                                           | Reserved                                                                                                    |  |  |  |  |  |
| 16                        | -                                                                                                    | -                                                           | Reserved                                                                                                    |  |  |  |  |  |
| 17                        | -                                                                                                    | -                                                           | Reserved                                                                                                    |  |  |  |  |  |
| 18                        | -                                                                                                    | -                                                           | Reserved                                                                                                    |  |  |  |  |  |

| Table 2-6 | Cable 2-6 lists the DBV-400 ID-003 TTL Connector Pin Assignments.Table 2-6 DBV-400 ID-003 TTL Connector Pin Assignments                                                |                                                                                                    |                                                                                                    |  |  |  |  |
|-----------|----------------------------------------------------------------------------------------------------|----------------------------------------------------------------------------------------------------|----------------------------------------------------------------------------------------------------|--|--|--|--|
| R         | CN1 C<br>Housing (Cable Side): 50-57-93<br>015-04-518<br>16-02-0069 SL <sup>™</sup> Crimp Te<br>(Maxi<br>ecommended Wire (for Power Supp<br>Recommended Wire (for Sign | Connector (<br>09 SL <sup>™</sup> Crin<br>4 2.54mm SL<br>erminal, Seri<br>mum Insula<br>bly and Powe<br>al Ground): | 17       1         18       2         (DBV-400 Side): 74164-0118 (Molex)         np Housing, Single Row, Version D, Back Ribs, 9 Circuits (Molex)         Interim Clip, 18 Circuits, Polarized (Molex)         es70058, Female, with Tin (Sn) Plated Contact, 24-30 AWG         tion Diameter: Less than φ1.52)(Molex)         er Ground): AWG #24 (Maximum Insulation Diameter: Less than φ1.52)         AWG #24 - 30 (Maximum Insulation Diameter: Less than φ1.52) |  |  |  |  |
| Pin No.   | Signal Name                                                                                                    | I/O <sup>*</sup>                                                                                                    | Function                                                                                                    |  |  |  |  |
| 1         | +12V - +24V                                                                                                    | -                                                                                                    | Power Supply                                                                                                    |  |  |  |  |
| 2         | GND                                                                                                    | -                                                                                                    | Power Ground (0V DC)                                                                                                    |  |  |  |  |
| 3         | +12V - +24V                                                                                                    | -                                                                                                    | Power Supply                                                                                                    |  |  |  |  |
| 4         | GND                                                                                                    | -                                                                                                    | Power Ground (0V DC)                                                                                                    |  |  |  |  |
| 5         | -                                                                                                    | -                                                                                                    | Reserved                                                                                                    |  |  |  |  |
| 6         | -                                                                                                    | -                                                                                                    | Reserved                                                                                                    |  |  |  |  |
| 7         | -                                                                                                    | -                                                                                                    | Reserved                                                                                                    |  |  |  |  |
| 8         | -                                                                                                    | -                                                                                                    | Reserved                                                                                                    |  |  |  |  |
| 9         | -                                                                                                    | -                                                                                                    | Reserved                                                                                                    |  |  |  |  |
| 10        | GND                                                                                                    | -                                                                                                    | Signal Ground (0V DC)                                                                                                    |  |  |  |  |
| 11        | TXD                                                                                                    | OUT                                                                                                    | Serial Communication Output Signal Line <sup>†</sup>                                                                                                    |  |  |  |  |
| 12        | RXD                                                                                                    | IN                                                                                                    | Serial Communication Input Signal Line <sup>†</sup>                                                                                                    |  |  |  |  |
| 13        | -                                                                                                    | -                                                                                                    | Reserved                                                                                                    |  |  |  |  |
| 14        | -                                                                                                    | -                                                                                                    | Reserved                                                                                                    |  |  |  |  |
| 15        | -                                                                                                    | -                                                                                                    | Reserved                                                                                                    |  |  |  |  |
| 16        | -                                                                                                    | -                                                                                                    | Reserved                                                                                                    |  |  |  |  |
| 17        | -                                                                                                    | -                                                                                                    | Reserved                                                                                                    |  |  |  |  |
| 18        | -                                                                                                    | -                                                                                                    | Reserved                                                                                                    |  |  |  |  |

\*. I/O (input/output) is the terminal as viewed from the Banknote Validator's side.
 †. The voltage level should be based on the TTL logic levels.

| <b>ID-002</b><br>Table 2-7 | D-002 Pulse Connector Pin Assignments<br>able 2-7 lists the DBV-400 ID-002 Pulse Connector Pin Assignments.<br>Table 2-7 DBV-400 ID-002 Pulse Connector Pin Assignments                                                                                                    |                  |                       |  |  |  |  |
|----------------------------|----------------------------------------------------------------------------------------------------|------------------|-----------------------|--|--|--|--|
| R                          | 17       1         18       2         CN1 Connector (DBV-400 Side): 74164-0118 (Molex)         Housing (Cable Side): 50-57-9309 SL <sup>™</sup> Crimp Housing, Single Row, Version D, Back Ribs, 9 Circuits (Molex)         015-04-5184 2.54mm SL <sup>™</sup> Interim Clip, 18 Circuits, Polarized (Molex)         16-02-0069 SL <sup>™</sup> Crimp Terminal, Series70058, Female, with Tin (Sn) Plated Contact, 24-30 AWG (Maximum Insulation Diameter: Less than φ1.52)         Recommended Wire (for Power Supply and Power Ground): AWG #24 (Maximum Insulation Diameter: Less than φ1.52)         Recommended Wire (for Signal Ground): AWG #24 - 30 (Maximum Insulation Diameter: Less than φ1.52) |                  |                       |  |  |  |  |
| Pin No.                    | Signal Name                                                                                                    | I/O <sup>*</sup> | Function              |  |  |  |  |
| 1                          | +12V - +24V                                                                                                    | -                | Power Supply          |  |  |  |  |
| 2                          | GND                                                                                                    | -                | Power Ground (0V DC)  |  |  |  |  |
| 3                          | +12V - +24V                                                                                                    | -                | Power Supply          |  |  |  |  |
| 4                          | GND                                                                                                    | -                | Power Ground (0V DC)  |  |  |  |  |
| 5                          | -                                                                                                    | -                | Reserved              |  |  |  |  |
| 6                          | -                                                                                                    | -                | Reserved              |  |  |  |  |
| 7                          | -                                                                                                    | -                | Reserved              |  |  |  |  |
| 8                          | -                                                                                                    | -                | Reserved              |  |  |  |  |
| 9                          | -                                                                                                    | -                | Reserved              |  |  |  |  |
| 10                         | GND                                                                                                    | -                | Signal Ground (0V DC) |  |  |  |  |
| 11                         | VEND                                                                                                    | OUT              | VEND <sup>†</sup>     |  |  |  |  |
| 12                         | -                                                                                                    | -                | Reserved              |  |  |  |  |
| 13                         | -                                                                                                    | -                | Reserved              |  |  |  |  |
| 14                         | D/E                                                                                                    | IN               | D/E <sup>†</sup>      |  |  |  |  |
| 15                         | -                                                                                                    | -                | Reserved              |  |  |  |  |
| 16                         | BUSY                                                                                                    | OUT              | BUSY <sup>†</sup>     |  |  |  |  |
| 17                         | ABN                                                                                                    | OUT              | ABN <sup>†</sup>      |  |  |  |  |
| 18                         | FULL                                                                                                    | OUT              | FULL <sup>†</sup>     |  |  |  |  |

†. The voltage level should be based on the TTL logic levels.

| -       | Table 2-8 DBV-400 ID-044 Pulse Connector Pin Assignments                                                                                                    |                  |                       |  |  |  |  |
|---------|----------------------------------------------------------------------------------------------------|------------------|-----------------------|--|--|--|--|
| R       | 17       1         18       2         CN1 Connector (DBV-400 Side): 74164-0118 (Molex)         Housing (Cable Side): 50-57-9309 SL <sup>™</sup> Crimp Housing, Single Row, Version D, Back Ribs, 9 Circuits (Molex)         015-04-5184 2.54mm SL <sup>™</sup> Interim Clip, 18 Circuits, Polarized (Molex)         16-02-0069 SL <sup>™</sup> Crimp Terminal, Series70058, Female, with Tin (Sn) Plated Contact, 24-30 AWG (Maximum Insulation Diameter: Less than φ1.52)         Recommended Wire (for Power Ground): AWG #24 (Maximum Insulation Diameter: Less than φ1.52)         Recommended Wire (for Signal Ground): AWG #24 - 30 (Maximum Insulation Diameter: Less than φ1.52) |                  |                       |  |  |  |  |
| Pin No. | Signal Name                                                                                                    | I/O <sup>*</sup> | Function              |  |  |  |  |
| 1       | +12V - +24V                                                                                                    | -                | Power Supply          |  |  |  |  |
| 2       | GND                                                                                                    | -                | Power Ground (0V DC)  |  |  |  |  |
| 3       | +12V - +24V                                                                                                    | -                | Power Supply          |  |  |  |  |
| 4       | GND                                                                                                    | -                | Power Ground (0V DC)  |  |  |  |  |
| 5       | -                                                                                                    | -                | Reserved              |  |  |  |  |
| 6       | -                                                                                                    | -                | Reserved              |  |  |  |  |
| 7       | -                                                                                                    | -                | Reserved              |  |  |  |  |
| 8       | -                                                                                                    | -                | Reserved              |  |  |  |  |
| 9       | -                                                                                                    | -                | Reserved              |  |  |  |  |
| 10      | GND                                                                                                    | -                | Signal Ground (0V DC) |  |  |  |  |
| 11      | VEND                                                                                                    | OUT              | VEND <sup>†</sup>     |  |  |  |  |
| 12      | -                                                                                                    | -                | Reserved              |  |  |  |  |
| 13      | -                                                                                                    | -                | Reserved              |  |  |  |  |
| 14      | D/E                                                                                                    | IN               | D/E <sup>†</sup>      |  |  |  |  |
| 15      | -                                                                                                    | -                | Reserved              |  |  |  |  |
| 16      | -                                                                                                    | -                | Reserved              |  |  |  |  |
| 17      | -                                                                                                    | -                | Reserved              |  |  |  |  |
| 18      | -                                                                                                    | -                | Reserved              |  |  |  |  |

†. The voltage level should be based on the TTL logic levels.

| I <b>D-044 Serial Connector Pin Assignments</b><br>Table 2-9 lists the DBV-400 ID-044 Serial Connector Pin Assignments.<br><b>Table 2-9</b> DBV-400 ID-044 Serial Connector Pin Assignments                                                                                                    |             |                  |                                         |  |  |  |
|----------------------------------------------------------------------------------------------------|-------------|------------------|-----------------------------------------|--|--|--|
| 17       1         18       2         CN1 Connector (DBV-400 Side): 74164-0118 (Molex)         Housing (Cable Side): 50-57-9309 SL <sup>™</sup> Crimp Housing, Single Row, Version D, Back Ribs, 9 Circuits (Molex)         015-04-5184 2.54 mm SL <sup>™</sup> Interim Clip, 18 Circuits, Polarized (Molex)         16-02-0069 SL <sup>™</sup> Crimp Terminal, Series70058, Female, with Tin (Sn) Plated Contact, 24-30 AWG (Maximum Insulation Diameter: Less than φ1.52) (Molex)         Recommended Wire (for Power Supply and Power Ground): AWG #24 (Maximum Insulation Diameter: Less than φ1.52) |             |                  |                                         |  |  |  |
| Pin No.                                                                                                    | Signal Name | I/O <sup>*</sup> | Function                                |  |  |  |
| 1                                                                                                    | +12V - +24V | -                | Power Supply                            |  |  |  |
| 2                                                                                                    | GND         | -                | Power Ground (0V DC)                    |  |  |  |
| 3                                                                                                    | +12V - +24V | -                | Power Supply                            |  |  |  |
| 4                                                                                                    | GND         | -                | Power Ground (0V DC)                    |  |  |  |
| 5                                                                                                    | -           | -                | Reserved                                |  |  |  |
| 6                                                                                                    | -           | -                | Reserved                                |  |  |  |
| 7                                                                                                    | -           | -                | Reserved                                |  |  |  |
| 8                                                                                                    | -           | -                | Reserved                                |  |  |  |
| 9                                                                                                    | -           | -                | Reserved                                |  |  |  |
| 10                                                                                                    | GND         | -                | Signal Ground (0V DC)                   |  |  |  |
| 11                                                                                                    | TXD         | OUT              | Serial Communication Output Signal Line |  |  |  |
| 12                                                                                                    | CTS         | IN               | СТЅ                                     |  |  |  |
| 13                                                                                                    | -           | -                | Reserved                                |  |  |  |
| 14                                                                                                    | D/E         | IN               | D/E <sup>†</sup>                        |  |  |  |
| 15                                                                                                    | SOFT-R      | IN               | SOFT-R <sup>†</sup>                     |  |  |  |
| 16                                                                                                    | BUSY        | OUT              | BUSY <sup>†</sup>                       |  |  |  |
| 17                                                                                                    | ABN         | OUT              | ABN <sup>†</sup>                        |  |  |  |
| 18                                                                                                    | RTS         | OUT              | RTS <sup>†</sup>                        |  |  |  |

†. The voltage level should be based on the TTL logic levels.

#### **USB Interface Connector Pin Assignments**

Table 2-10 lists the DBV-400 USB Interface Connector Pin Assignments.

Table 2-10 DBV-400 USB Interface Connector Pin Assignments

| 1 4<br>CN2 Connector (DBV-400 Side):S4B-XH-A (JST)<br>Housing (Cable Side): XHP-4B (JST)<br>Contact (Cable Side): SXH-001T-PO.6 (JST) |             |                  |          |  |  |  |
|----------------------------------------------------------------------------------------------------|-------------|------------------|----------|--|--|--|
| Pin No.                                                                                                    | Signal Name | I/O <sup>*</sup> | Function |  |  |  |
| 1                                                                                                    | Vbus        | -                | Vbus     |  |  |  |
| 2                                                                                                    | D-          | IN/OUT           | D-       |  |  |  |
| 3                                                                                                    | D+          | IN/OUT           | D+       |  |  |  |
| 4                                                                                                    | GND         | -                | GND      |  |  |  |

\*. I/O (input/output) is the terminal as viewed from the Banknote Validator's side.

## **USB Maintenance Interface Connector Pin Assignment**

Table 2-11 lists the DBV-400 USB Maintenance Interface Connector Pin Assignments. **Table 2-11** DBV-400 USB Maintenance Interface Connector Pin Assignments

| 1 5<br>CN5 Connector (DBV-400 Side): USB Specification Rev. 2.0 Compliance Mini-B Type<br>Housing (Cable Side): USB Specification Rev. 2.0 Compliance Mini-B Type |             |                  |               |  |  |  |
|----------------------------------------------------------------------------------------------------|-------------|------------------|---------------|--|--|--|
| Pin No.                                                                                                    | Signal Name | I/O <sup>*</sup> | Function      |  |  |  |
| 1                                                                                                    | Vbus        | -                | Vbus          |  |  |  |
| 2                                                                                                    | D-          | IN/OUT           | D-            |  |  |  |
| 3                                                                                                    | D+          | IN/OUT           | D+            |  |  |  |
| 4                                                                                                    | ID          | -                | No Connection |  |  |  |
| 5                                                                                                    | GND         | -                | GND           |  |  |  |

\*. I/O (input/output) is the terminal as viewed from the Banknote Validator's backside.

### Preventive Maintenance Retrieving Banknotes

To retrieve Cash Box deposited Banknotes, perform the following steps:

1. Press the Cash Box Release Button (Figure 2-3 a) in the direction indicated by the blue arrow and slightly pull the Cash Box upward and then out in the direction indicated by the red arrow A.

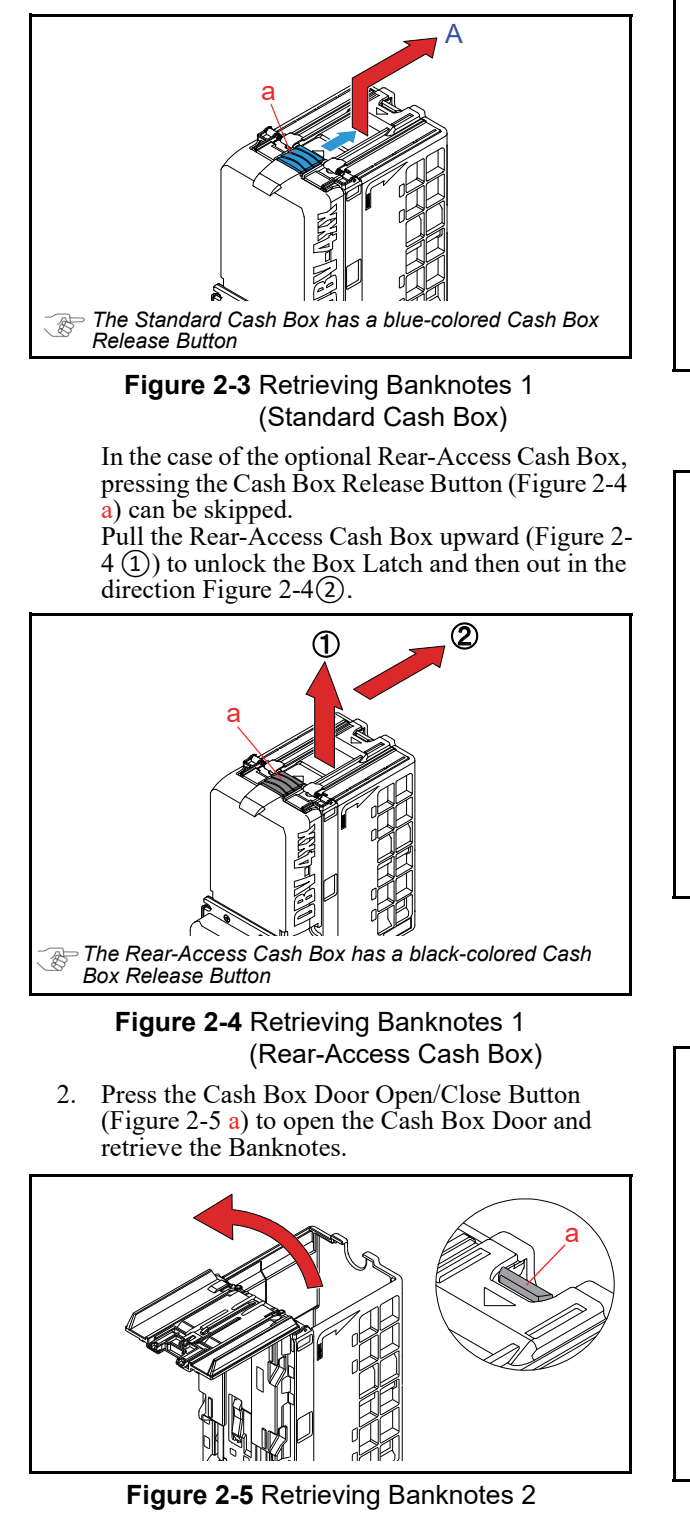

### **Clearing a Banknote Jam**

To retrieve a jammed Banknote located inside the Banknote Validator, proceed as follows:

1. Press the Validation Guide Open/Close Latch (Figure 2-6 a) upward and pull the Validation Guide out of the DBV-400 Unit as indicated by the red arrow A.

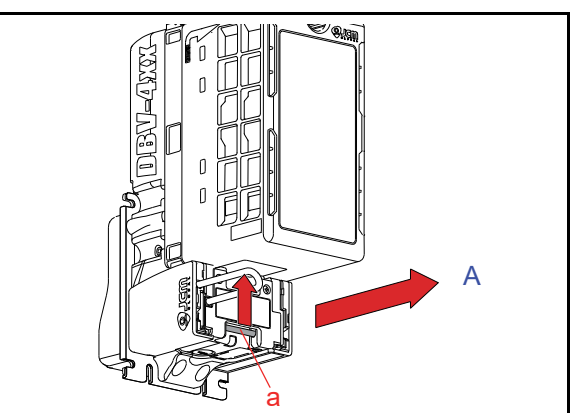

Figure 2-6 Clearing a Banknote Jam 1

2. Remove the jammed Banknote (Figure 2-7).

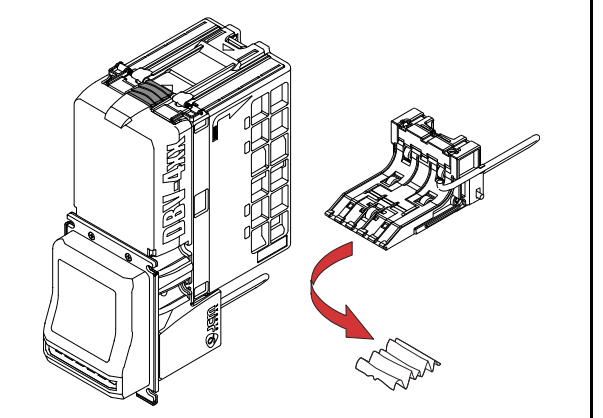

Figure 2-7 Clearing a Banknote Jam 2

3. When a jammed Banknote is not visible, open the Cash Box Door and remove any jammed Banknote (Figure 2-8).

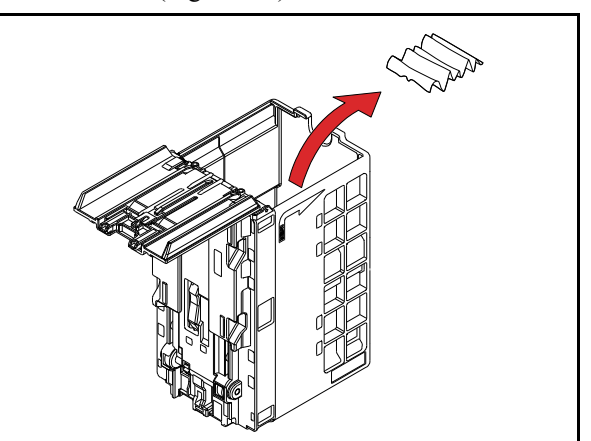

Figure 2-8 Clearing a Banknote Jam 3

#### Section 2

#### **Cleaning Procedure**

To clean the DBV-400 Validation Section, use a soft, dry (or slightly damp with water) lint-free Micro-fiber Cloth or a vacuum cleaner. Do not use any alcohol, solvents, citrus based products, or scouring agents that may cause damage to the Validation Section Sensors and/or Rollers.

#### Sensor and Roller Cleaning Procedure

To clean the DBV-400 Unit's Sensors and Rollers, proceed as follows:

- 1. Turn the Power Supply to both the DBV-400 Unit and the Host Machine **OFF**.
- Remove the Cash Box from the DBV-400 Unit (Figure 2-3 or Figure 2-4) and pull the Validation Guide out of the DBV-400 Unit (Figure 2-6).
- Clean the appropriate path and Lens of each Sensor (See Figure 2-10 for Sensor and Roller locations & Table 2-12 for each Sensor Type cleaning method).

Caution: Do not use alcohol, thinner or citrus based products for cleaning any Banknote Transport Sensors or surfaces. The lenses can become clouded by chemical evaporation residue that may cause acceptance errors.

Caution: Do not place a vacuum cleaner nozzle directly on the surface of the DBV-400 Unit, to avoid scratches to the Sensor Lens.

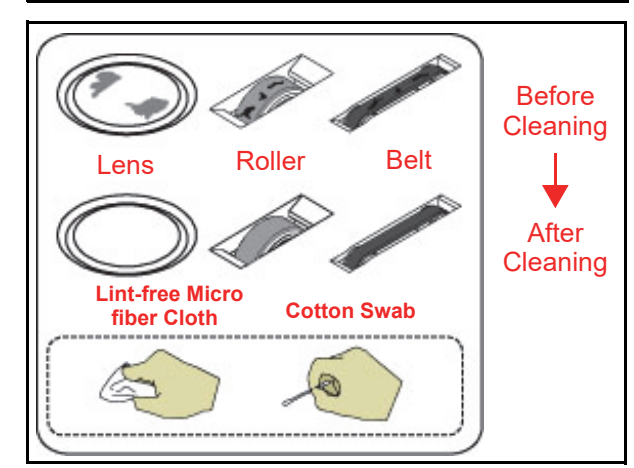

Figure 2-9 General Cleaning Image

#### **Sensor and Roller Locations**

Figure 2-10 illustrates the DBV-400 Unit's various sensor and roller cleaning locations. Table 2-12 lists the DBV-400 sensor type cleaning methods.

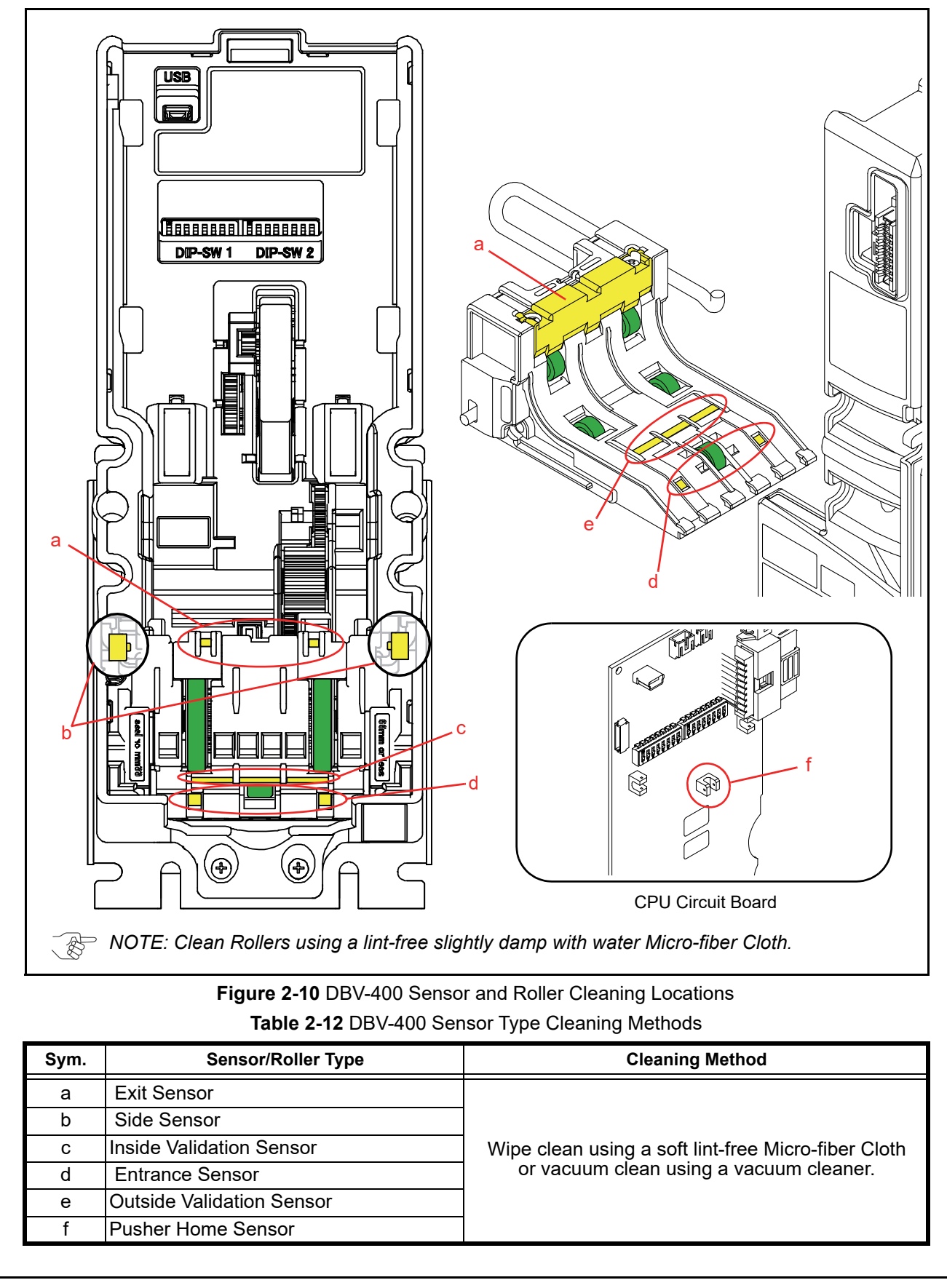

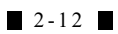
Installation

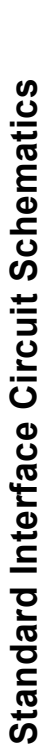

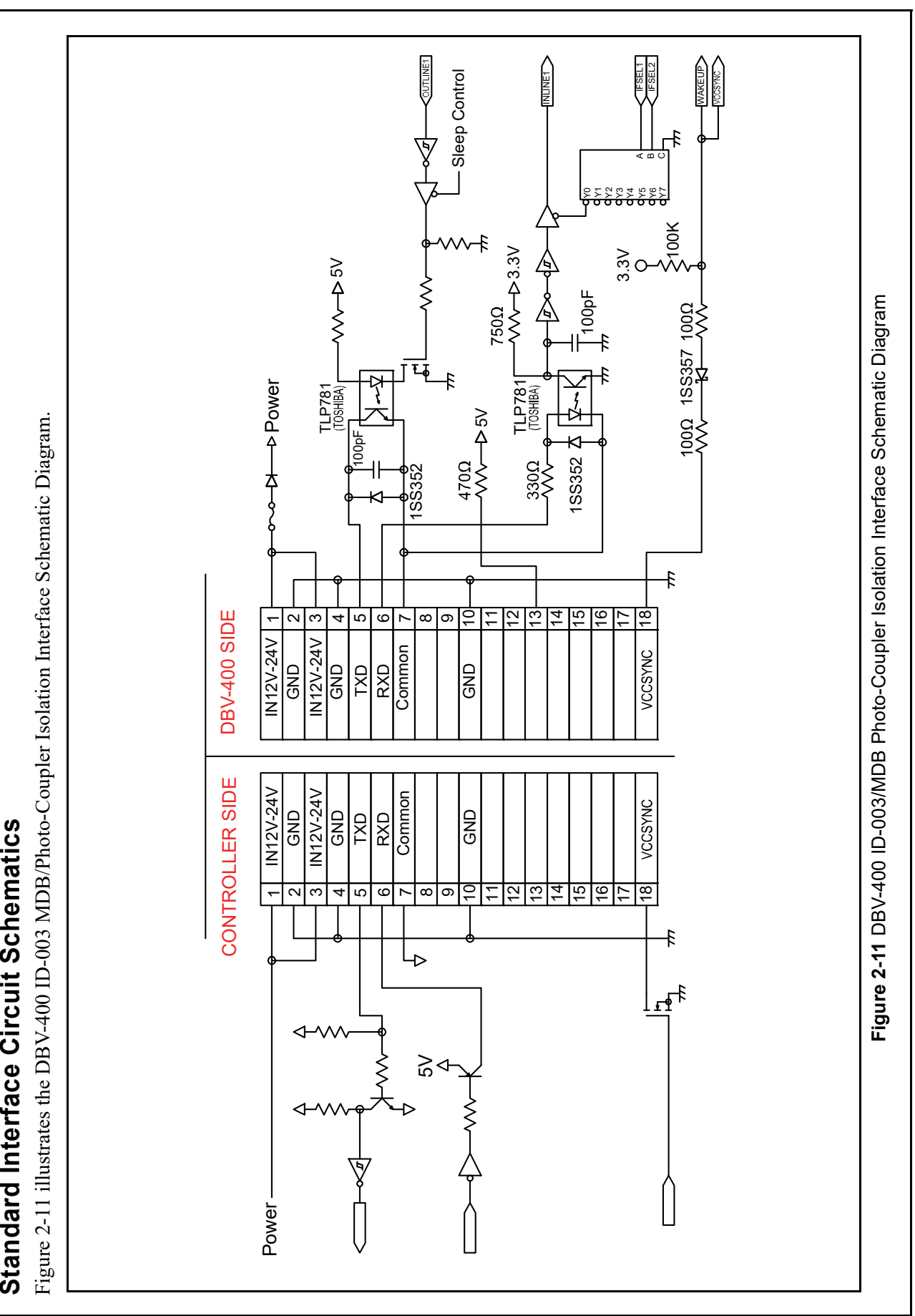

© 2021, JAPAN CASH MACHINE CO., LTD.

2-13

P/N 960-000180R\_Rev. 1 {EDP #233427}

Section 2

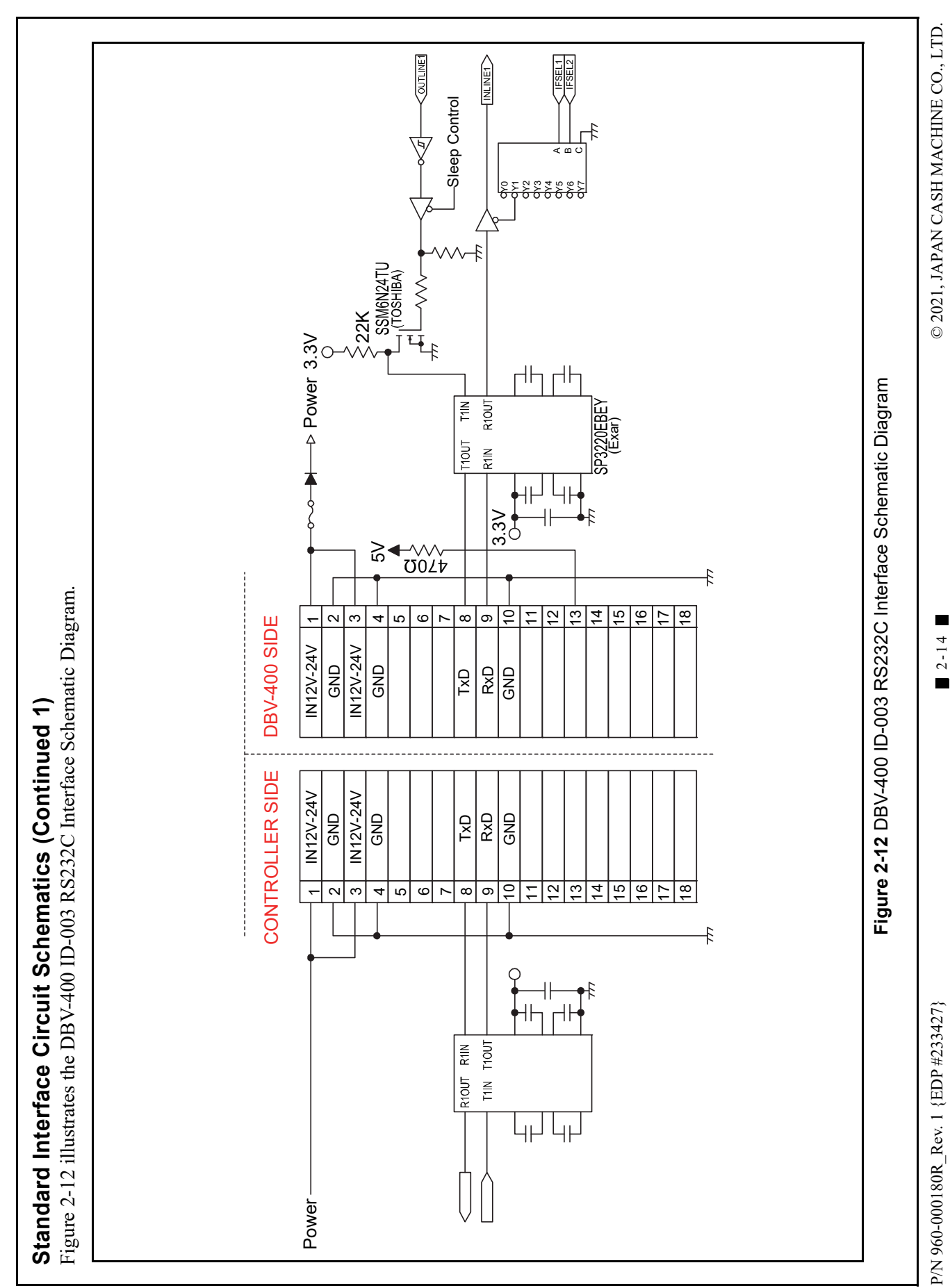

Installation

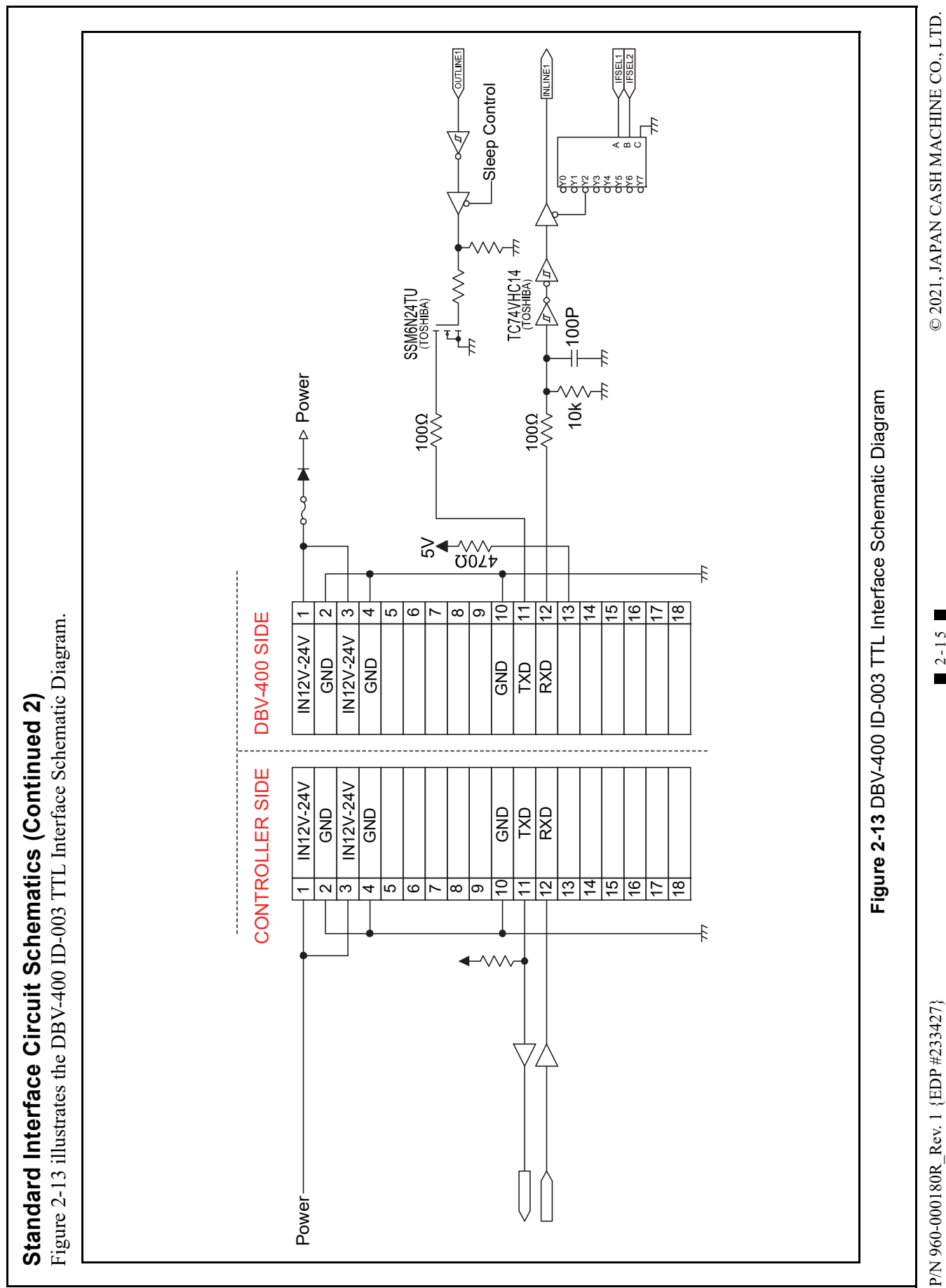

Section 2

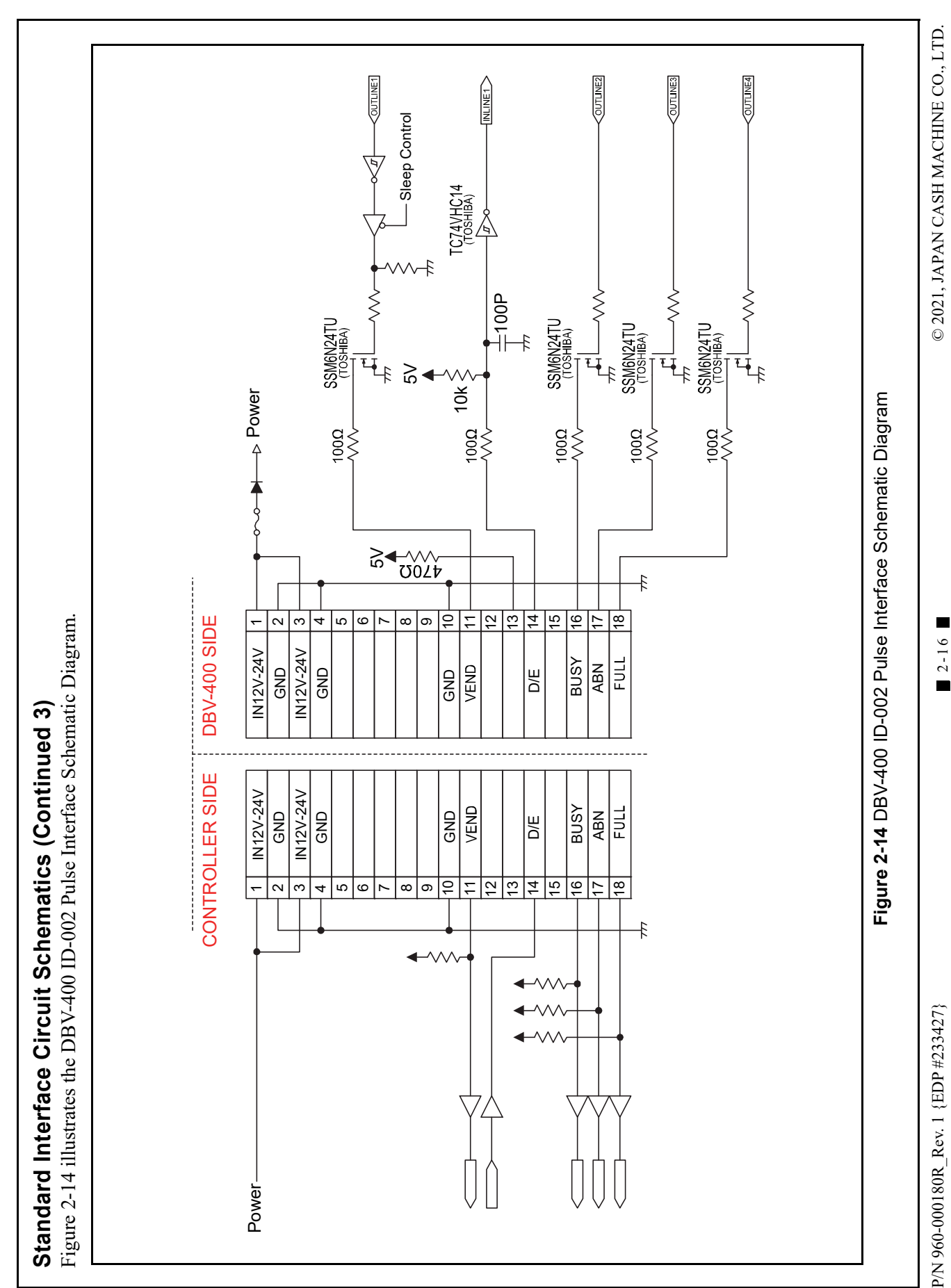

Installation

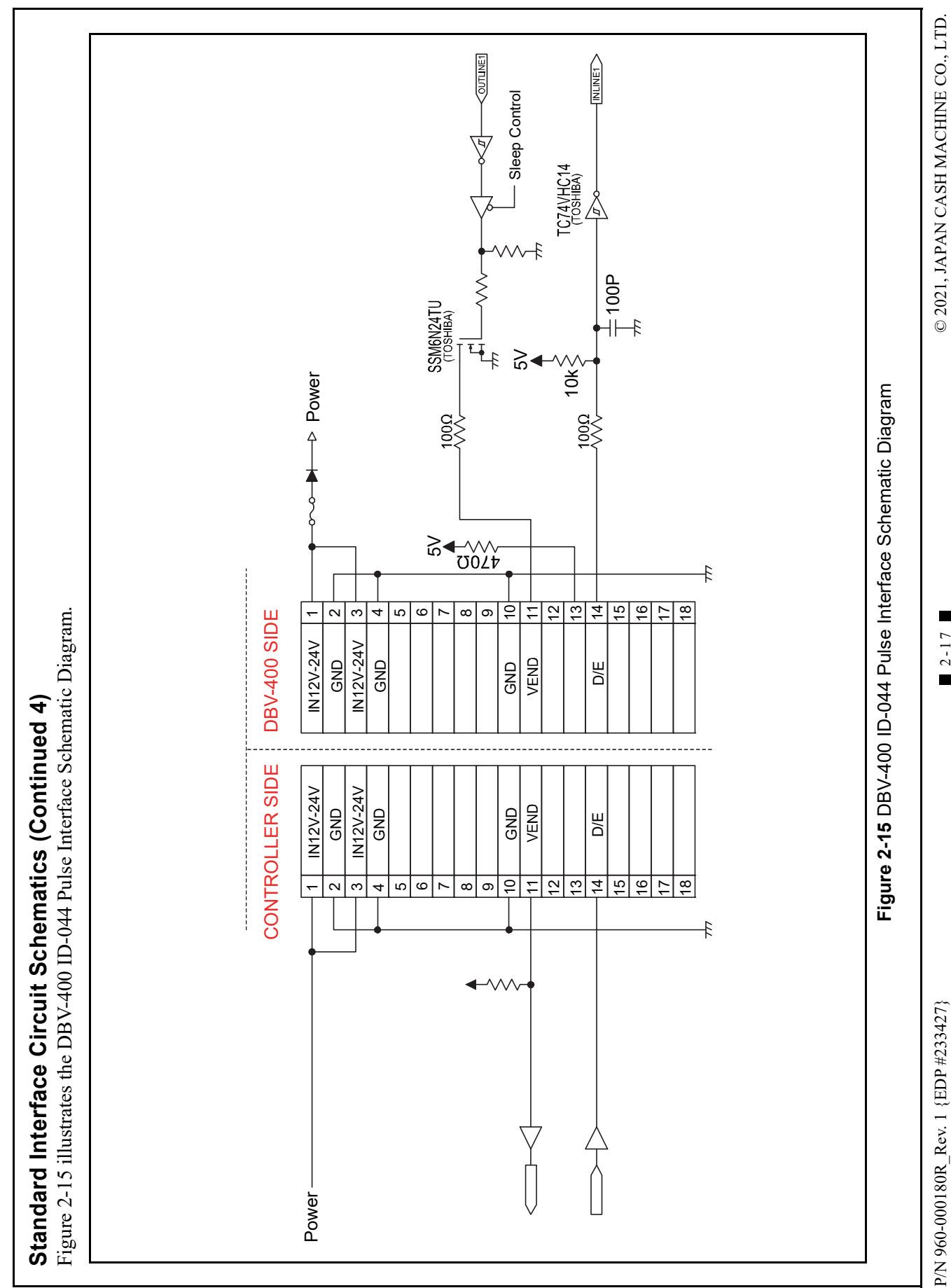

Section 2

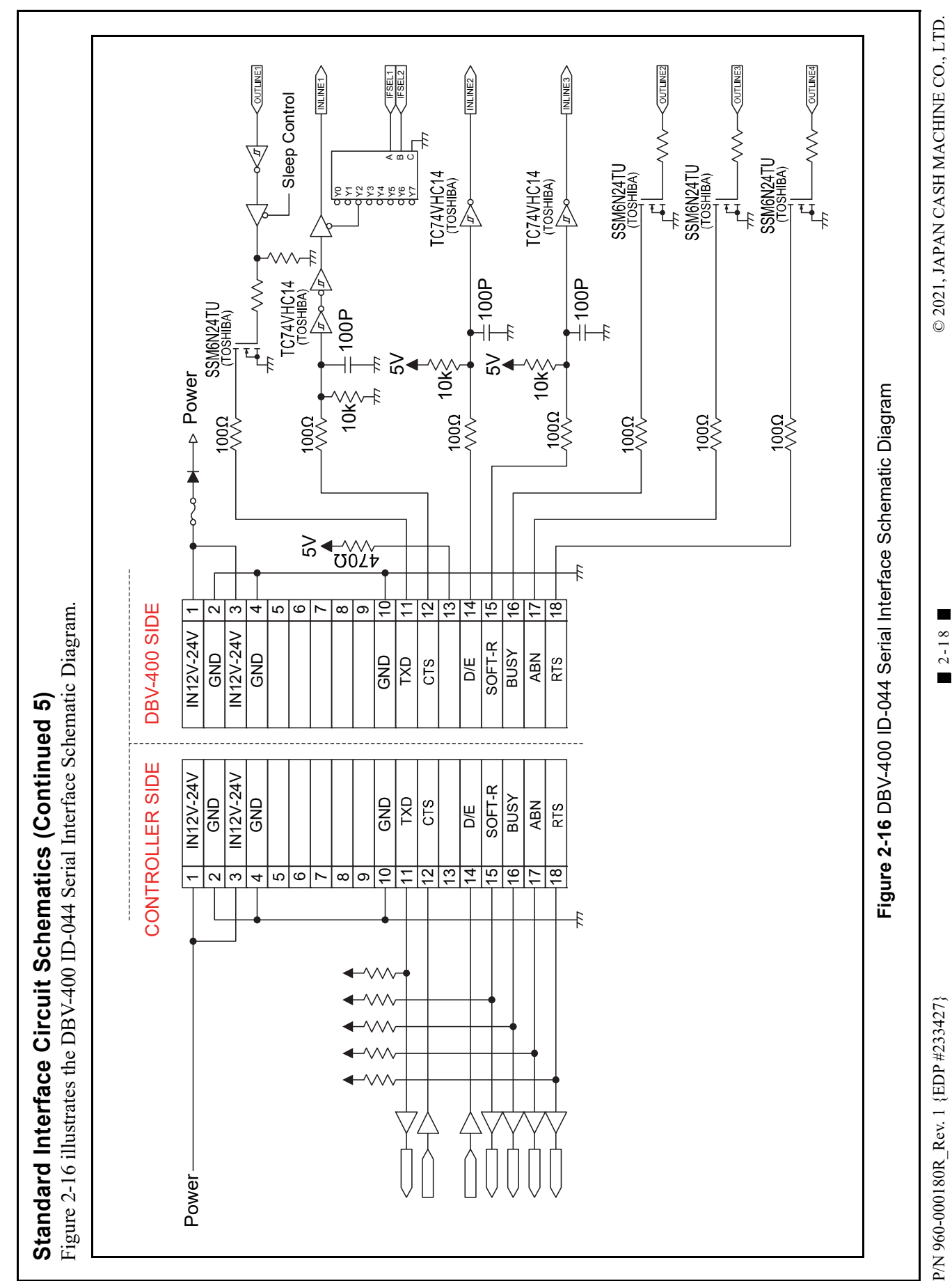

Installation

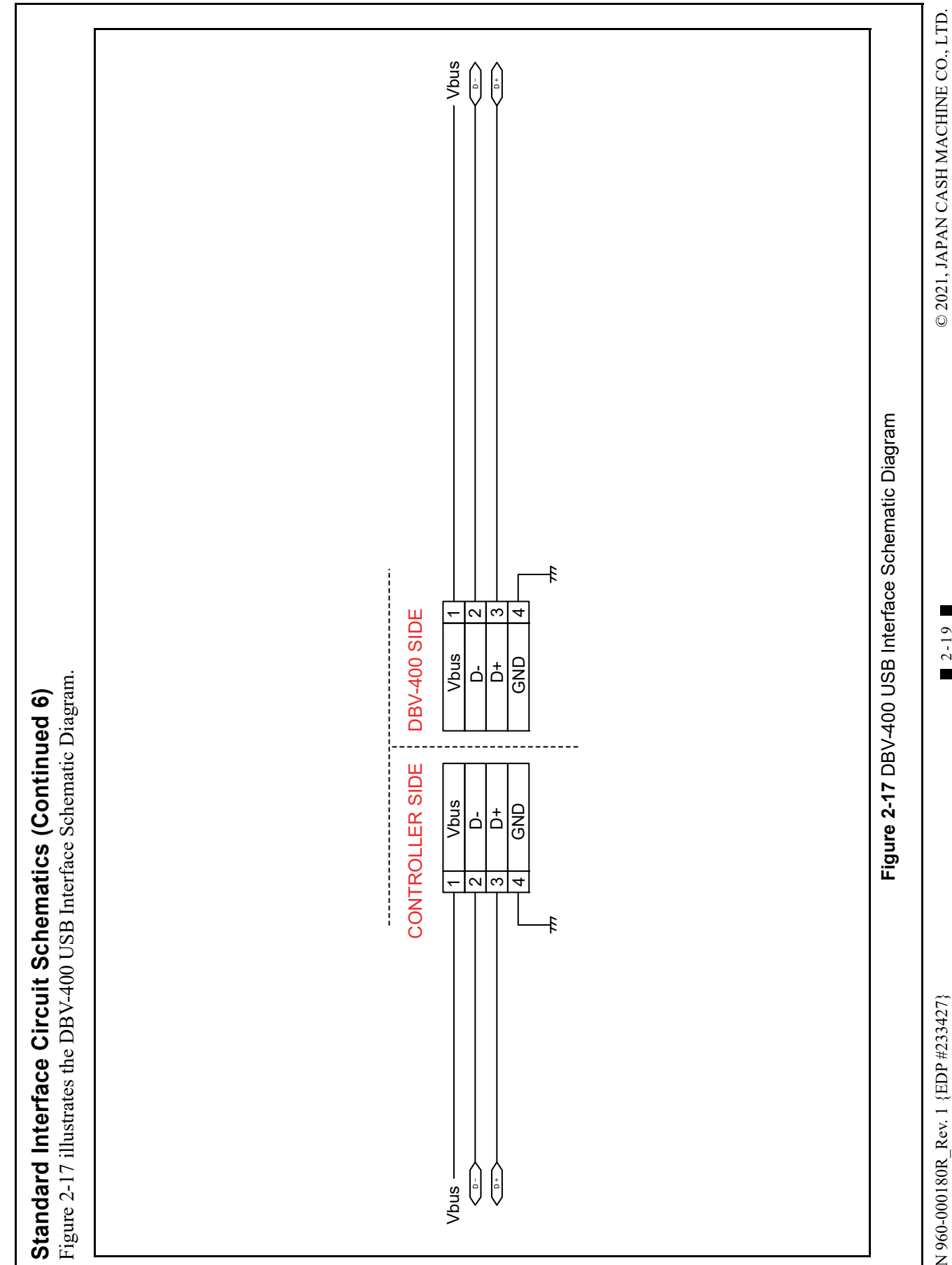

P/N 960-000180R\_Rev. 1 {EDP #233427}

© 2021, JAPAN CASH MACHINE CO., LTD.

2-20

THIS PAGE INTENTIONALLY LEFT BLANK

DBV<sup>TM</sup> Series DBV-400 Banknote Validator

# **Operational Flowchart** Figure 2-18 depicts a typical DBV-400 Initialization Banknote acceptance flow process. a) Apply Power to the Unit. а b) Initializing b C) Return from "Stacking" Flow С (Figure 2-20) c) Stand-by С NO d) Enable Acceptance? d е e) Bezel LED Display shows No Accept Pattern YES f) Bezel LED Display shows Enable Accept f Pattern NO g g) Inserted Banknote? YES h) Take in the Banknote h i) Start Transporting the Banknote i j j) Sampling the Banknote Data k) Stop Transporting the Banknote k A) To "Validation" Flow (Figure 2-19) Figure 2-18 DBV-400 Operational Flowchart (Initializing)

#### **Operational Flowchart (Continued 1)** Figure 2-19 depicts a typical DBV-400 Validation Banknote acceptance flow process. A) From "Initialize" Flow (Figure 2-18) NO a) Is the Banknote Authentic? а YES NO b) Is the Banknote acceptable? b YES c) Denomination Signal Output С NO d d) Has STACK Command been received? e) Return the Banknote D YES D) To "f" function on this chart е f f) Transporting the Banknote NO g) Is the Banknote transported to Stacker? g YES NO h) Retried Acceptance Operation three times? h i i) VEND Signal Output YES D) To "f" function on this chart В B) To "Stacking" Flow (Figure 2-20) j j) Stop operation (Abnormal Signal Output)(\*1) \*1). When an abnormal signal is received, remove and reapply Power to the DBV-400 Unit after resolving the problem, or send a RESET Command from the Host Machine. Figure 2-19 DBV-400 Operational Flowchart (Validation) Figure 2-20 depicts a typical DBV-400 Stacking Banknote acceptance flow process. B) From "Validation" Flow (Figure 2-19) В а a) Stack the Banknote YES b) Is the Cash Box full? b NO C) To "Initializing" flow (Figure 2-18) c) Stop operation (Stacker Full Signal Output)(\*2) С \*2). When a "Cash Box Full" Signal is received, retrieve the Banknotes from the Cash Box and re-seat the Cash Box back into the Unit. The DBV-400 Unit will automatically perform its re-initialization movement operation. Figure 2-20 DBV-400 Operational Flowchart (Stacking)

# **DBV<sup>TM</sup> Series** DBV-400 Banknote Validator

Section 3

# **3 COMMUNICATIONS**

This section was intentionally left out due to a Non-Disclosure Agreement requirement. If this information is required, please contact the closest office location listed below:

#### Americas JCM American

Phone: +1-702-651-0000

Fax: +1-702-644-5512

925 Pilot Road, Las Vegas, NV 89119

E-mail: support@jcmglobal.com

# Europe, Middle East, Africa & Russia JCM Europe GmbH

Phone: +49-211-530-645-60

Fax: +49-211-530-645-85

Mündelheimer Weg 60 D-40472 Düsseldorf Germany

E-mail: support@jcmglobal.eu

### UK & Ireland JCM Europe (UK Office)

Phone: +44 (0) 190-837-7331

Fax: +44 (0) 190-837-7834

Luminous House, 300 South Row, Milton Keynes MK9 2FR, United Kingdom

E-mail: support@jcmglobal.eu

# Asia and Oceania JCM American (Australia Office)

Phone: +61-2-9648-0811

Fax: +61-2-9647-1438

Unit 21, 8 Avenue of the Americas Newington, NSW 2127 Australia

E-mail: Sales-AsiaPac@jcmglobal.com

## JAPAN CASH MACHINE CO., LTD. (HQ)

Phone: +81-6-6703-8400

Fax: +81-6-6707-0348

2-3-15, Nishiwaki, Hirano-ku, Osaka 547-0035 JAPAN

E-mail: Shohin@jcm-hq.co.jp

The JCM Website for all locations is: http://www.jcmglobal.com

# THIS PAGE INTENTIONALLY LEFT BLANK

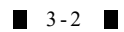

# **DBV<sup>TM</sup> Series DBV-400 Banknote Validator**

Section 4

# 4 DISASSEMBLY/REASSEMBLY

This section provides disassembly and reassembly instructions for the DBV<sup>TM</sup> Series DBV-400 Banknote Validator Unit. This section contains the following information:

- Tool Requirements
- CPU Circuit Board Removal
- Side Sensor Removal
- Motor Harness Assy. Removal
- Inside Validation Sensor Board Removal
- Outside Validation Sensor Board Removal
- Box Base Assy. Removal

## **Tool Requirements**

The following tools will be required to perform the DBV-400 disassembly and reassembly:

- #1 & #2 Phillips Screwdrivers
- Main Frame Assy. Disassembling Tool (8 pieces)
- Cash Box Disassembling Tool (8 pieces)

# **CPU Circuit Board Removal**

To remove the CPU Circuit Board, proceed as follows:

- 1. Press the Cash Box Release Button (Figure 4-1 a) and slightly pull the Cash Box upward and then out in the direction indicated by the arrow A.
- NOTE: In the case of the optional Rear-Access Cash Box, pressing the Cash Box Release Button can be skipped. Pull the Rear-Access Cash Box upward and then out in the direction indicated by the arrow A.

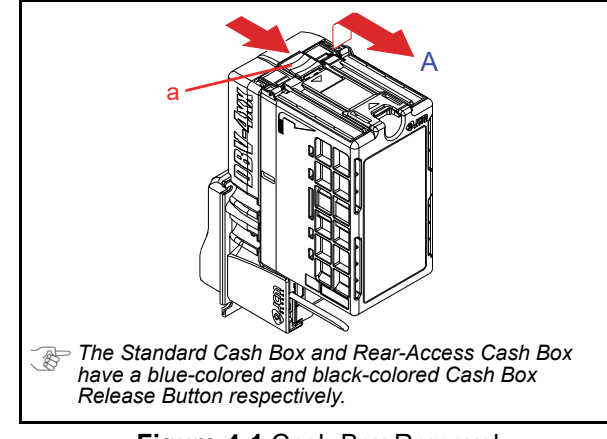

Figure 4-1 Cash Box Removal

Remove the four (4) Mounting Screws (Figure 4-2 b<sub>1</sub> through b<sub>4</sub>) securing the Bezel Unit (Figure 4-2 a) to the DBV-400 Main Unit. Then remove the Bezel Unit from the DBV-400 Main Unit.

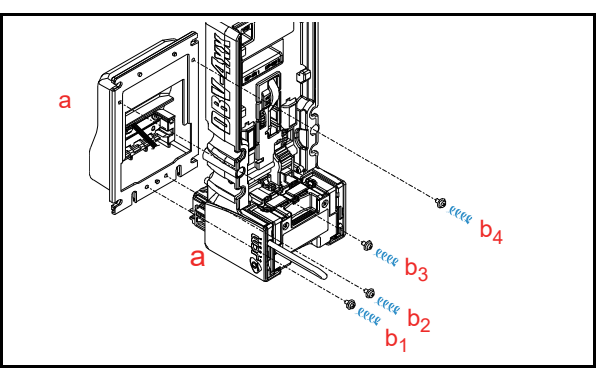

Figure 4-2 Bezel Unit Removal

3. Unplug the single (1) Connector (Figure 4-3 a).

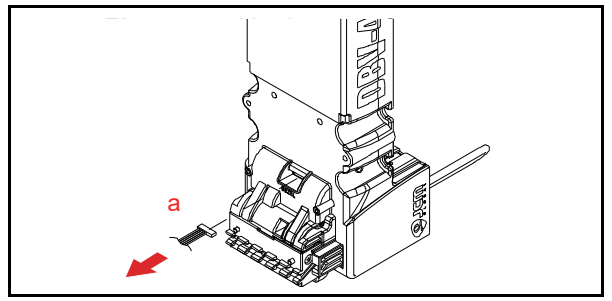

Figure 4-3 Unplugging Connector

Insert the Main Frame Assy. Disassembling Tool (8 pieces) into the indicated eight (8) spots (Figure 4-4 a<sub>1</sub> through a<sub>8</sub>). Then remove the Main Frame Assy. (Figure 4-4 b) from the DBV-400 Frame Cover (Figure 4-4 c).

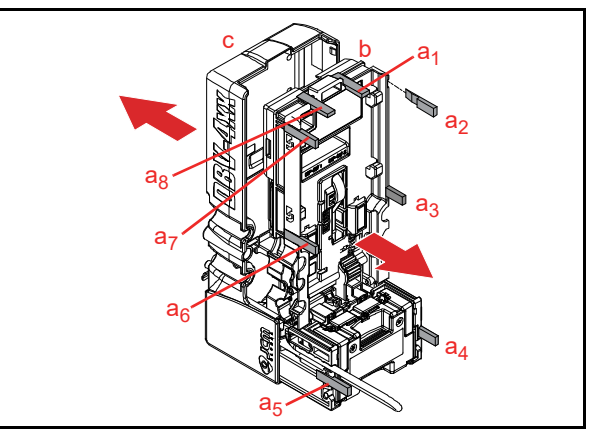

Figure 4-4 Main Frame Assy. Removal

5. Unplug the single (1) Connector (Figure 4-5 a).

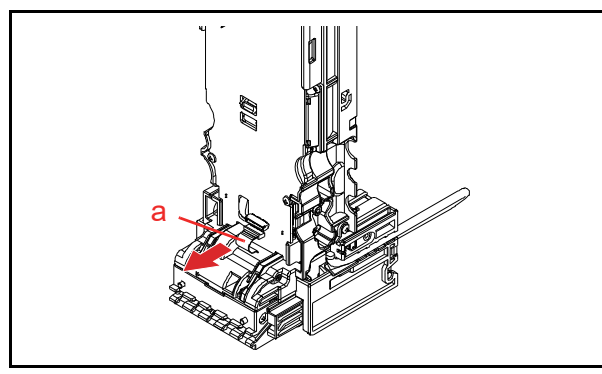

Figure 4-5 Unplugging Connector

- Remove the four (4) Mounting Screws (Figure 4-6 b<sub>1</sub> through b<sub>4</sub>) securing the CPU Circuit Board (Figure 4-6 a) to the Main Frame Assy. (Figure 4-6 d).
- Unplug the five (5) Connectors (Figure 4-6 c<sub>1</sub> through c<sub>5</sub>), and remove the CPU Circuit Board from Main Frame Assy. (Figure 4-6 d).

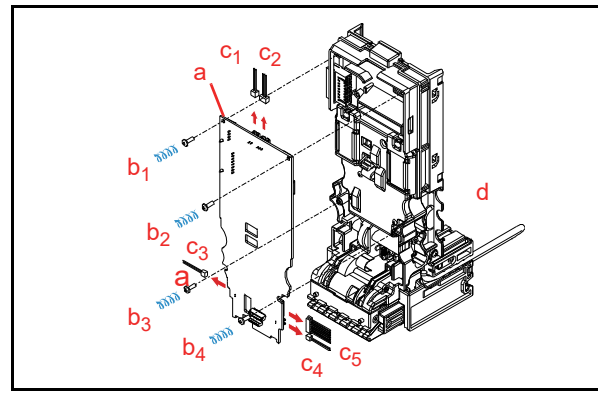

Figure 4-6 CPU Circuit Board Removal

# Side Sensor Removal

To remove the Side Sensors, proceed as follows:

- Unplug the two (2) Connectors (Figure 4-7 c<sub>1</sub> and c<sub>2</sub>).
- Remove the two (2) Mounting Screws (Figure 4-7 b<sub>1</sub> and b<sub>2</sub>) securing the Side Sensors (Figure 4-7 a<sub>1</sub> and a<sub>2</sub>), and remove the two (2) Side Sensors from the Main Frame Assy. (Figure 4-7 d).

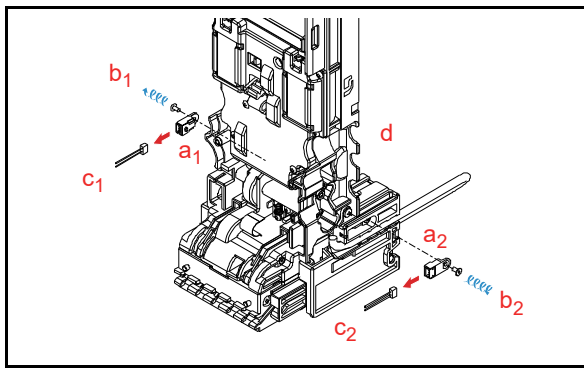

Figure 4-7 Side Sensor Removal

# Motor Harness Assy. Removal

To remove the Motor Harness Assy., proceed as follows:

- Remove the eight (8) Mounting Screws (Figure 4-8 b<sub>1</sub> and b<sub>8</sub>) securing the Motor Gear Cover D4 (Figure 4-8 a), and remove the Motor Gear Cover D4 from the Main Frame Assy. (Figure 4-8 c).
- 2. Remove the Motor Harness Assy. (Figure 4-8 d) from the Main Frame Assy.

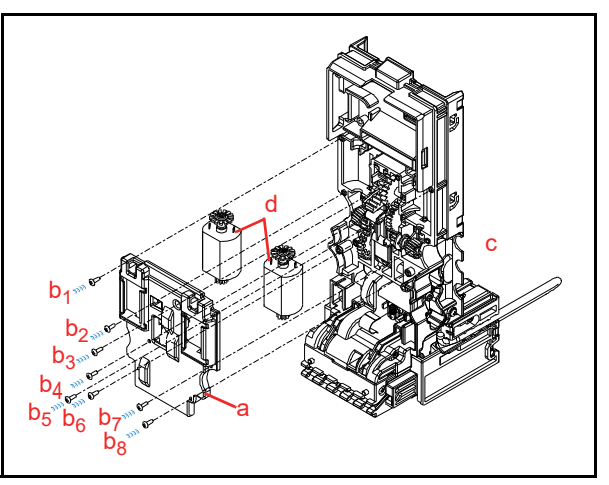

Figure 4-8 Motor Harness Assy. Removal

# Inside Validation Sensor Board Removal

To remove the Inside Validation Sensor Board, proceed as follows:

 Press the Validation Guide Open/Close Latch (Figure 4-9 a) upward and pull the Validation Guide (Figure 4-9 b) out of the Main Frame.

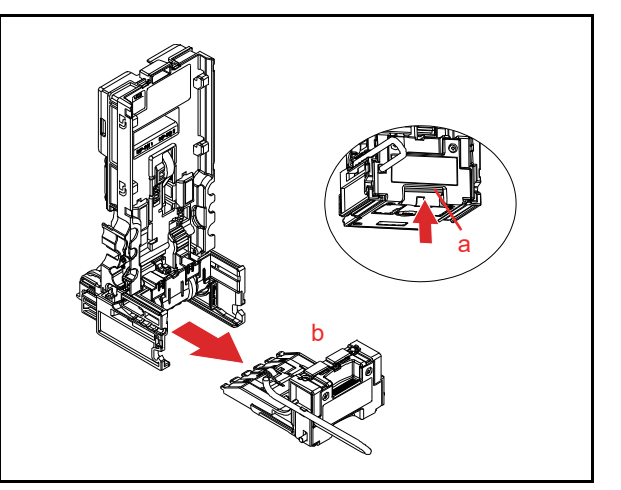

Figure 4-9 Validation Guide Removal

Remove the four (4) Mounting Screws (Figure 4-10 b<sub>1</sub> through b<sub>4</sub>) securing the Validation Guide Cover Assy. (Figure 4-10 a), and separate the Validation Guide Cover Assy. from the Main Frame (Figure 4-10 c).

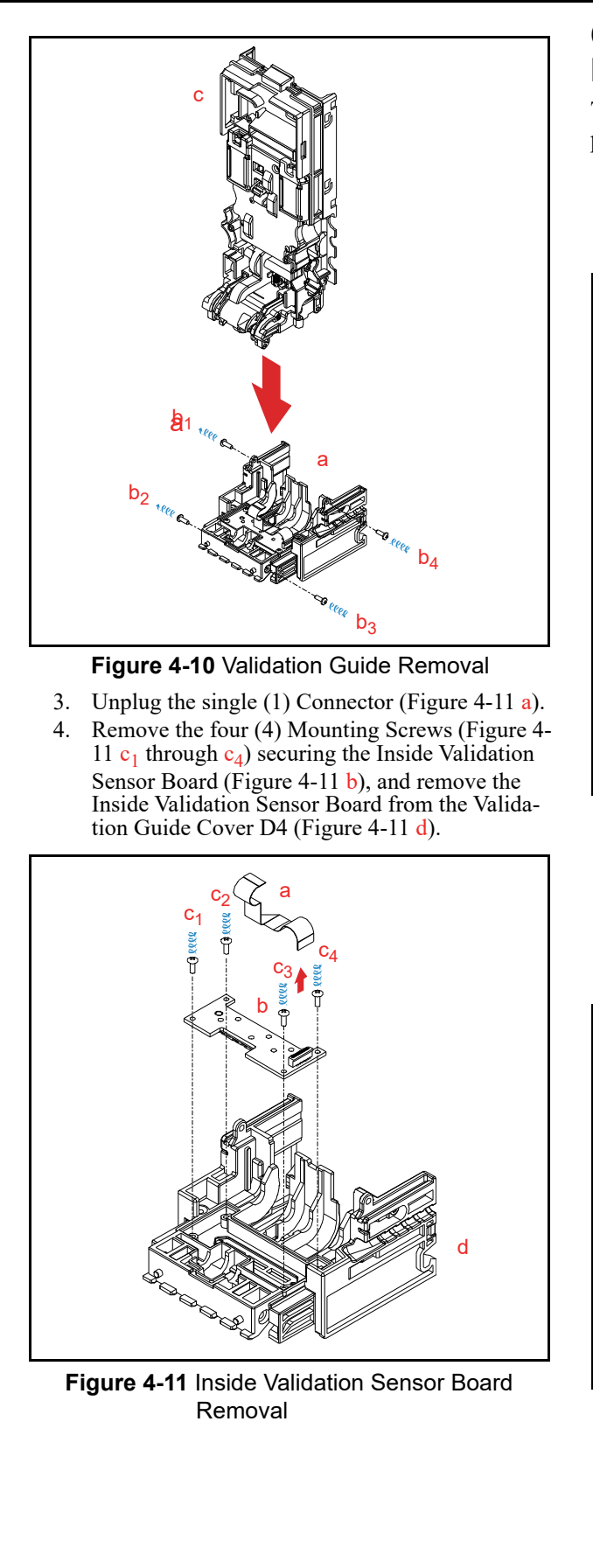

# Outside Validation Sensor Board Removal

To remove the Outside Validation Sensor Board, proceed as follows:

 Remove the six (6) Mounting Screws (Figure 4-12 b<sub>1</sub> through b<sub>6</sub>) securing the Outside Guide Cover (Figure 4-12 a) to the Validation Guide (Figure 4-12 c).

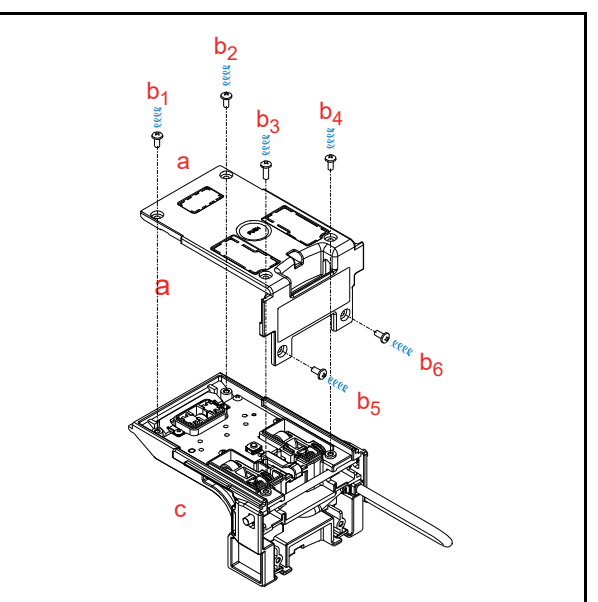

Figure 4-12 Outside Guide Cover Removal

- 2. Unplug the single (1) Connector (Figure 4-13 a).
- Remove the four (4) Mounting Screws (Figure 4-13 b<sub>1</sub> and b<sub>4</sub>) securing the Outside Sensor Board (Figure 4-13 c), and remove the Outside Validation Sensor Board from the Validation Guide (Figure 4-13 d).

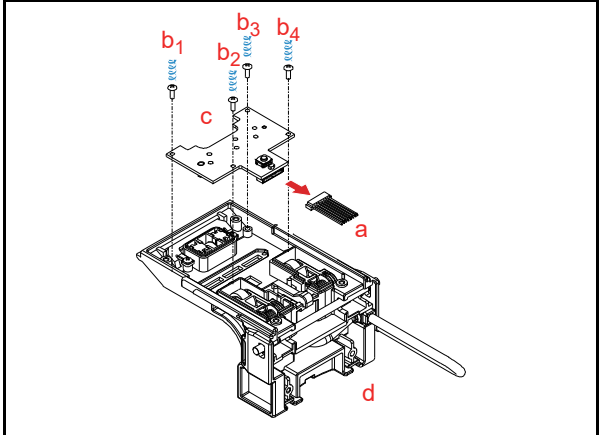

Figure 4-13 Outside Validation Sensor Board Removal

# Box Base Assy. Removal

To remove the Box Base Assy., proceed as follows:

- Insert the Cash Box Disassembling Tool (8 pieces) into the indicated eight (8) spots (Figure 4-14 a<sub>1</sub> through a<sub>8</sub>) to unlock the tabs on the Box Base Assembly (Figure 4-14 b).
  - NOTE: To unlock each tab, make sure the square-cut beveled surface of the Cash Box Disassembling Tool (refer to Figure 4-14 c) faces outward, with the flat surface facing the side of the Box Base Assembly.

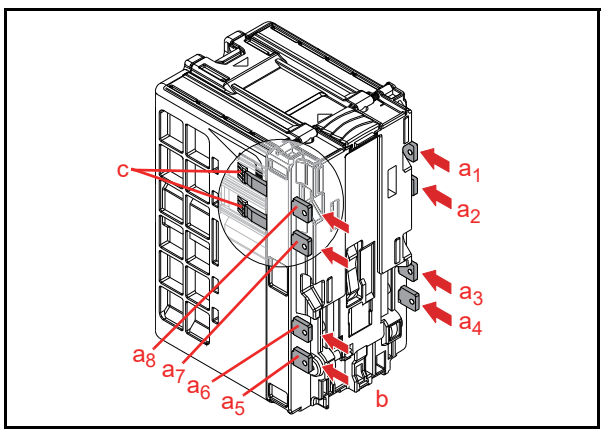

Figure 4-14 Box Base Assy. Removal 1

2. Remove the Box Base Assy. (Figure 4-15 a) from the Box Frame D-4 (Figure 4-15 b).

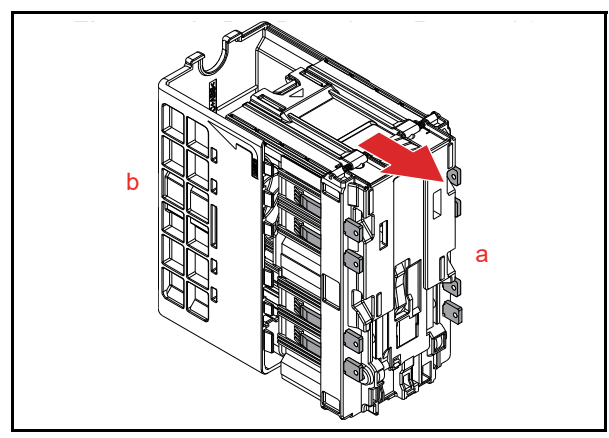

Figure 4-15 Box Base Assy. Removal 2

# **DBVTM Series** DBV-400 Banknote Validator

Section 5

# **5 WIRING DIAGRAMS**

This chapter provides for the DBV<sup>TM</sup> Series DBV-400 Banknote Validator Unit Wiring Diagrams for the following items:

System Wiring Diagram

# System Wiring Diagram

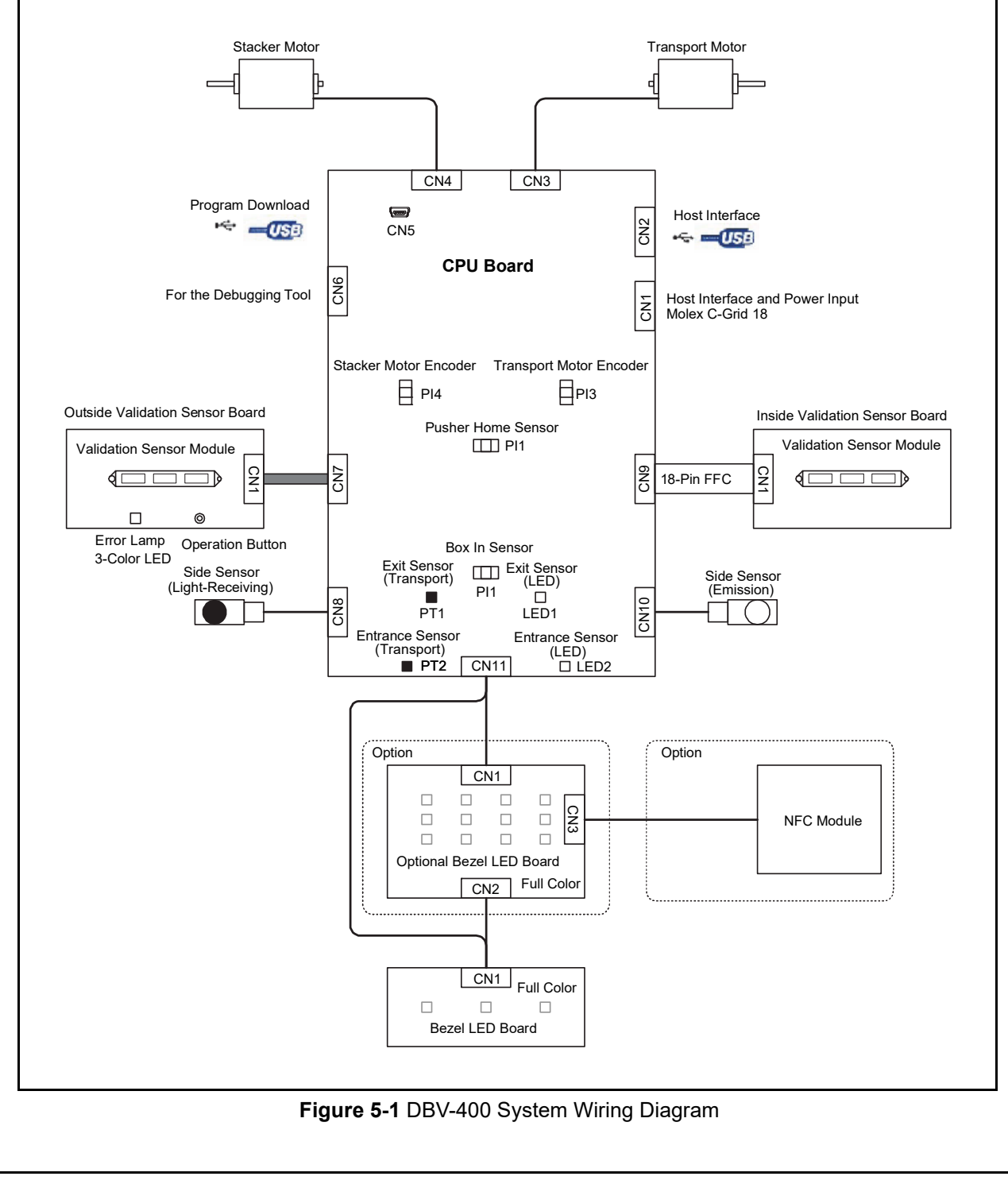

# THIS PAGE INTENTIONALLY LEFT BLANK

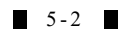

# **DBV<sup>TM</sup> Series** DBV-400 Banknote Validator

Section 6

# **6 CALIBRATION AND TESTING**

This section provides Calibration and Performance Testing instructions for the DBV<sup>™</sup> Series DBV-400 Banknote Validator Unit and contains the following information:

- Tool Requirement
- Installation Procedures
- JCM Tool Suite Standard Edition Mode
- Download Procedures
- Calibration
- Performance Tests

# **Tool Requirement**

See "Component Names" on page 1-5 for detail connector locations.

### With Reference Paper and a PC

Figure 6-1 and Figure 6-2 identify the Tools and equipment interconnects necessary to install and/or download the Application Software, USB driver and Firmware Software, to calibrate the DBV-400 Unit away from its Host Machine, and to perform a DBV-400 Performance Test using a PC.

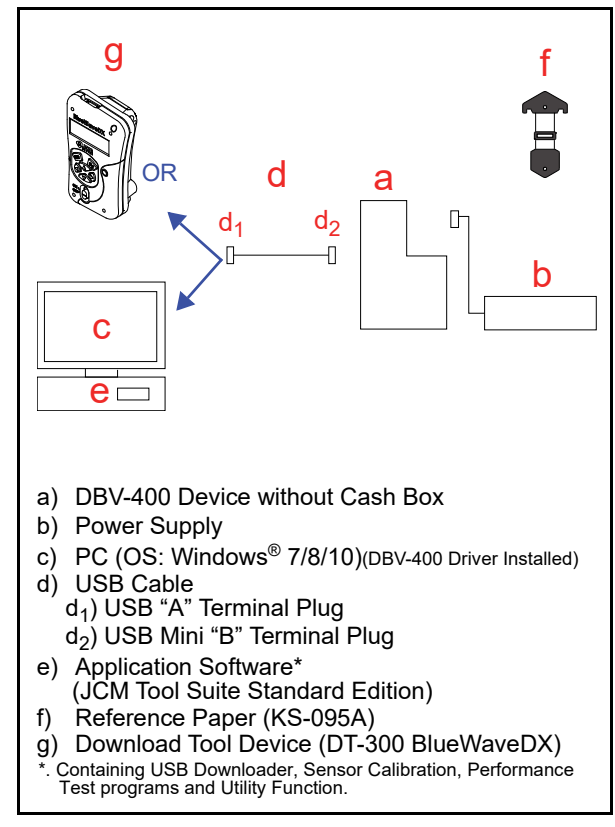

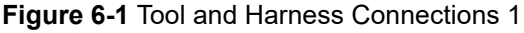

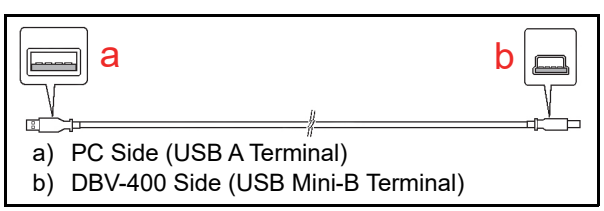

Figure 6-2 USB Cable Type Requirement

# Without a PC

Figure 6-3 identifies the Tools and equipment interconnects necessary to perform a DBV-400 Performance Test without a PC.

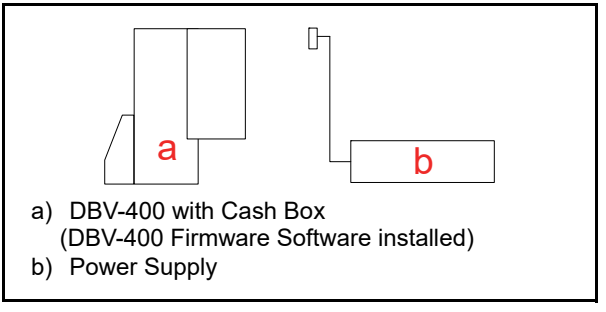

Figure 6-3 Tool and Harness Connections 2

### Power Supply

Either a 12 - 24V DC Power Supply for DBV-400 Series Units or a UAC Converter is required to perform the following procedures:

- Sensor Calibration
- Downloading Software to Flash Memory
- Communication between the DBV-400 Unit and the PC

If the UAC Converter shown in Table A-6 on page A-8 is preferred, refer to JCM UAC Device Operational Instructions (Part No. 960-100194R) for details on its use.

# Installation Procedures

This section provides the JCM Tool Suite Standard Edition installation procedure.

### Application Software Installation

Perform the following steps to install the "JCM Tool Suite Standard Edition" Application Software (Refer to Figure 6-1 "Tool and Harness Connections 1" and Figure 6-2 "USB Cable Type Requirement" for tool requirement).

- 1. Copy the "JCMToolSuiteStandardEdition.zip" Application Software and extract it onto the Desktop.
- 2. Open the third layer of the extracted Folder and double-click on "Setup.exe"(Figure 6-4 a).

| Name        |  |
|-------------|--|
| 🛎 setup.exe |  |

Figure 6-4 Setup.exe File Location

The "JCM Tool Suite Standard Edition - Install Shield Wizard" Screen shown in Figure 6-5 will appear.

3. Click the "<u>N</u>ext>"  $\blacksquare$  Button (Figure 6-5 a).

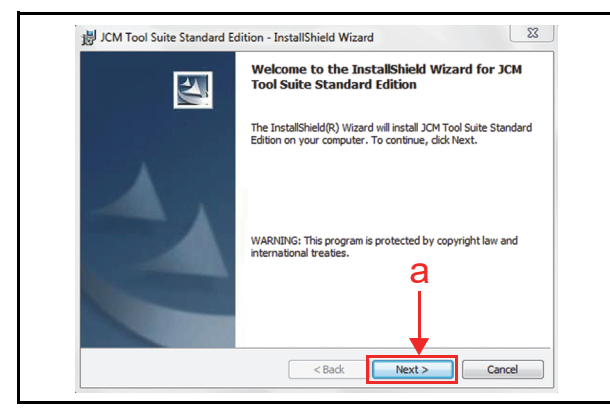

Figure 6-5 InstallShield Wizard Screen

Click the "<u>Next></u>" <u>Next></u>" Screen Button (Figure 6-6 a) when the "Destination Folder" Screen shown in Figure 6-6 appears.

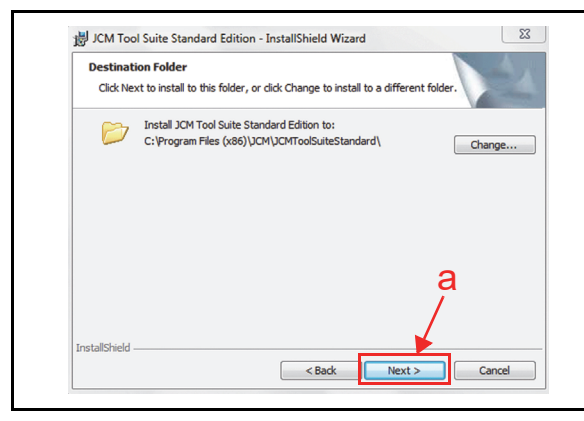

Figure 6-6 Destination Folder Screen

5. When the "Ready to Install the Program" Screen appears, click "Anyone who uses this computer (all users)" (Figure 6-7 a), and then click on the "Install" [Install" Screen Button (Figure 6-7 b) to start the installation.

| Ready to Install                      | the Program                                                |                   |
|---------------------------------------|------------------------------------------------------------|-------------------|
| The wizard is read                    | ly to begin installation.                                  | 1 mm              |
| If you want to re<br>exit the wizard. | view or change any of your installation settings, dick Bac | . Click Cancel to |
| Install this applica                  | tion for:                                                  | a                 |
|                                       | Anyone who uses this computer (all users)                  |                   |
|                                       | Only for me (jcmadmin)                                     |                   |
|                                       |                                                            |                   |
|                                       |                                                            | b                 |
| nstallShield                          |                                                            |                   |

Figure 6-7 Current Settings Confirmation

 Once installation is complete, the "InstallShield Wizard Completed" Screen shown in Figure 6-8 will appear. Click on the "Finish" <u>prob</u> Screen Button (Figure 6-8 a) to end the installation process.

|   | InstallShield Wizard Completed                                                                                           |
|---|----------------------------------------------------------------------------------------------------|
| 4 | The InstallShield Wizard has successfully installed JCM Tool<br>Suite Standard Edition. Click Finish to exit the wizard. |
|   |                                                                                                    |

Figure 6-8 Installation Completion Screen

This completes the "JCM Tool Suite Standard Edition" installation procedure.

### **Driver Installation Procedure**

DBV-400 USB Drivers need to be installed on the PC before the JCM Tool Suite Standard Edition can be used. To install the DBV-400 Software Driver, proceed as follows:

NOTE: USB Drivers are automatically loaded on

- the PC when JCM Tool Suite is installed. Use this procedure if the USB Drivers need to be installed manually.
- 1. Copy the DBV-400 Driver (DBV-400 USB driver-win\*.inf) into the desired PC Folder.
- Connect the USB Cable to the DBV-400 Unit (refer to Figure 6-1 and Figure 6-2 for the Tool Requirements and Harness Connector locations).
- 3. When the Device Driver Installation Wizard Screen (Figure 6-9) appears, click on the "<u>Next></u>" <u>Next></u> Screen Button (Figure 6-9 a) to install the driver for the DBV-400 Unit.

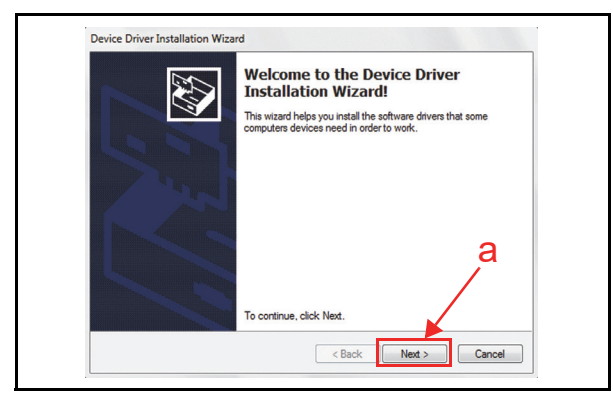

#### Figure 6-9 Hardware Update Wizard Screen 1

4. When the USB Driver Installation is complete, the "Completing the Device Driver Installation Wizard" Screen will appear as shown in Figure 6-10. Click on the "Finish" Freeh Screen Button (Figure 6-10 a) to close the Screen.

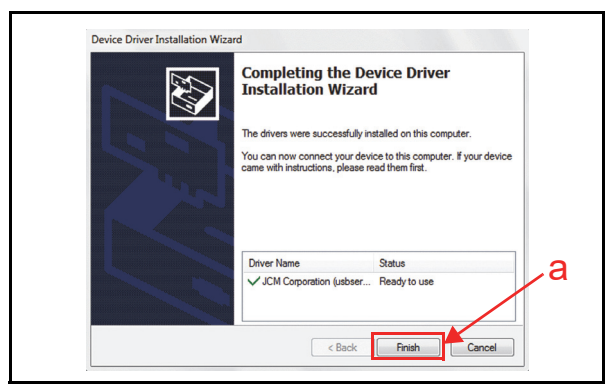

Figure 6-10 Hardware Update Wizard Screen 2

NOTE: If the Windows Security Screen appears, select "Install this Driver Software (I)" to proceed.

This completes the DBV-400 USB Driver Software installation procedure.

# JCM Tool Suite Standard Edition Mode

The following two (2) mode feature types exist in the "JCM Tool Suite Standard Edition" package:

- Normal Mode
- Test Mode

"**Normal Mode**" is a mode designed to provide the DBV-400 Operating Software to be downloaded. The "**Service Mode**" contains three (3) available choices (shown in Figure 6-11a) as follows:

- **Download** (for downloading software)
- Statistics (for observing log data)
- Event Log View (for confirming Event Log)

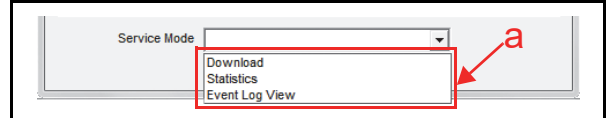

Figure 6-11 Normal Mode Selection

**"Test Mode"** is a mode designed to perform DBV-400 Calibration and Performance Testing. The **"Service Mode"** contains five (5) available choices in its Pull-down Menu (Figure 6-12 a) as follows:

- **Download** (for downloading software)
- Statistics (for observing log data)
- Sensor Adjustment (for calibration)
- **Performance Test** (for Performance Testing)
- Event Log View (for confirming Event Log)

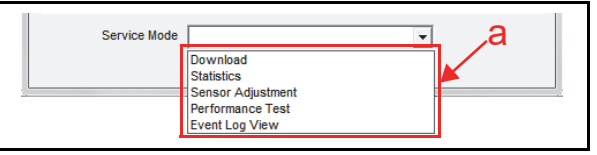

Figure 6-12 Test Mode Selection

# **Download Procedures**

The following two (2) procedures are available to download the DBV-400 Software Program:

- NOTE: For the download procedures with a DT-300 BlueWaveDX, refer to the JCM Global<sup>®</sup> BlueWave<sup>™</sup> DT-300 Integration Guide and Operator Guide.
- The DBV-400 Software Program is loaded on the Unit (Normal)
- The DBV-400 Software Program is not loaded on the Unit (e.g., after replacing the CPU Board)

### Software Program Download

To download the DBV-400 Software Program, proceed as follows:

- 1. Remove electrical power from the DBV-400 Unit.
- 2. When upgrading the Software in Normal condition, set all of the 8-position DIP Switches of DIP Switch Block 1 (DIP SW1) to OFF (Figure 6-13).

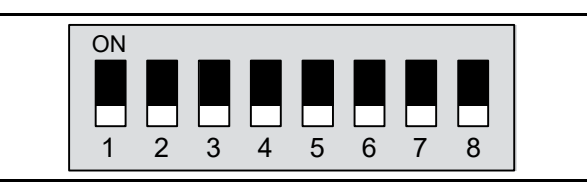

Figure 6-13 Normal Upgrade Setting

When downloading to a Unit (Software not previously installed), set DIP Switch Block 1 (DIP SW1) Switches #6, #7 and #8 to ON (Figure 6-14).

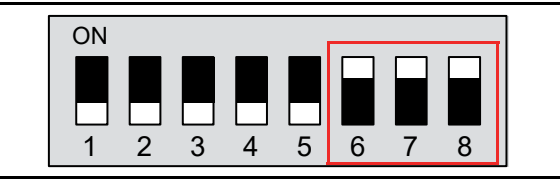

Figure 6-14 Initial Download Setting

- 3. Connect the USB Port on the DBV-400 Unit to the PC (Refer to Figure 6-1 and Figure 6-2 for Tool Requirements and Harness Connector locations).
- 4. Apply electrical power to the DBV-400 Unit.
- 5. Launch the "JCM Tool Suite Standard Edition" Application. The Screen shown in Figure 6-15 will appear when the application opens.

| le Help            |                                              |
|--------------------|----------------------------------------------|
| Device Information |                                              |
| Communication      | Connected                                    |
| Device Type        | DBV-400                                      |
| BOOT ROM           | B003                                         |
| Flash ROM          | ОК                                           |
| Serial             | 14070000022                                  |
| Flash ROM          | DBV-400-SU USA ID003_0D3_002 V101-02 270CT14 |
| Flash ROM          | 0x0A60                                       |
| Protocol           | 003                                          |
| Service Mode       | <b>_</b>                                     |

Figure 6-15 Normal Upgrade Screen

When downloading the Software Program to the

DBV-400 Unit for the first time, the Device Information will not appear (Figure 6-16).

| Device Information |           |
|--------------------|-----------|
| Communication      | Connected |
| Device Type        |           |
| BOOT ROM           |           |
| Flash ROM          |           |
| Serial             |           |
| Flash ROM          |           |
| Flash ROM          |           |
| Protocol           |           |
|                    |           |

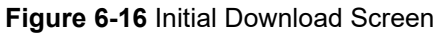

 Click and hold-down the "Service Mode" Pull-Down Menu and select "Download" (Figure 6-17 a) from the Menu. The selected Field will highlight Blue, and the Bezel LED will flash at a Green Color rate.

| Serial     | 14070000022                                  |
|------------|----------------------------------------------|
| Flash ROM  | DBV-400-SU USA ID003_0D3_002 V101-02 27OCT14 |
| Flash ROM  | 0x0A60                                       |
| Protoco    | 003                                          |
|            |                                              |
| Service Me | ode                                          |
|            | Download                                     |
|            | Statistics                                   |

#### Figure 6-17 JCM Tool Suite Standard Edition Screen Pull-Down Menu

7. When "Download" is selected, the "JCM Downloader Suite Edition Version X.XX" will automatically begin functioning, and the Screen shown in Figure 6-18 will appear. Click on the "Browse" Screen Button (Figure 6-18 a).

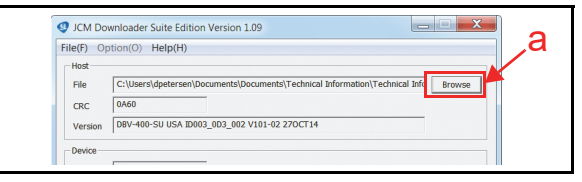

#### Figure 6-18 Browse Screen Button Location

8. Click the appropriate DBV-400 Software Program Version shown in the Download File Screen

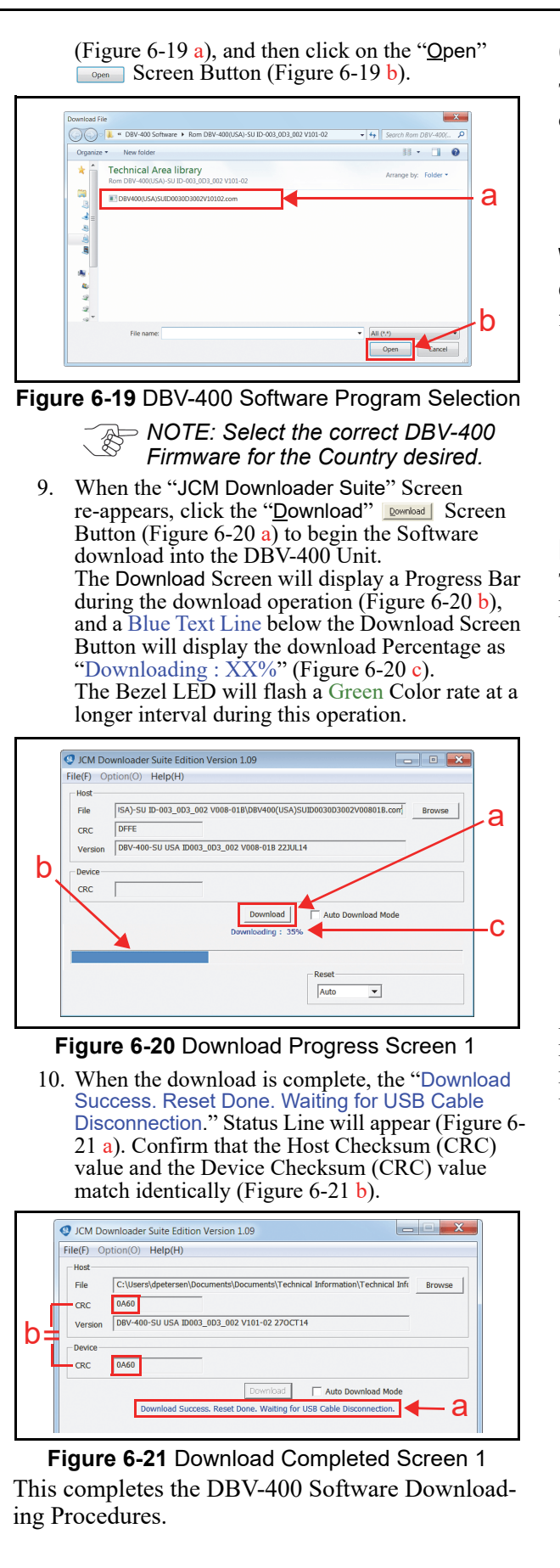

# Calibration

This section provides instructions for performing a calibration of the DBV-400 Sensors.

NOTE: Refer to Figure 6-1 and Figure 6-2 for the necessary Tool and Harness Connections and USB Cable Type Requirements respectively.

### When to Calibrate

Calibration should be performed when any of the following conditions occur:

- When removing one of the Circuit Boards;
- When replacing one of the Circuit Boards;
- When dirt adheres to the Sensors (See "Sensor and Roller Cleaning Procedure" on page 2-11);
- When the Banknote Acceptance Rate becomes drastically degraded.

## Placing the KS-095A Reference Paper

This section provides information regarding the KS-095A Reference Paper's settings and uses.

NOTE: Do not bend the Holders (Figure 6-22 a) or touch the Paper Surfaces on either side of the KS-095A Reference Paper (Figure 6-22 b).

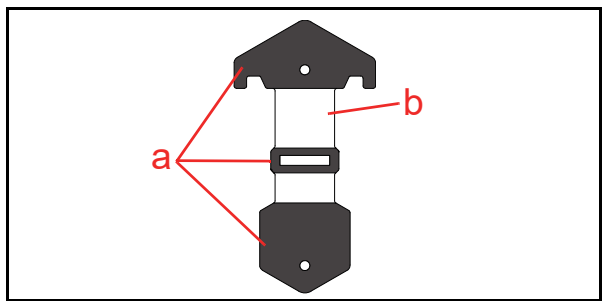

Figure 6-22 KS-095A Reference Paper

Perform the following steps to properly place the KS-095A Calibration Reference Paper into the DBV-400 Unit:

Press the Cash Box Release Button (Figure 6-23

 a) in the direction indicated by the blue arrow.
 Then pull slightly upward and out in the direction indicated by the red arrow A, and remove the Cash Box (Figure 6-23 b).

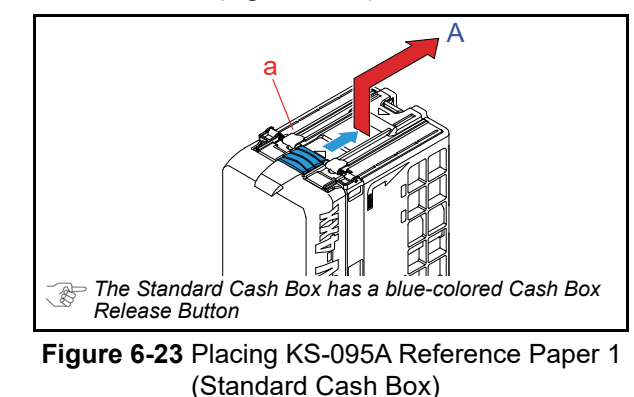

In the case of the optional Rear-Access Cash Box, pressing the Cash Box Release Button (Figure 6-24 a) can be skipped. Pull the Rear-Access Cash Box upward (Figure 6-24 (1)) to unlock the Box Latch and then out in the direction Figure 6-24(2).

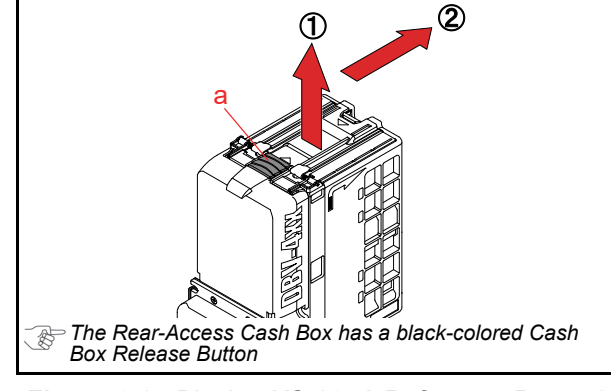

Figure 6-24 Placing KS-095A Reference Paper 1 (Rear-Access Cash Box)

 Press the Validation Guide Open/Close Latch (Figure 6-25 a) upward, then pull the Validation Guide (Figure 6-25 b) out of the DBV-400 Unit.

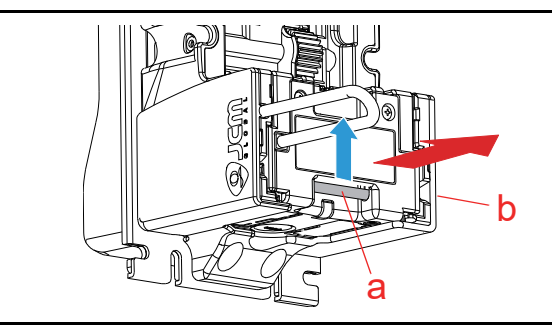

Figure 6-25 Placing KS-095A Reference Paper 2

3. Remove Guide Chip A (Figure 6-26 a) and Guide Chip B (Figure 6-26 b) from the DBV-400 Unit.

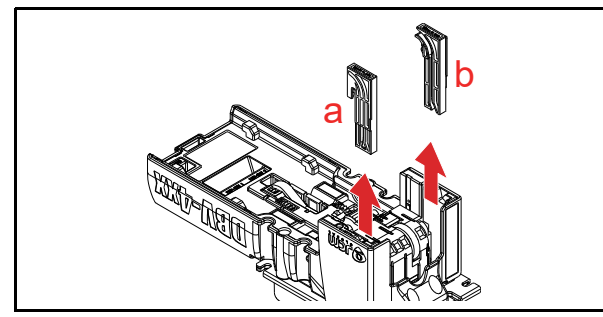

Figure 6-26 Placing KS-095A Reference Paper 3

 Insert the small end of the KS-095A Reference Paper (Figure 6-27 a) through the backside of the DBV-400 Banknote Path. The small end will come out of the Bezel's Banknote Insertion Slot (Figure 6-27 b).

- Hook the KS-095A Reference Paper Tabs into both sides of the Cut-out Space on the DBV-400 Unit (Figure 6-27 c).
  - NOTE: Make sure that the Reference Paper Tabs are firmly hooked into the Cut-out Space.

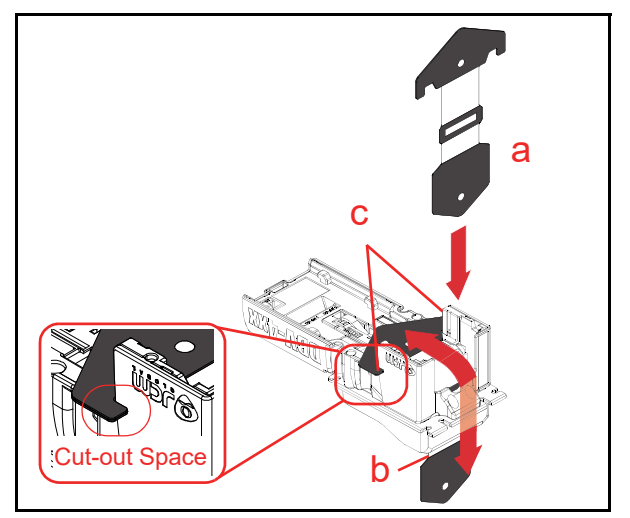

Figure 6-27 Placing KS-095A Reference Paper 4

 Place the KS-095A Reference Paper (Figure 6-28 b) in the center of the Transport Path to ensure the Inside Sensors are covered by the Reference Paper as shown in Figure 6-28a.

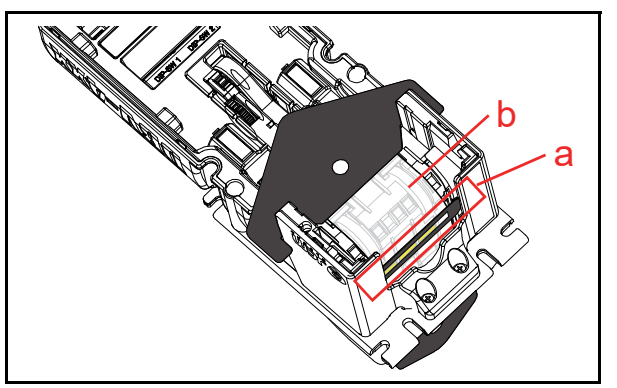

Figure 6-28 Placing KS-095A Reference Paper 5

 Firmly set the Validation Guide (Figure 6-29 a) while adjusting the KS-095A Reference Paper (Figure 6-29 b) placement location until the Guide "clicks" into place, and ensure that it is tightly locked.  Pull the KS-095A Reference Paper (Figure 6-29 b) just slightly in the direction indicated by the red arrow A until the Reference Paper is taut.

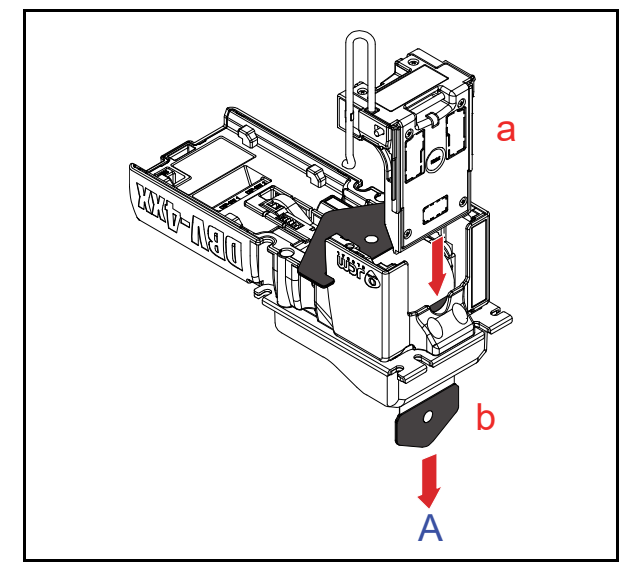

Figure 6-29 Placing KS-095A Reference Paper 6

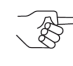

NOTE: Make sure that the Guide Chip A (Figure 6-26 a) and Guide Chip B (Figure 6-26 b) are set back in the DBV-400 Unit after calibration is complete.

# **Calibration Preparation**

Perform the following steps to prepare the DBV-400 for Sensor Calibration:

- 1. Remove electrical power from the DBV-400 Unit.
- 2. Remove the Cash Box from the DBV-400 Unit.
- 3. Connect the USB Cable to the USB Connector for maintenance (Refer to Figure 6-1 and Figure 6-2 for the Tool Requirements and Harness Connector locations).
- 4. Set DIP Switch #8 to ON (Figure 6-30).

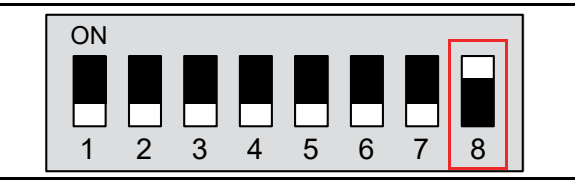

#### Figure 6-30 DIP SW1 Setting

- 5. Apply electrical power to the DBV-400 Unit. The Bezel LED will flash a Green color rate.
- Launch the "JCM Tool Suite Standard Edition" Application (Figure 6-31), then click the "Service Mode" Pull-Down Menu, and select "Sensor Adjustment" (Figure 6-31 a).

| Device Information |                                              |
|--------------------|----------------------------------------------|
| Communication      | Connected                                    |
| Device Type        | DBV-400                                      |
| BOOT ROM           | B003                                         |
| Flash ROM          | ОК                                           |
| Serial             | 140700000022                                 |
| Flash ROM          | DBV-400-SU USA ID003_0D3_002 V007-01 04JUL14 |
| Flash ROM          | 0xA4C1                                       |
| Protocol           | 003                                          |
| Senice Mode        |                                              |
| Cervice Widde      | Download O                                   |
| _                  | Statistics                                   |

Figure 6-31 Launching JCM Tool Suite Standard Edition/Sensor Adjustment Selection

7. Confirm that the Sensor Calibration Program Screen appears (Figure 6-32).

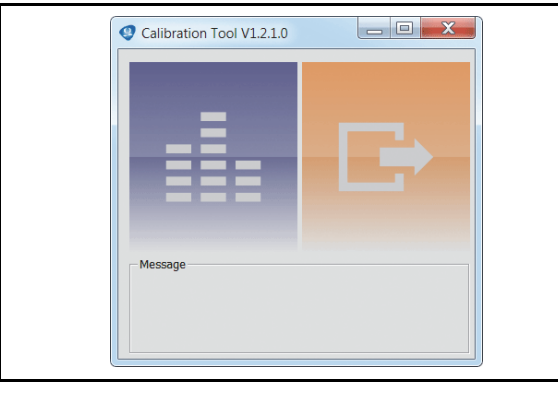

Figure 6-32 Sensor Calibration Screen 1

# **Sensor Calibration**

<

To calibrate the DBV-400 sensors, proceed as follows:

1. Click the "Sensor Calibration" 🖩 button (Figure 6-33 a).

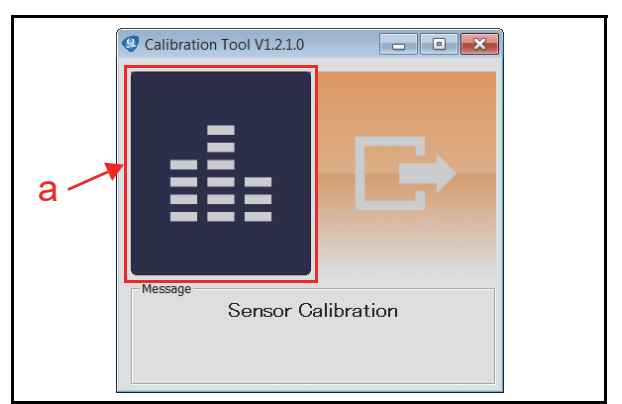

Figure 6-33 Sensor Calibration Screen 2

- 2. Confirm that the "DBV-400 SENSOR CALIBRATION" Screen appears (Figure 6-34).
- Make sure the Validation Guide Open/Close Latch (refer to Figure 1-4 n) is Closed (securely latched in the Down position on both the left and right sides). Then click the "Start" o button (Figure 6-34 a) to begin the non-paper calibration.

| æ | NOTE:   | Make sure there are no         |
|---|---------|--------------------------------|
| S | foreign | objects in the Transport Path. |

| SENSOR CALIBRATION                                                          |                                                                                                    | × |
|-----------------------------------------------------------------------------|----------------------------------------------------------------------------------------------------|---|
| DBV-400 SE                                                                  | NSOR CALIBRATION                                                                                                    |   |
| Calibrate without paper<br>Calibrate with paper<br>Check calibration result | 1. Confirm that the left and right latch are fastened.                                                                                                    |   |
|                                                                             | 2. Confirm that there is no paper.                                                                                                    |   |
|                                                                             | 3. Click start button.                                                                                                    |   |
|                                                                             |                                                                                                    |   |
|                                                                             |                                                                                                    |   |
|                                                                             |                                                                                                    |   |
|                                                                             |                                                                                                    |   |
| a                                                                           |                                                                                                    |   |
|                                                                             | ·                                                                                                    |   |
|                                                                             | $\bigcirc \bigcirc \bigcirc \bigcirc \bigcirc \bigcirc \bigcirc \bigcirc \bigcirc \bigcirc \bigcirc \bigcirc \bigcirc \bigcirc \bigcirc \bigcirc \bigcirc \bigcirc \bigcirc $ |   |
| J                                                                           |                                                                                                    |   |

#### Figure 6-34 Non-Paper Calibration Screen

4. Confirm that the non-paper calibration was completed with a check mark (Figure 6-35 a) appearing next to the "Calibration without paper" text line.

| Alibrate without paper<br>outbrate with paper<br>Only calibration result | <ol> <li>Set reference paper.</li> <li>Confirm that the left and right latch are fastended.</li> <li>Click start button. </li> </ol> |  |
|--------------------------------------------------------------------------|----------------------------------------------------------------------------------------------------|--|

Figure 6-35 Non-Paper Calibration Completion

5. The "Set a reference paper and click the start button." message dialogue box will appear. Place the KS-095A Reference Paper into the DBV-400 Device and insert the Validation Guide, then click the "OK" a button (Figure 6-36 a).

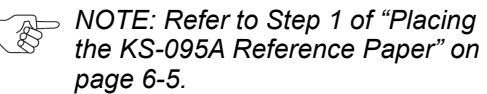

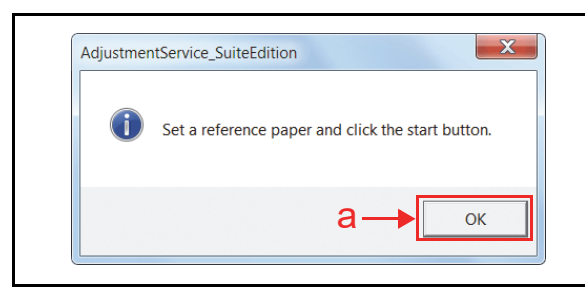

#### Figure 6-36 Placing Reference Paper Message

6. Click the "Start" O button (Figure 6-37 a) to begin the Reference Paper Calibration.

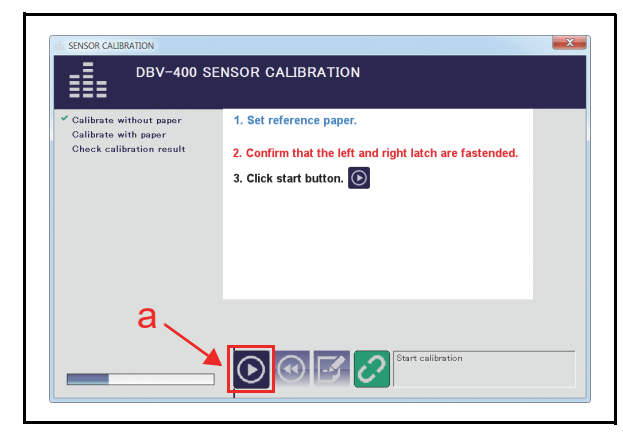

#### Figure 6-37 Reference Paper Calibration

- 7. Confirm that "Calibration with paper" calibration is completed with a check mark (Figure 6-39 a) next to the "Calibration with paper" text line.
- 8. Confirm that the "Remove a reference paper and click start button." message dialogue box appears. Remove the KS-095A Reference Paper and click the "OK" a button (Figure 6-38 a).

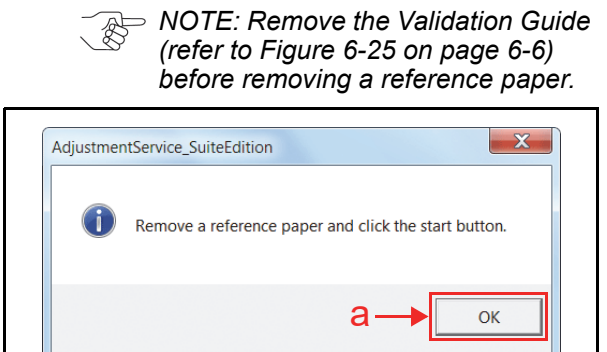

Figure 6-38 Removing Reference Paper Message

 Confirm that the Validation Guide is locked firmly, then click "Start" button (Figure 6-39 b) to begin the second Non-paper Calibration.

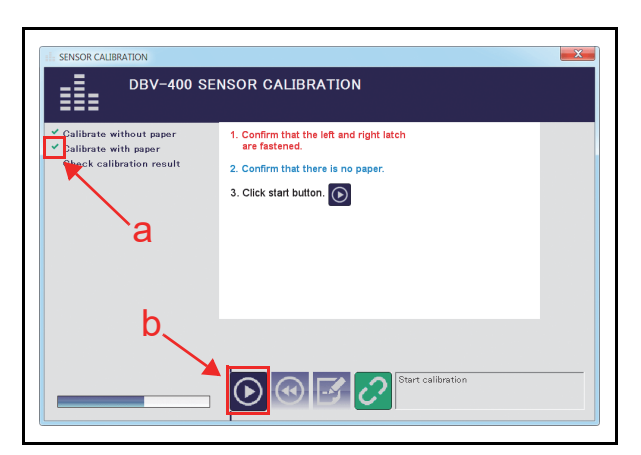

#### Figure 6-39 Second Non-Paper Calibration

 When the second Non-paper Calibration is completed, the "Maintenance Calibration Tool" dialogue screen appears to change the Serial Number. When using the default Serial Number, click the "No" button (Figure 6-40 a) to finish the calibration.

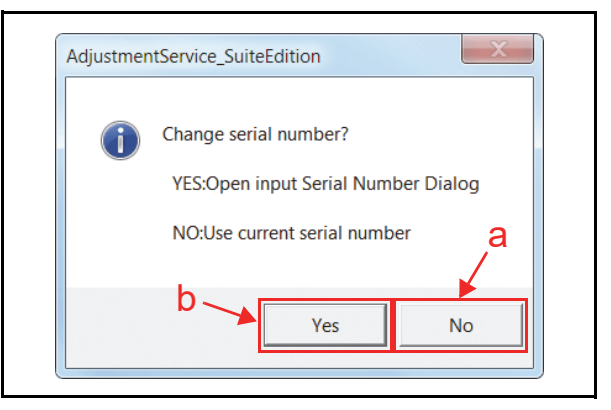

#### Figure 6-40 Serial Number Change Dialogue

To change the Serial Number, click the "YES" button (Figure 6-40 b) and type the desired 10-digit (Maximum: 12-digit) Serial Number in the Serial No. text box (Figure 6-41 a) on the SERIAL NUMBER SETTING Screen. Then click the "OK" button (Figure 6-41 b).

NOTE: When clicking the "CANCEL" button (Figure 6-41 c), the Serial Number change is not saved.

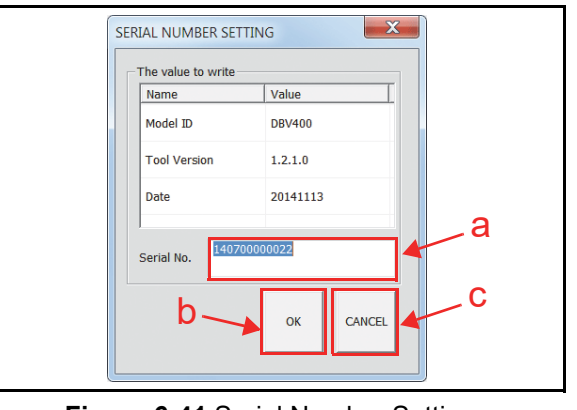

Figure 6-41 Serial Number Setting

11. Once the Serial Number Setting is completed, Calibration Data will be written on the EEPROM. When the data writing finishes normally, the "Calibration Succeeded." message dialogue box appears. Click the "OK" abutton (Figure 6-42 a) to close the message dialogue box.

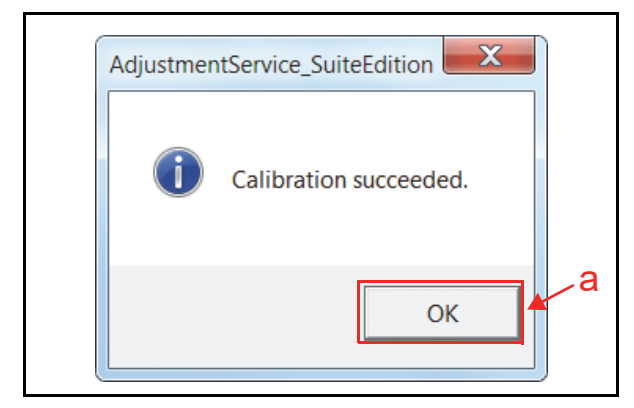

#### Figure 6-42 Calibration Succeeded Message

12. Click the "Start" 💿 button (Figure 6-43 a) to save the calibration settings.

| ✓ Calibrate without paper                        | Calibration Result                                                                                                    |                                                                                                    |                                                                                                    |
|--------------------------------------------------|----------------------------------------------------------------------------------------------------|----------------------------------------------------------------------------------------------------|----------------------------------------------------------------------------------------------------|
| ✓ Calibrate with paper✓ Check calibration result | A/D D/A Gan<br>Ultrargam GS6 6555 255 dbg<br>ubb/gam 522 412 tb cc-pdg<br>cb/gam 522 412 tb cc-pdg<br>cb/gam 52 412 tb cc-pdg<br>cb/gam 51 10 tb cc-pdg<br>cb/gam 51 10 tb cc-pdg<br>ubb/gam 51 10 tb cc-pdg<br>ubb/gam 51 10 tb cc-pd<br>ubb/gam 51 10 tb cc-pd<br>ubb/gam 51 10 tb cc-pd<br>ubb/gam 51 10 tb cc-pd<br>ubb/gam 51 10 tb cc-pd<br>ubb/gam 51 10 tb cc-pd<br>ubb/gam 51 10 tb cc-pd<br>ubb/gam 51 10 tb cc-pd<br>ubb/gam 51 10 tb cc-pd<br>10 tb cc-pd<br>10 | A/D 0/A Qain<br>for the second second s | A/D D/A G<br>ENTTRIPNA 0 -<br>FORTTRIPNA 0 -<br>PORTTRIPNA 0 -<br>PORTUT 0 -<br>EXTT 738 105<br>SIDE 494 161 11<br>S-OFFSET 415 188 |
| a                                                | ur_fir_pen 65315 65515 255 bar<br>di_ur_pen 535 413 11<br>dr_ere_pen 528 404 10<br>dr_eripen 523 404 10<br>dr_eripen 528 404 10<br>di_ur_pen 408 310 10<br>di_ur_pen 448 3105 12                                                                                                    | - 0 0                                                                                                    |                                                                                                    |

#### Figure 6-43 Calibration Result

13. When the "Write EEPROM Succeeded." screen appears, click the "OK" a button (Figure 6-44 a).

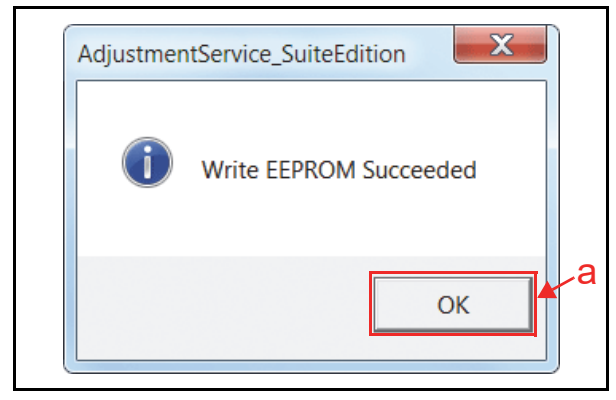

#### Figure 6-44 Write EEPROM Succeeded

14. Click the Close **Example** button (Figure 6-43 b) to shut down the Calibration application.

This completes the Sensor Calibration procedures.

# **Performance Tests**

This section provides Performance Testing instructions for the DBV-400 Unit. This section contains the following information:

- Performance Test using a PC
- Performance Test without a PC

Choose one (1) of the two (2) above Performance Test Procedures by selecting the one related to the particular circumstance desired.

# Performance Test Using a PC

Refer to "Tool Requirement" on page 6-1 for the Tools and Equipment interconnects necessary to perform a DBV-400 Performance Test using a PC. Table 6-1 lists the test items for the DBV-400 Performance Test using a PC.

| Table 6-1         Performance Test Items Using a PC and Test Menu Selections |                                    |                                                            |  |  |  |
|------------------------------------------------------------------------------|------------------------------------|------------------------------------------------------------|--|--|--|
| Test Item                                                                    | Test Menu Selection (On PC Screen) | Test Purpose                                               |  |  |  |
| Feed Motor Normal Rotation                                                   | FEED_MOTOR_FWD_TEST                | Speed Check while Normal Rotation                          |  |  |  |
| Feed Motor Reverse Rotation                                                  | FEED_MOTOR_REV_TEST                | Speed Check while Reverse Rotation                         |  |  |  |
| Stacking                                                                     | STACK_TEST                         | Stacking Mechanism Movement Check<br>at 3 seconds interval |  |  |  |
| Sensor Test                                                                  | SENSOR_TEST                        | Each Sensor Performance Check                              |  |  |  |
| DIP Switch 1 Test                                                            | DIPSWITCH1_TEST                    | DIP Switch 1 Performance Check                             |  |  |  |
| DIP Switch 2 Test                                                            | DIPSWITCH2_TEST                    | DIP Switch 2 Performance Check                             |  |  |  |
| Bezel LED Test                                                               | LED_TEST                           | Bezel LED Performance Check                                |  |  |  |

### Performance Test Preparation

Perform the following steps to prepare the DBV-400 for the Performance Test Procedures:

- 1. Remove electrical power from the DBV-400 Unit.
- 2. Set DS1 #8 to ON (Figure 6-45).

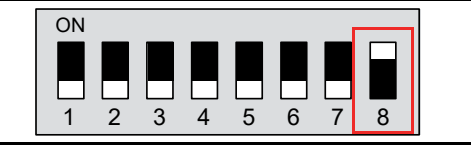

Figure 6-45 DS1 Switch Settings 1

- 3. Apply electrical power to the DBV-400 Unit. The Bezel LED will flash at a Green color rate when the DBV-400 Unit is in the Performance Test Stand-By Mode.
- 4. Connect the PC and the DBV-400 Unit together using the recommended USB Cable.
- 5. Launch the "JCM Tool Suite Standard Edition" Application. The "JCM Tool Suite Standard Edition" Screen shown in Figure 6-46 will appear when the application becomes active.
- 6. Click the "Service Mode" Pull-down Menu, and select "Performance Test" (Figure 6-46 a).

| ile Help           |                                              |
|--------------------|----------------------------------------------|
| Device Information |                                              |
| Communication      | Connected                                    |
| Device Type        | DBV-400                                      |
| BOOT ROM           | B003                                         |
| Flash ROM          | ОК                                           |
| Serial             | 140700000022                                 |
| Flash ROM          | DBV-400-SU USA ID003_0D3_002 V101-02 270CT14 |
| Flash ROM          | 0x0A60                                       |
| Protocol           | 003                                          |
| Service Mode       | <b>•</b>                                     |
|                    | Download<br>Statistics                       |
|                    | Conser Adjustment<br>Performance Test        |
|                    | Event Log View                               |

#### Figure 6-46 JCM Tool Suite Standard Edition Screen/Pull-Down Menu 2

7. Performance Test will appear at the top of the Main Screen (Figure 6-47).

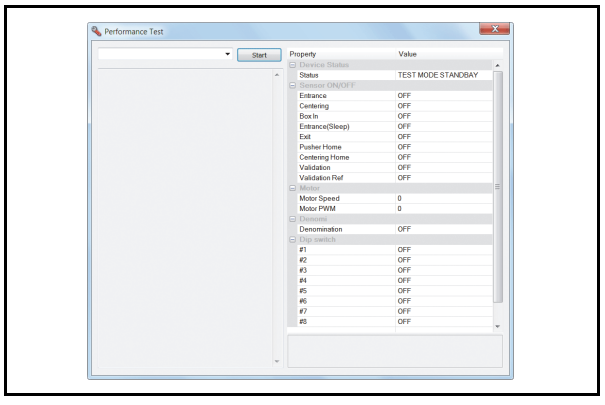

#### Figure 6-47 Main Screen

### Feed Motor Test

Perform the following steps to begin the Feed Motor Test:

- Launch the Main Screen (refer to "Performance Test Preparation" on page 6-11).
- 2. Click the "Performance Test" Pull-down Menu, and select the desired performance test item from the available selections (Figure 6-48 a) (refer to "Performance Test Items Using a PC and Test Menu Selections" on page 6-11 for a test item to select).

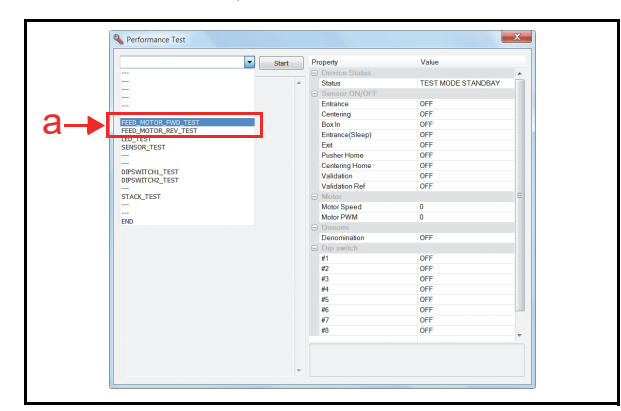

#### Figure 6-48 Feed Motor Test Selections

3. Click the "Start" <u>Start</u> Screen Button (Figure 6-49 a) to begin the test.

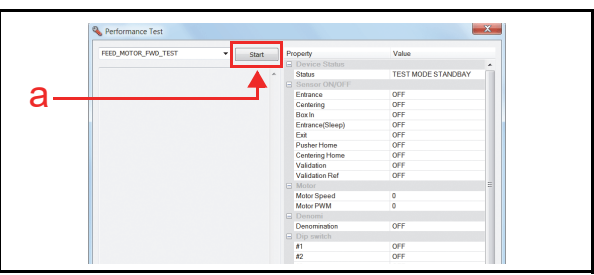

#### Figure 6-49 Feed Motor Test Screen 1

- 4. Confirm that the Feed Motor rotates in the proper direction and at an acceptable rate of speed (within approximately 600mm/s to 800mm/s). The measured speed will appear in the "Motor" area (Figure 6-50 b).
- 5. Click the "Stop" Screen Button (Figure 6-50 a) to end the test.

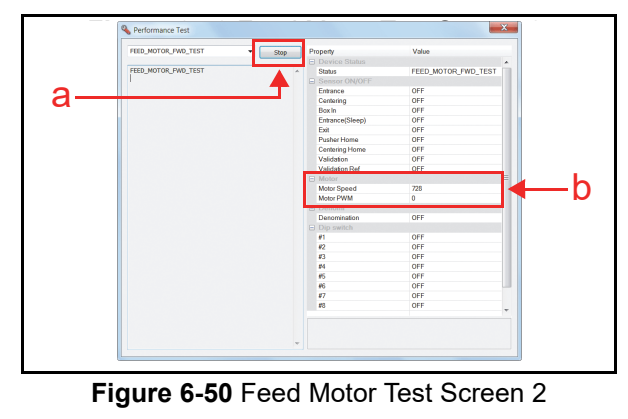

## **Stacking Test**

Perform the following steps to begin the Stacking Test:

- 1. Launch the Main Screen (refer to "Performance Test Preparation" on page 6-11).
- 2. Click the "Performance Test" Pull-down Menu (Figure 6-51 a), and select "STACK\_TEST".

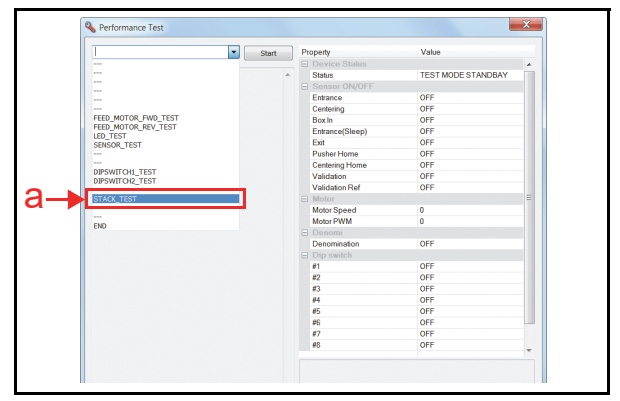

#### Figure 6-51 Stacking Test Selections

3. Click the "Start" <u>start</u> Screen Button (Figure 6-52 a) to begin the test.

| STACK TEST - g | start Pr | operty          | Value              |  |
|----------------|----------|-----------------|--------------------|--|
|                | _        |                 |                    |  |
|                | A .      | Status          | TEST MODE STANDBAY |  |
|                |          | Sensor ON/OFF   |                    |  |
| 1              |          | Entrance        | OFF                |  |
|                |          | Centering       | OFF                |  |
|                |          | BoxIn           | OFF                |  |
|                |          | Entrance(Sleep) | OFF                |  |
|                |          | Exit            | OFF                |  |
|                |          | Pusher Home     | OFF                |  |
|                |          | Centering Home  | OFF                |  |
|                |          | Validation      | OFF                |  |
|                |          | Validation Ref  | OFF                |  |
|                |          | Motor           |                    |  |
|                |          | Motor Speed     | 0                  |  |
|                |          | Motor PWM       | 0                  |  |
|                |          | Denomi          |                    |  |
|                |          | Denomination    | OFF                |  |
|                |          | Dip switch      |                    |  |
|                |          | #1              | OFF                |  |
|                |          | #2              | OFF                |  |
|                |          | #3              | OFF                |  |
|                |          | #4              | OFF                |  |
|                |          | #5              | OFF                |  |
|                |          | #6              | OFF                |  |
|                |          | #7              | OFF                |  |
|                |          | #8              | OFF                |  |

#### Figure 6-52 Stacking Test Screen 1

- 4. Confirm that the Stacker mechanism movement is performing a normal rotation.
- 5. Click the "Stop" Stop Screen Button (Figure 6-53 a) to end the test.

| STACK_TEST | <ul> <li>Stop</li> </ul> | Pr | operty          | Value      |   |
|------------|--------------------------|----|-----------------|------------|---|
|            |                          |    | Device Status   |            |   |
| STACK_TEST | · · · ·                  |    | Status          | STACK_TEST |   |
|            | - T -                    |    | Sensor ON/OFF   |            |   |
|            |                          |    | Entrance        | OFF        |   |
|            |                          |    | Centering       | OFF        |   |
|            |                          |    | Box In          | OFF        |   |
|            |                          |    | Entrance(Sleep) | OFF        |   |
|            |                          |    | Exit            | OFF        |   |
|            |                          |    | Pusher Home     | OFF        |   |
|            |                          |    | Centering Home  | OFF        |   |
|            |                          |    | Validation      | OFF        |   |
|            |                          |    | Validation Ref  | OFF        |   |
|            |                          |    | Motor           |            |   |
|            |                          |    | Motor Speed     | 0          |   |
|            |                          |    | Motor PWM       | 0          |   |
|            |                          |    | Denomi          |            |   |
|            |                          |    | Denomination    | OFF        |   |
|            |                          |    | Dip switch      |            |   |
|            |                          |    | #1              | OFF        |   |
|            |                          |    | #2              | OFF        |   |
|            |                          |    | #3              | OFF        |   |
|            |                          |    | #4              | OFF        |   |
|            |                          |    | #5              | OFF        |   |
|            |                          |    | #6              | OFF        |   |
|            |                          |    | #7              | OFF        |   |
|            |                          |    | #8              | OFF        |   |
|            |                          |    |                 |            | * |
|            |                          |    |                 |            |   |
|            |                          |    |                 |            |   |

# **Sensor Test**

#### Five (5) Tests exist within the Sensor Test Menu. Table 6-2 lists each Sensor Test Item function. **Table 6-2** Sensor Test Items

| 0                                         | Toot Burnooo                                                  | Test Dressdure                                                                            | PC Screen |              |  |
|-------------------------------------------|---------------------------------------------------------------|-------------------------------------------------------------------------------------------|-----------|--------------|--|
| Sensor Names                              | iest rutpose                                                  | Test Procedure                                                                            | Detected  | NOT Detected |  |
| Entrance Sensor                           | Detects that a Banknote is present at the Entrance Sensor.    | Cover/uncover the Entrance<br>Sensor using a Banknote.                                    | ON        | OFF          |  |
| Box In Sensor                             | The Box In Sensor detects the presence of a Cash Box.         | Push down/release the<br>Cash Box DT Lever.                                               | ON        | OFF          |  |
| Exit Sensor                               | Detects that a Banknote is present at the Exit Sensor.        | Cover/uncover the Exit<br>Sensor using a Banknote.                                        | ON        | OFF          |  |
| Pusher Home Sensor                        | Detects that the Pusher Mechanism is at the Home<br>Position. | Remove the CPU Circuit<br>Board and block/unblock<br>the Pusher Home Sensor. <sup>†</sup> | ON        | OFF          |  |
| Validation Sensor<br>(Inside and Outside) | The Outside Sensor detects the presence of a Banknote.        | Cover/uncover the Inside<br>and/or Outside Validation<br>Sensor using a Banknote.         | ON        | OFF          |  |

Refer to "DBV-400 Component Names" on page 1-5 and "Sensor and Roller Locations" on page 2-12 for component and sensor locations respectively.

This test is only available with the CPU Circuit Board removed from the Main Frame Assy. Refer to "CPU Circuit Board Removal" on page 4-1 for the CPU Circuit Board removal.

To perform the Sensor Test, proceed as follows:

- 1. Launch the Main Screen (Refer to "Performance Test Preparation" on page 6-11).
- 2. Click the "Performance Test" Pull-down Menu (Figure 6-54 a), and select "SENSOR\_TEST".

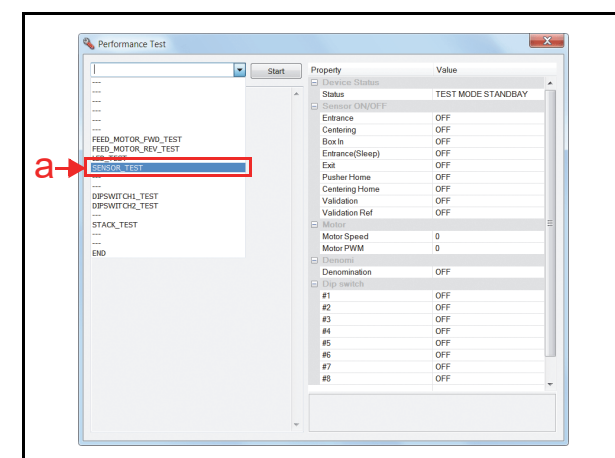

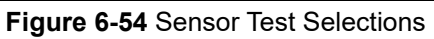

3. Click the "Start" start Screen Button (Figure 6-55 a) to begin the test.

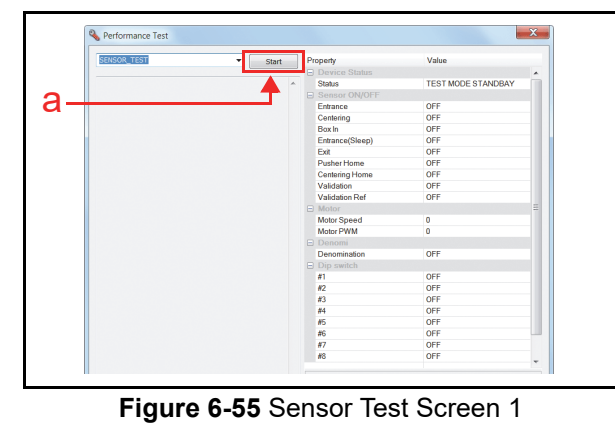

- Perform each Sensor Test (refer to "Test Procedure" in Table 6-2). The resulting condition will appear in the "Sensor ON/OFF" and "Stacker" areas (Figure 6-56 b).
- 5. Confirm that the resulting condition matches the action stated in Table 6-2.
- 6. Click the "Stop" Screen Button (Figure 6-56 a) to end the test.

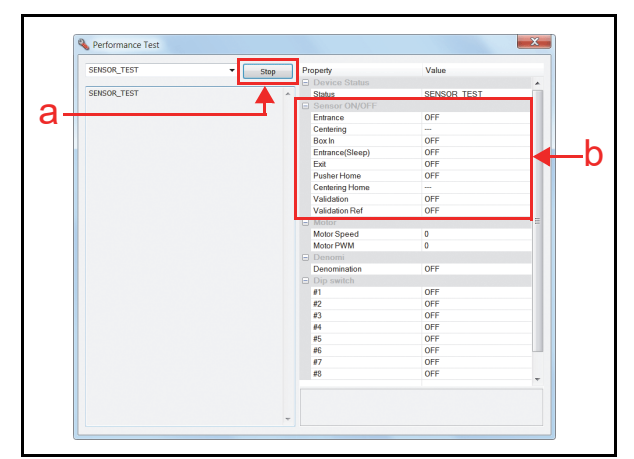

Figure 6-56 Sensor Test Screen 2

#### Section 6

### **DIP Switch Test**

Perform the following steps to begin the DIP Switch Test:

- 1. Launch the Main Screen (refer to "Performance Test Preparation" on page 6-11).
- Click the "Performance Test" Pull-down Menu (Figure 6-57 a), and select a desired performance test item. (Refer to "Performance Test Items Using a PC and Test Menu Selections" on page 6-11 for a test item to select.)

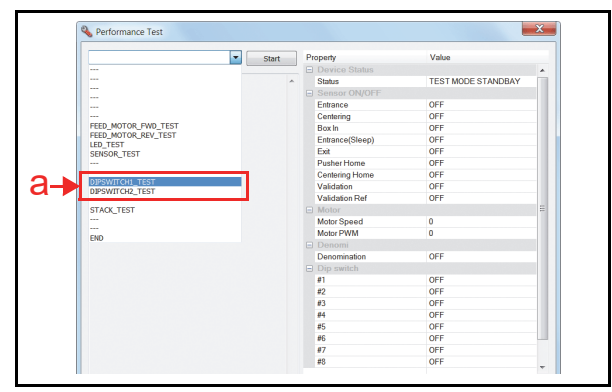

#### Figure 6-57 DIP Switch Block Test Selections

3. Click the "Start" start Screen Button (Figure 6-58 a) to begin the test.

| DIPSWITCH1_TEST | ▼ Start | Property        | Value              |   |
|-----------------|---------|-----------------|--------------------|---|
|                 |         | Device Status   |                    |   |
|                 | · · · · | Status          | TEST MODE STANDBAY |   |
|                 |         | Sensor ON/OFF   |                    |   |
|                 |         | Entrance        | OFF                |   |
|                 |         | Centering       | OFF                |   |
|                 |         | Box In          | OFF                |   |
|                 |         | Entrance(Sleep) | OFF                |   |
|                 |         | Exit            | OFF                |   |
|                 |         | Pusher Home     | OFF                |   |
|                 |         | Centering Home  | OFF                |   |
|                 |         | Validation      | OFF                |   |
|                 |         | Validation Ref  | OFF                |   |
|                 |         | Motor           |                    | = |
|                 |         | Motor Speed     | 0                  |   |
|                 |         | Motor PWM       | 0                  |   |
|                 |         | E Denomi        |                    |   |
|                 |         | Denomination    | OFF                |   |
|                 |         | Dip switch      |                    |   |
|                 |         | #1              | OFF                |   |
|                 |         | #2              | OFF                |   |
|                 |         | #3              | OFF                |   |
|                 |         | #4              | OFF                |   |
|                 |         | #5              | OFF                |   |

Figure 6-58 DIP Switch Block Test Screen 1

- 4. Set each DIP Switch to ON and OFF.
- Confirm that the DIP Switches are performing normally. The Sensor detection condition indicates "ON" or "OFF" in the DIP Switch Box area on the PC.
- 6. Click the "Stop" Screen Button (Figure 6-59 a) to end the test.

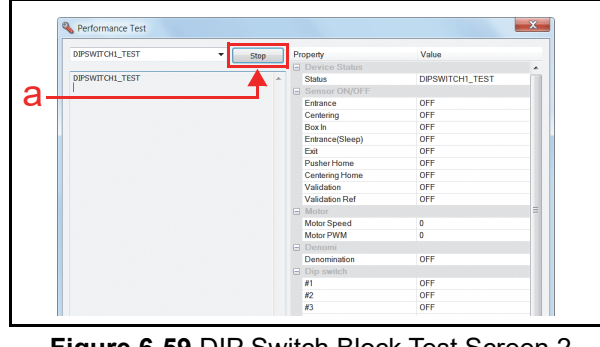

Figure 6-59 DIP Switch Block Test Screen 2

# **Bezel LED Test**

Perform the following steps to begin the LED Test:

- 1. Launch the Main Screen (refer to "Performance Test Preparation" on page 6-11).
- 2. Click the "Performance Test" Pull-down Menu (Figure 6-60 a), and select "LED\_TEST".

| 1 T                 | Start | P   | roperty         | Value              |      |
|---------------------|-------|-----|-----------------|--------------------|------|
|                     |       | - E | Device Status   |                    |      |
|                     | -     |     | Status          | TEST MODE STANDBAY |      |
|                     |       |     | Sensor ON/OFF   |                    |      |
|                     |       |     | Entrance        | OFF                |      |
|                     |       |     | Centering       | OFF                |      |
| FEED_MOTOR_FWD_TEST |       |     | BoxIn           | OFF                |      |
| LED TEET            |       |     | Entrance(Sleep) | OFF                |      |
| LED_TEST            |       |     | Exit            | OFF                |      |
|                     |       |     | Pusher Home     | OFF                |      |
|                     |       |     | Centering Home  | OFF                |      |
| DIPSWITCH1_TEST     |       |     | Validation      | OFF                |      |
| DIFSWITCH2_TEST     |       |     | Validation Ref  | OFF                |      |
| STACK TEST          |       |     | Motor           |                    | =    |
|                     |       |     | Motor Speed     | 0                  |      |
|                     |       |     | Motor PWM       | 0                  |      |
| END                 |       |     | Denomi          |                    |      |
|                     |       |     | Denomination    | OFF                |      |
|                     |       |     | Dip switch      |                    |      |
|                     |       |     | #1              | OFF                |      |
|                     |       |     | #2              | OFF                |      |
|                     |       |     | #3              | OFF                |      |
|                     |       |     | #4              | OFF                |      |
|                     |       |     | #5              | OFF                |      |
|                     |       |     | #6              | OFF                | - 11 |
|                     |       |     | #7              | OFF                |      |
|                     |       |     | #8              | OFF                |      |

#### Figure 6-60 LED Test Selections

3. Click the "Start" start Screen Button (Figure 6-61 a) to begin the test.

| LED_TEST | ▼ Start | Property        | Value              |  |
|----------|---------|-----------------|--------------------|--|
|          |         | Device Status   |                    |  |
|          | A A     | Status          | TEST MODE STANDBAY |  |
|          | - T -   | Sensor ON/OFF   |                    |  |
| 1        |         | Entrance        | OFF                |  |
|          |         | Centering       | OFF                |  |
|          |         | Box In          | OFF                |  |
|          |         | Entrance(Sleep) | OFF                |  |
|          |         | Exit            | OFF                |  |
|          |         | Pusher Home     | OFF                |  |
|          |         | Centering Home  | OFF                |  |
|          |         | Validation      | OFF                |  |
|          |         | Validation Ref  | OFF                |  |
|          |         | Motor           |                    |  |
|          |         | Motor Speed     | 0                  |  |
|          |         | Motor PWM       | 0                  |  |
|          |         | 😑 Denomi        |                    |  |
|          |         | Denomination    | OFF                |  |
|          |         | Dip switch      |                    |  |
|          |         | #1              | OFF                |  |
|          |         | #2              | OFF                |  |
|          |         | #3              | OFF                |  |
|          |         | #4              | OFF                |  |
|          |         | #5              | OFF                |  |
|          |         | #6              | OFF                |  |
|          |         | #7              | OFF                |  |
|          |         | #8              | OFF                |  |

#### Figure 6-61 LED Test Screen 1

- 4. Confirm that the Bezel LED cycles between the primary colors (Red, Green, Blue, Yellow, Magenta, Cyan, White, and Extinguished). The LED flash sequence repeats.
- 5. Click the "Stop" Screen Button (Figure 6-62 a) to end the test.

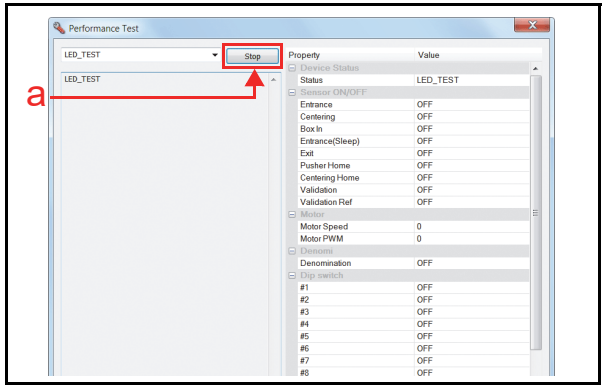

Figure 6-62 LED Test Screen 2

# Performance Test Without a PC

See "Without a PC" on page 6-1 for the Tools and Equipment interconnects necessary to perform a DBV-400 performance Test without a PC. Table 6-3 lists the items and DIP Switch 1 (**DIP SW1**) settings for the DBV-400 Performance Test.

**Table 6-3** Performance Test Items and DIP Switch 1 Settings

| Test Hom                     |    |    | DI | P Swi | tch 1 | Settin | g  |        | <b>T</b> ( <b>D</b> *                                       |
|------------------------------|----|----|----|-------|-------|--------|----|--------|-------------------------------------------------------------|
| Test tielli                  | 1  | 2  | 3  | 4     | 5     | 6      | 7  | 8†     | lest Purpose                                                |
| Feed Motor Normal Rotation   | ON |    |    |       |       |        |    | ON/OFF | Speed Check while Normal Rotation                           |
| Feed Motor Reverse Rotation  |    | ON |    |       |       |        |    | ON/OFF | Speed Check while Reverse Rotation                          |
| Stacking                     |    |    | ON |       |       |        |    | ON/OFF | Stacking Mechanism Movement<br>Check at 3 seconds intervals |
| Aging Test <sup>‡</sup>      |    |    |    | ON    |       |        |    | ON/OFF | Aging Movement Check at intervals<br>set by DIP SW1 #6 & #7 |
| Sensor Test                  |    |    |    |       |       |        | ON | ON/OFF | Each Sensor Performance Check                               |
| Acceptance Test <sup>†</sup> | ON | ON | ON | ON    |       |        |    | ON/OFF | Acceptance Check with Validation                            |
| Acceptance Test <sup>†</sup> | ON | ON | ON | ON    |       | ON     |    | ON/OFF | Acceptance Check without Validation                         |
| Reject Test <sup>†</sup>     | ON | ON | ON | ON    | ON    |        | ON | ON/OFF | Reject Check without Validation                             |
| DIP Switch 1 Test            | ON | ON | ON | ON    | ON    | ON     | ON | ON/OFF | DIP Switch 1 (SW1) Performance                              |
| DIP Switch 2 Test            |    | ON | ON | ON    | ON    | ON     | ON | ON/OFF | DIP Switch 2 (SW2) Performance                              |
| Bezel LED Test               |    |    |    | ON    | ON    | ON     | ON | ON/OFF | Bezel LED Performance Check                                 |
| Push Button Test             | -  | -  | -  | -     | -     | -      | -  | -      | Push Button Performance Check                               |

\*. If any errors occur, refer to Table A-4 "LED Flash Error Codes" on page A-3.

DIP SW1 #8 Setting; ON to standby or stop test, OFF to start test.

‡. This test is available when the Cash Box is correctly in place.

### Aging Test

To perform the Aging Test, proceed as follows:

- 1. Remove electrical power from the DBV-400 Unit.
- Set the DBV-400 DIP SW1 #4 and #8 to ON (Figure 6-63) and the all DIP SW2 switches to OFF (Figure 6-64).

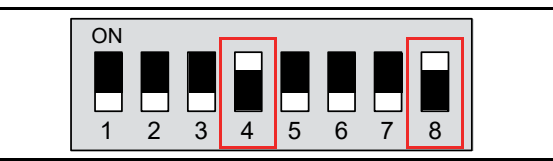

Figure 6-63 Aging Test DIP SW1 Setting

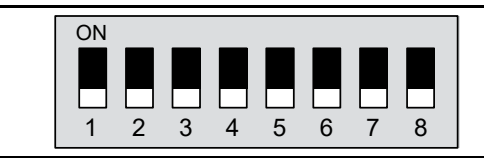

#### Figure 6-64 Aging Test DIP SW2 Setting

- 3. Connect the Power Harness and apply electrical power to the DBV-400 Unit.
- 4. To start the Aging Test, set the DBV-400 DIP SW1 #8 to OFF (Figure 6-65).

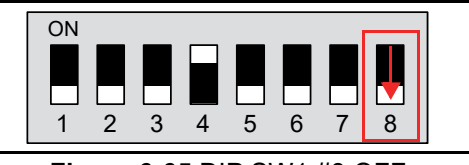

Figure 6-65 DIP SW1 #8 OFF

5. DIP SW1 #6 and #7 can be used to change interval timing of the Aging Test. (See Table 6-4 Aging Test Interval Timing Settings for Switch #6 and #7 settings for each interval.)

#### Table 6-4 Aging Test Interval Timing Settings

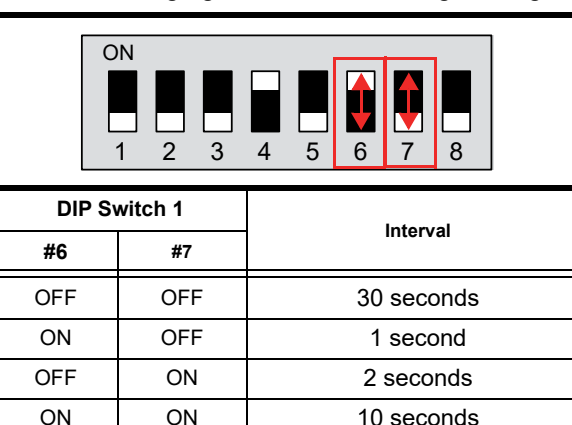

- 6. Place the Cash Box onto the DBV-400 Unit to begin the aging movement.
- 7. Remove the Cash Box and set the DIP SW1 #8 to ON to end the Aging Test.

This completes the Aging Test.

### Acceptance Test

To perform the Acceptance Test, proceed as follows:

- 1. Remove electrical power from the DBV-400 Unit.
- 2. Select the desired Acceptance Test by setting the DIP Switches as indicated in Table 6-3.
- 3. Set the all DIP SW2 switches to OFF (Figure 6-66)

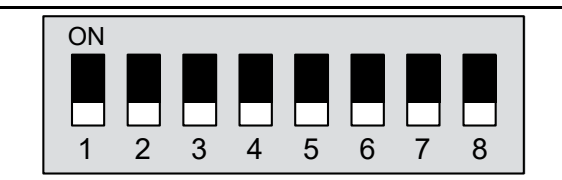

Figure 6-66 Acceptance Test DIP SW2 Setting

- 4. Apply electrical power to the DBV-400 Unit and confirm that the Bezel LED flashes at a Green color rate.
- 5. Set the DBV-400 DIP SW1 #8 to OFF (Figure 6-67).

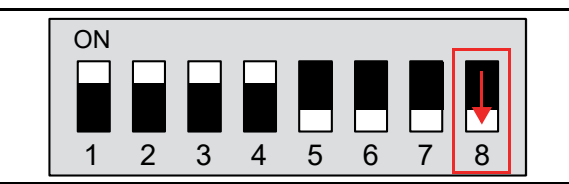

Figure 6-67 DIP SW1 #8 OFF For Acceptance Test With Validation

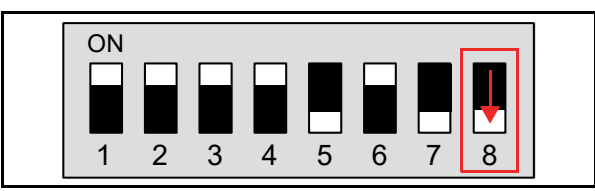

#### Figure 6-68 DIP SW1 #8 OFF For Acceptance Test Without Validation

- 6. Place the Cash Box onto the DBV-400 Unit.
- 7. Confirm that the DBV-400 performs a initialization and goes to idle, waiting for a Banknote insertion. If errors occur, refer to Appendix A Table A-1.
- 8. Set the DIP SW1 #8 to ON to end the Acceptance Test.

This completes the Acceptance Test.

# Sensor Test

To perform the Sensor Test, proceed as follows:

- 1. Remove electrical power from the DBV-400 Unit.
- 2. Set the DBV-400 DIP SW1 #7 and #8 to ON (Figure 6-69) and the all DIP SW2 switches to OFF (Figure 6-70).

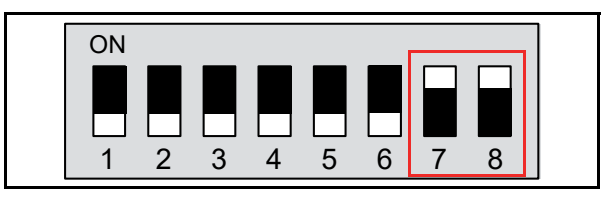

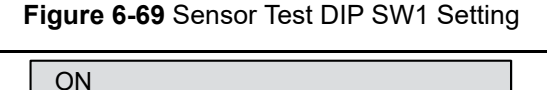

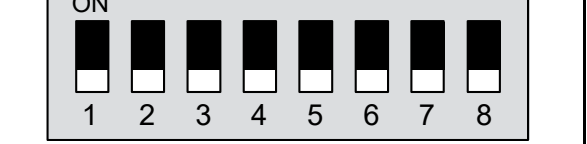

#### Figure 6-70 Sensor Test DIP SW2 Setting

- 3. Apply electrical power to the DBV-400 Unit and confirm that the Bezel LED flashes at a Green color rate.
- 4. Set the DBV-400 DIP SW1 #8 to OFF (Figure 6-71) and confirm that the Bezel LED flashes at a Purple color rate.

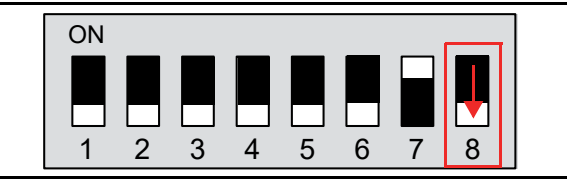

### Figure 6-71 DIP SW1 #8 OFF

- 5. Perform each Sensor Test (refer to "Test Procedure" in Table 6-5).
- 6. Confirm that the resulting Bezel LED condition matches the Bezel LED color stated in Table 6-5.

**Table 6-5** Sensor Test Procedure and Confirmation

| Bezel LE | D Color State | To of Due on dums*                                       |
|----------|---------------|----------------------------------------------------------|
| Detected | Not Detected  | lest Procedure                                           |
| Red      | Extinguished  | Cover/uncover the Entrance Sensor using a Banknote.      |
| Blue     | Extinguished  | Cover/uncover the Validation Sensor using a Banknote.    |
| Yellow   | Extinguished  | Cover/uncover the Exit Sensor using a Banknote.          |
| White    | Extinguished  | Push down/release the Cash Box DT Lever.(Box In Sensor). |

. Refer to "DBV-400 Component Names" on page 1-5 and "Sensor and Roller Locations" on page 2-12 for the component and sensor locations respectively.

7. Set the DIP SW1 #8 to ON to end the Sensor Test. This completes the Sensor Test.

ON

### **Push Button Test**

To perform the Bezel LED Test, proceed as follows:

- 1. Connect the Power Harness and apply electrical power to the DBV-400 Unit.
- 2. Confirm that the Bezel LED is lit a steady default color.
- Press the PUSH Button (Figure 6-72 a) in the center until you feel it "click."
   NOTE: Pressing the Push Button too

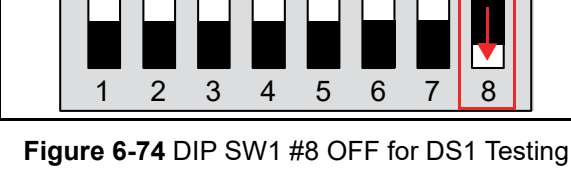

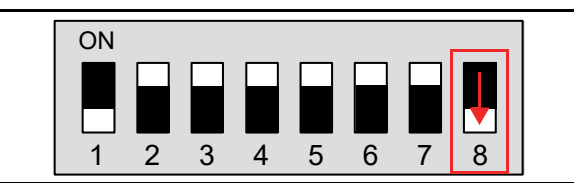

#### Figure 6-75 DIP SW1 #8 OFF for DS2 Testing

- 6. Set the switches on DIP SW1 or DIP SW2 ON or OFF as shown in Table 6-6 and Table 6-7.
- 7. Confirm that the resulting Bezel LED condition matches the color stated in Table 6-6 for DIP Switch 1Test Confirmation and Table 6-7 for DIP Switch 2 Test Confirmation.

| able 6-6 DIP Switch | 1 Test Cor | nfirmation |
|---------------------|------------|------------|
|---------------------|------------|------------|

| Bezel              |     | DIP Switch 1 Setting |     |     |     |     |     |   |  |  |  |
|--------------------|-----|----------------------|-----|-----|-----|-----|-----|---|--|--|--|
| Color <sup>*</sup> | 1   | 2                    | 3   | 4   | 5   | 6   | 7   | 8 |  |  |  |
| White              | ON  | ON                   | ON  | ON  | ON  | ON  | ON  | - |  |  |  |
| Blue               | ON  | OFF                  | ON  | OFF | ON  | OFF | ON  | - |  |  |  |
| Red                | OFF | OFF                  | OFF | OFF | OFF | OFF | OFF | - |  |  |  |

The Bezel LED is extinguished when the DIP Switches are set to settings not listed in Table 6-6.

Table 6-7 DIP Switch 2 Test Confirmation

| Bezel  | DIP Switch 2 Setting |     |     |     |     |     |     |     |  |  | DIP Switch 2 Setting |  |  |  |  |  |  |
|--------|----------------------|-----|-----|-----|-----|-----|-----|-----|--|--|----------------------|--|--|--|--|--|--|
| Color* | lor <sup>*</sup> 1 2 |     | 3   | 4   | 5   | 6   | 7   | 8   |  |  |                      |  |  |  |  |  |  |
| White  | ON                   | ON  | ON  | ON  | ON  | ON  | ON  | ON  |  |  |                      |  |  |  |  |  |  |
| Blue   | ON                   | OFF | ON  | OFF | ON  | OFF | ON  | OFF |  |  |                      |  |  |  |  |  |  |
| Red    | OFF                  | OFF | OFF | OFF | OFF | OFF | OFF | OFF |  |  |                      |  |  |  |  |  |  |

. The Bezel LED is extinguished when the DIP Switches are set to settings not listed in Table 6-7.

8. Set the DIP SW1 #8 to ON to end the DIP Switch Test.

This completes the DIP Switch Test.

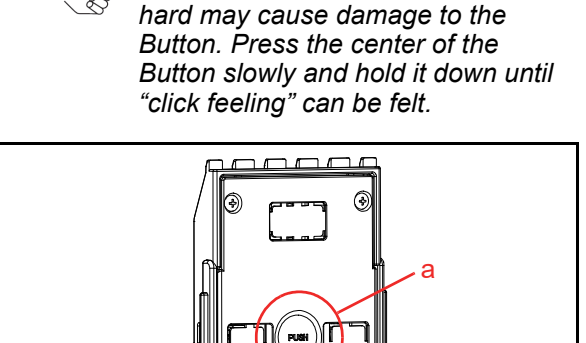

#### Figure 6-72 Push Button Location

 Confirm that Bezel LED is lit in the sequential order as follows: Green -> Cyan -> Blue -> Magenta -> White-> Gradation.

This completes the Push Button Test.

#### **DIP Switch Test**

To perform the DIP Switch 1 (SW1) and/or DIP Switch 2 (SW2) Test, proceed as follows:

- 1. Remove electrical power from the DBV-400 Unit.
- 2. Set the DIP SW1 switches for the desired DIP Switch Test as indicated in Table 6-3.
- 3. Set the all DIP SW2 switches to OFF (Figure 6-73).

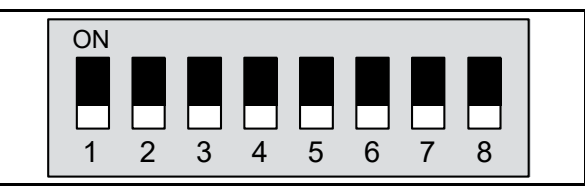

#### Figure 6-73 DIP Switch Test DIP SW2 Setting

- 4. Apply electrical power to the DBV-400 Unit and confirm that the Bezel LED flashes at a Green color rate.
- Set the DBV-400 DIP SW1 #8 to OFF (Figure 6-74 for DS1 Testing or Figure 6-75 for DS2 Testing respectively) and confirm the Bezel LED flashes at a Purple color rate.

### **Other Performance Tests**

To perform the other Performance Tests, proceed as follows:

- 1. Remove electrical power from the DBV-400 Unit.
- 2. Select the desired Performance Test by setting the DIP Switches as indicated in Table 6-3.
- 3. Set the DBV-400 DIP SW1 #8 to ON and the DIP SW2 all switches to OFF (Figure 6-76).

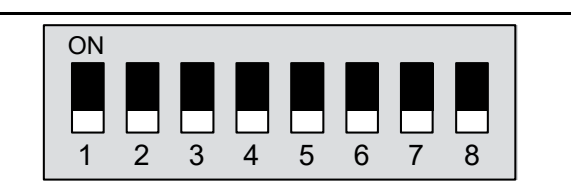

Figure 6-76 Other Tests DIP SW2 Setting

- 4. Connect the Power Harness and apply electrical power to the DBV-400 Unit.
- 5. Set the DIP SW1 #8 to OFF to start the test.
- 6. Confirm that each test is performed normally as stated in Table 6-8.
- 7. Set the DIP SW1 #8 to ON to end the test. **Table 6-8** Performance Confirmation

| Test Item                                    | Performance Confirmation                                                                                                    |
|----------------------------------------------|----------------------------------------------------------------------------------------------------|
| Feed Motor<br>Normal/<br>Reverse<br>Rotation | Confirm that the Feed Motor rotates normally in a specified direction.                                                                            |
| Stacking                                     | Confirm that a cycle movement is<br>performing normally.                                                                                          |
| Reject Test                                  | Insert a Banknote and then confirm that the Banknote is returned.                                                                                 |
| Bezel LED                                    | Confirm that the Bezel LED is lit in the<br>order as follows:<br>Red ->Green -> Blue -> Yellow -><br>Magenta -> Cyan -> White -><br>Extinguished. |
## **DBV<sup>TM</sup>** Series **DBV-400** Banknote Validator

## Section 7

## 7 EXPLODED VIEWS AND PARTS LISTS

This section provides product exploded views and parts lists for the DBV<sup>TM</sup> Series DBV-400 Banknote Validator Unit, and contains the following information:

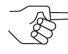

NOTE: Parts may be changed for improvement without notice.

- Entire DBV-400 Unit Exploded View
- DBV-400 Main Unit Exploded View
- DBV-400 Validation Guide Cover Assy. Exploded View
- DBV-400 Validation Guide Exploded View
- DBV-400 Cash Box Exploded View
- DBV-400 Bezel Unit Exploded View

## Entire DBV-400 Unit Exploded View

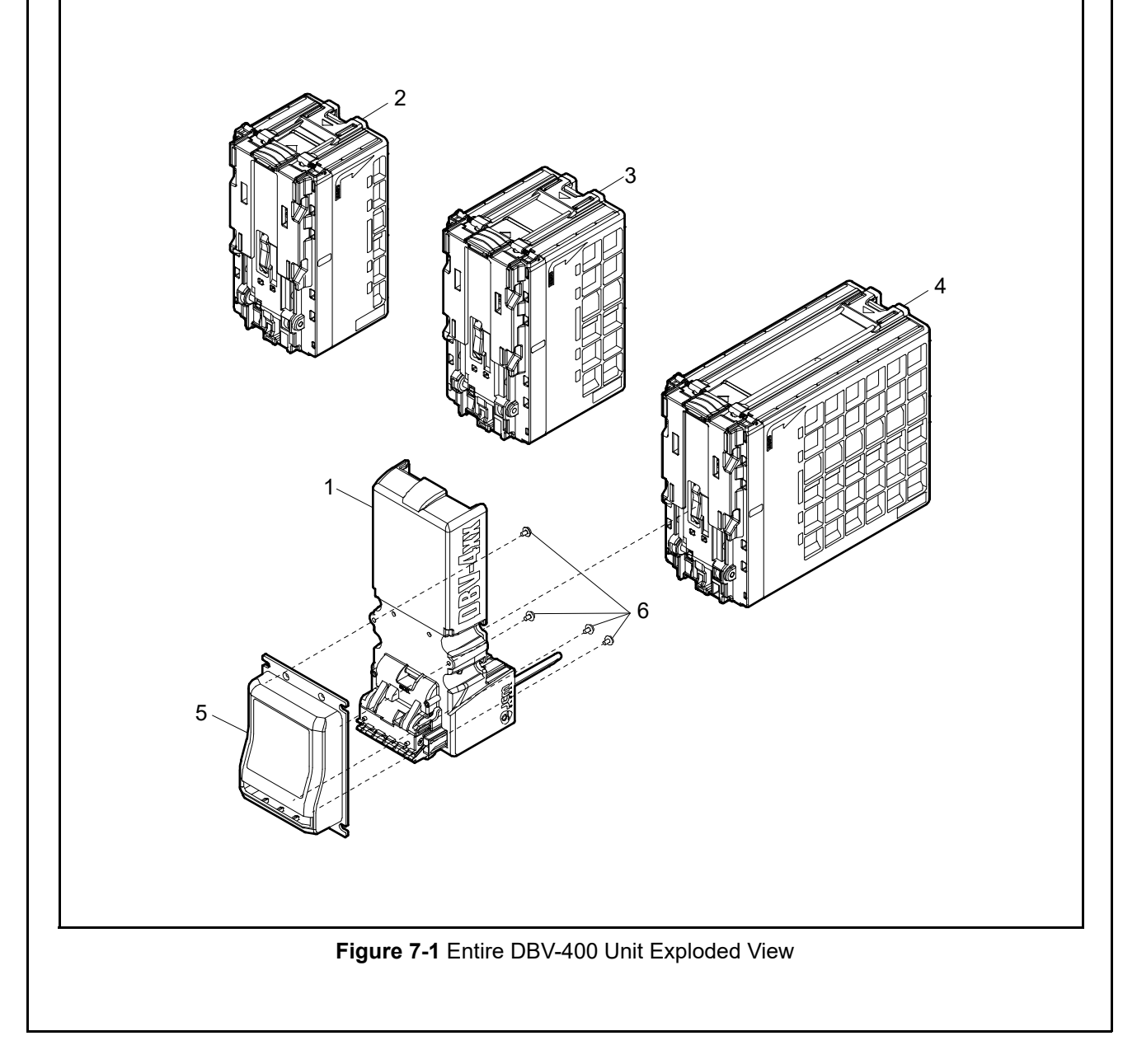

7 - 1

| Ref No. | EDP No. | Description                         | QTY | Remark                                     |
|---------|---------|-------------------------------------|-----|--------------------------------------------|
| 1       | 234375  | DBV-400 Main Unit Packing           | 1   |                                            |
| 0       | 237911  | DBV-400 Cash Box Small              | 1   |                                            |
| 2       | 242208  | DBV-400 Cash Box Small Rear-Access  | 1   |                                            |
| 2       | 237912  | DBV-400 Cash Box Medium             | 1   |                                            |
| 3       | 242209  | DBV-400 Cash Box Medium Rear-Access | 1   |                                            |
| 4       | 237913  | DBV-400 Cash Box Large              | 1   |                                            |
|         | 234108  | DBV-400 Standard Bezel Unit         | 1   | For Standard Bezel                         |
|         | 234110  | DBV-400 Snack Mask Bezel Unit       | 1   | For Snack Mask Bezel                       |
| ľ       | 234111  | DBV-400 TOB Bezel Unit              | 1   | For TOB Bezel (option)                     |
| 5       | 240075  | DBV-400 Euro Bezel Unit             | 1   | For Euro Bezel                             |
|         | 240076  | DBV-400 Compatible Bezel Unit       | 1   | For Compatible Bezel                       |
|         | 242207  | DBV-400 Bezel Snack (Green) Packing | 1   | For Snack Mask Bezel (Green)               |
|         | 003610  | M3x6 Pan Head W Washer (Large)      | 4   |                                            |
| 6       | 234101  | M3x25 Pan Head W Washer (Large)     | 4   | For Snack Mask Bezel                       |
|         | 004006  | M3x25 Pan Head W Washer (Large)     | 4   | For Snack Mask Bezel (Green)               |
| -       | 118746  | 3210-05-05C                         | 1   | External Interface<br>1 = Standard Harness |
|         | 33      | ed Oct.                             |     |                                            |

#### Entire DBV-400 Unit

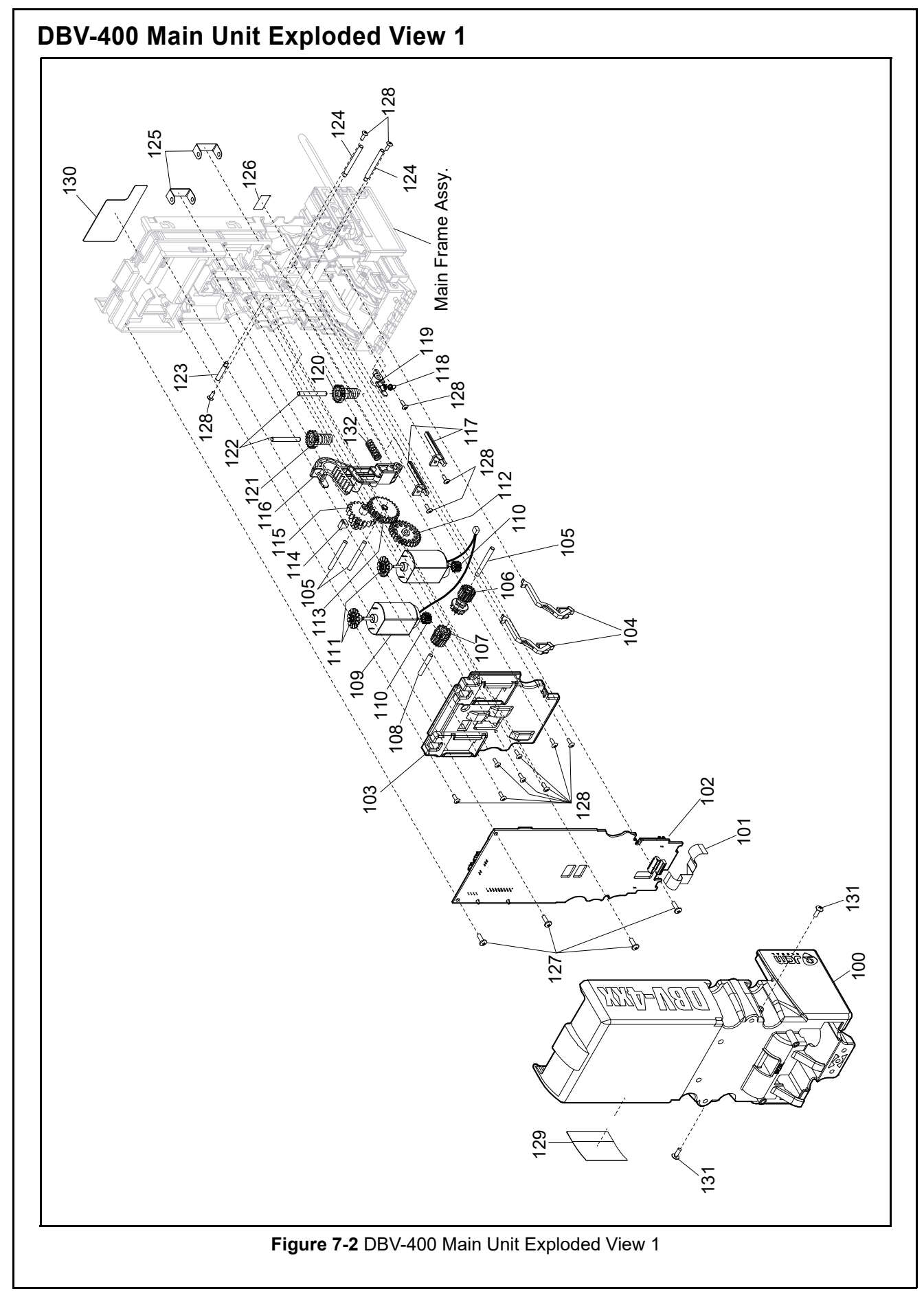

7 - 3

| <b>)BV-400 Main Unit Parts List 1</b><br>Table 7-2 DBV-400 Main Unit Parts List 1 |         |                                                           |     |                                             |  |  |
|-----------------------------------------------------------------------------------|---------|-----------------------------------------------------------|-----|---------------------------------------------|--|--|
| Ref No.                                                                           | EDP No. | Description                                               | QTY | Remark                                      |  |  |
| 100                                                                               | 285440  | DBV-400 Frame Cover                                       | 1   |                                             |  |  |
| 101                                                                               | 234740  | FFC (3520-08-002x)                                        | 1   |                                             |  |  |
| 102                                                                               | 249720  | CPU Circuit Board (4107-3520-06-001x-01)                  | 1   |                                             |  |  |
| 103                                                                               | 242706  | Motor Gear Cover D4                                       | 1   |                                             |  |  |
| 104                                                                               | 234050  | Entrance Prism D4                                         | 2   |                                             |  |  |
| 105                                                                               | 234092  | SUS PIN 3-28                                              | 3   |                                             |  |  |
| 106                                                                               | 231397  | Stacker Worm Wheel                                        | 1   |                                             |  |  |
| 107                                                                               | 234022  | Transport Worm Wheel                                      | 1   |                                             |  |  |
| 108                                                                               | 234089  | SUS PIN 3-20                                              | 1   |                                             |  |  |
| 109                                                                               | 238010  | Motor Harness Assy. (3520-08-001x)                        | 1   | 2 Motors and a<br>Harness are<br>assembled. |  |  |
| 110                                                                               | 242995  | Motor Pinion Gear                                         | 2   | A press fit is required for assembly        |  |  |
| 111                                                                               | 231424  | Motor Encoder                                             | 2   | A press fit is required for assembly        |  |  |
| 112                                                                               | 234023  | Transport Gear 0.8-Z29                                    | 1   |                                             |  |  |
| 113                                                                               | 236948  | Stacker Gear A                                            | 1   |                                             |  |  |
| 114                                                                               | 231435  | Sound Deadening Block                                     | 1   |                                             |  |  |
| 115                                                                               | 231395  | Stacker Gear B                                            | 1   |                                             |  |  |
| 116                                                                               | 236946  | Stacker Arm                                               | 1   |                                             |  |  |
| 117                                                                               | 234051  | Exit Prism D4                                             | 2   |                                             |  |  |
| 118                                                                               | 234099  | B-SW Lever Spring                                         | 1   |                                             |  |  |
| 119                                                                               | 234053  | BOX DT LEVER                                              | 1   | Cash Box DT Lever                           |  |  |
| 120                                                                               | 242622  | Stacker Worm Gear                                         | 1   |                                             |  |  |
| 121                                                                               | 239923  | Transport Worm Gear                                       | 1   |                                             |  |  |
| 122                                                                               | 234087  | SUS PIN 3-25                                              | 2   |                                             |  |  |
| 123                                                                               | 234091  | Transport Gear Shaft                                      | 1   |                                             |  |  |
| 124                                                                               | 234090  | Stacker Arm Shaft                                         | 2   |                                             |  |  |
| 125                                                                               | 231406  | Worm Gear Holder                                          | 2   |                                             |  |  |
| 126                                                                               | 204889  | Version Label                                             | 1   |                                             |  |  |
| 127                                                                               | 144840  | 2.6x8 Phillips, Self-Tapping, Binding Head Screw (Black)* | 4   |                                             |  |  |
| 128                                                                               | 148572  | 2x6 Phillips, Self-Tapping, Truss Head Screw <sup>*</sup> | 14  |                                             |  |  |
| 129                                                                               | 238465  | Connector Label                                           | 1   |                                             |  |  |
| 130                                                                               | 238464  | DIP Switch Label                                          | 1   |                                             |  |  |
| 131                                                                               | 149787  | 2.6x6 LAMIMATE PS-TITE II (Trox)                          | 2   |                                             |  |  |
| 132                                                                               | 231378  | Stacker Arm Spring                                        | 1   |                                             |  |  |

\*. P-TITE is recommended.

# **DBV-400 Main Unit Exploded View 2** 200 201 202 >203 204 205 206 212 207 208 209 211 210 Valiation Guide Cover Assy. 211 Figure 7-3 DBV-400 Main Unit Exploded View 2

7 - 5

Remark

#### **DBV-400 Main Unit Parts List 2** Table 7-3 DBV-400 Main Unit Parts List 2 Ref No. EDP No. Description QTY 200 Main E 244550

| 200                         | 244550 | Main Frame                                                |   |                  |
|-----------------------------|--------|-----------------------------------------------------------|---|------------------|
| 201                         | 234088 | SUS PIN 3-66.8                                            | 1 |                  |
| 202                         | 234087 | SUS PIN 3-25                                              | 1 |                  |
| 203                         | 234054 | Hex Head P-Shaft                                          | 5 |                  |
| 204                         | 234021 | Centering Gear 0.8-Z22                                    | 1 |                  |
| 205                         | 234020 | Gear 0.8-Z20                                              | 3 |                  |
| 206                         | 234024 | Transport Gear 0.8-Z22                                    | 1 |                  |
| 207                         | 239927 | Transport Roller Gear A                                   | 1 |                  |
| 208                         | 234085 | Drive Roller Gear 28-2                                    | 2 |                  |
| 200                         | 234057 | Guide Chip D4-66A                                         | 1 |                  |
| 209                         | 234055 | Guide Chip D4-72A                                         | 1 |                  |
| 210                         | 234058 | Guide Chip D4-66B                                         | 1 |                  |
| 210                         | 234056 | Guide Chip D4-72B                                         | 1 |                  |
|                             | 1//8/0 | 2 6x8 Phillins, Self-Tanning, Binding Head Screw (Black)* | 4 |                  |
| 211                         | 144040 | 2.0x0 Thimps, Och-Tapping, Dinding Ficad Ocicw (Diack)    |   |                  |
| 211<br>212<br>P-TITE is rea | -      | DBV-400 Outside Guide Unit                                | 1 | Validation Guide |
| 211<br>212<br>P-TITE is ree |        | DBV-400 Outside Guide Unit                                |   | Validation Guide |

#### Section 7

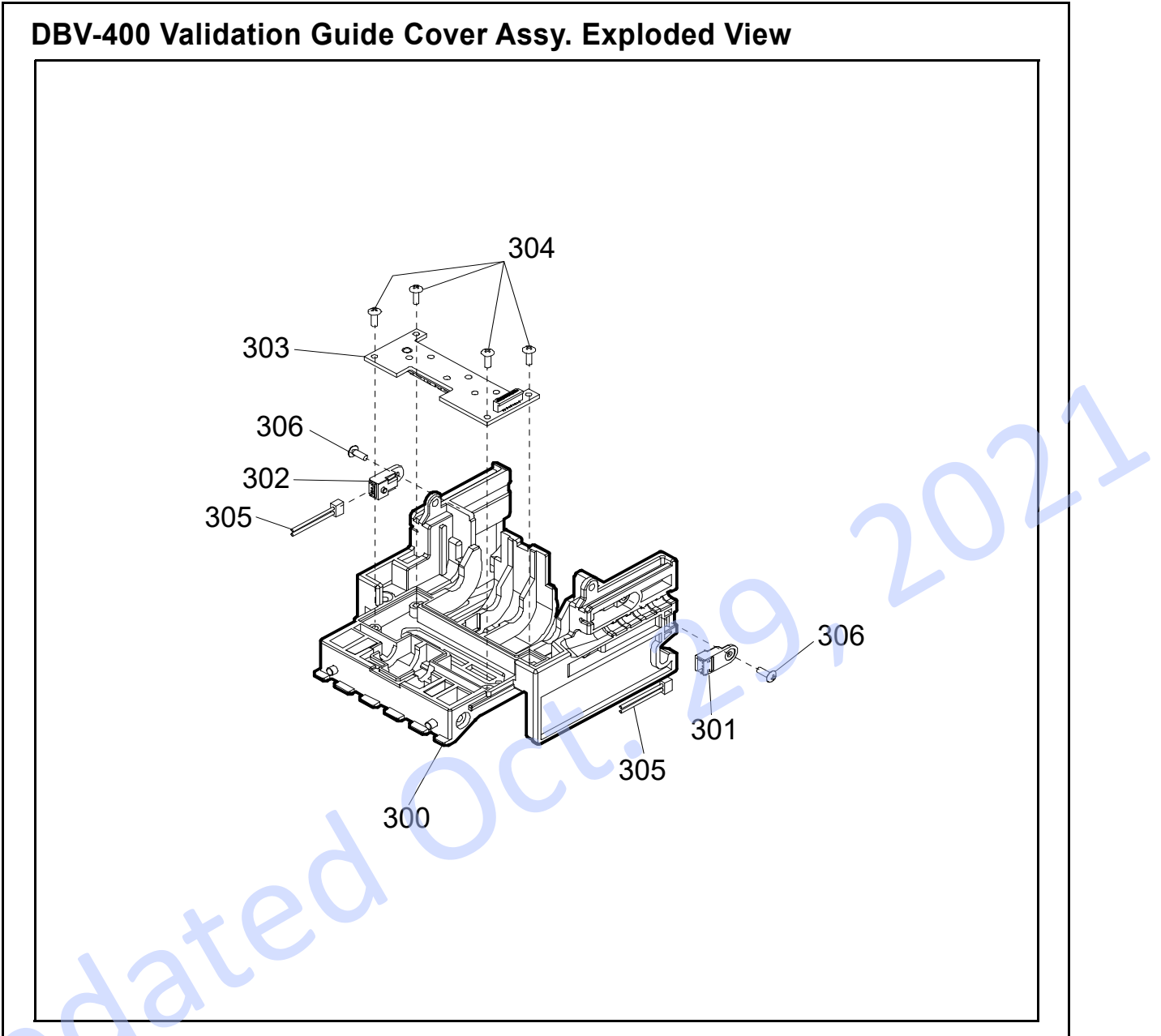

Figure 7-4 DBV-400 Validation Guide Cover Assy. Exploded View

#### DBV-400 Validation Guide Cover Assy. Parts List

Table 7-4 DBV-400 Validation Guide Cover Assy. Parts List

| Ref No.          | EDP No.    | Description                                               |   | Remark |
|------------------|------------|-----------------------------------------------------------|---|--------|
| 300              | 244551     | Validation Guide Cover D4                                 | 1 |        |
| 301              | 237715     | KB5201-JC22LF Side Sensor                                 | 1 |        |
| 302              | 237714     | KB5201-JC12LF Side Sensor                                 | 1 |        |
| 303              | 237718     | Inside Validation Sensor Board (4107-3520-003x-01x)       | 1 |        |
| 304              | 148572     | 2x6 Phillips, Self-Tapping, Truss Head Screw <sup>*</sup> | 4 |        |
| 305              | 237716     | Side Sensor Harness (3520-05-006x)                        | 2 |        |
| 306              | 091523     | 2x5 Self-Tapping, 4.5 H5 LAMIX Screw                      | 2 |        |
| *. P-TITE is ree | commended. |                                                           |   |        |

P/N 960-000180R\_Rev. 1 {EDP #233427}

7-7

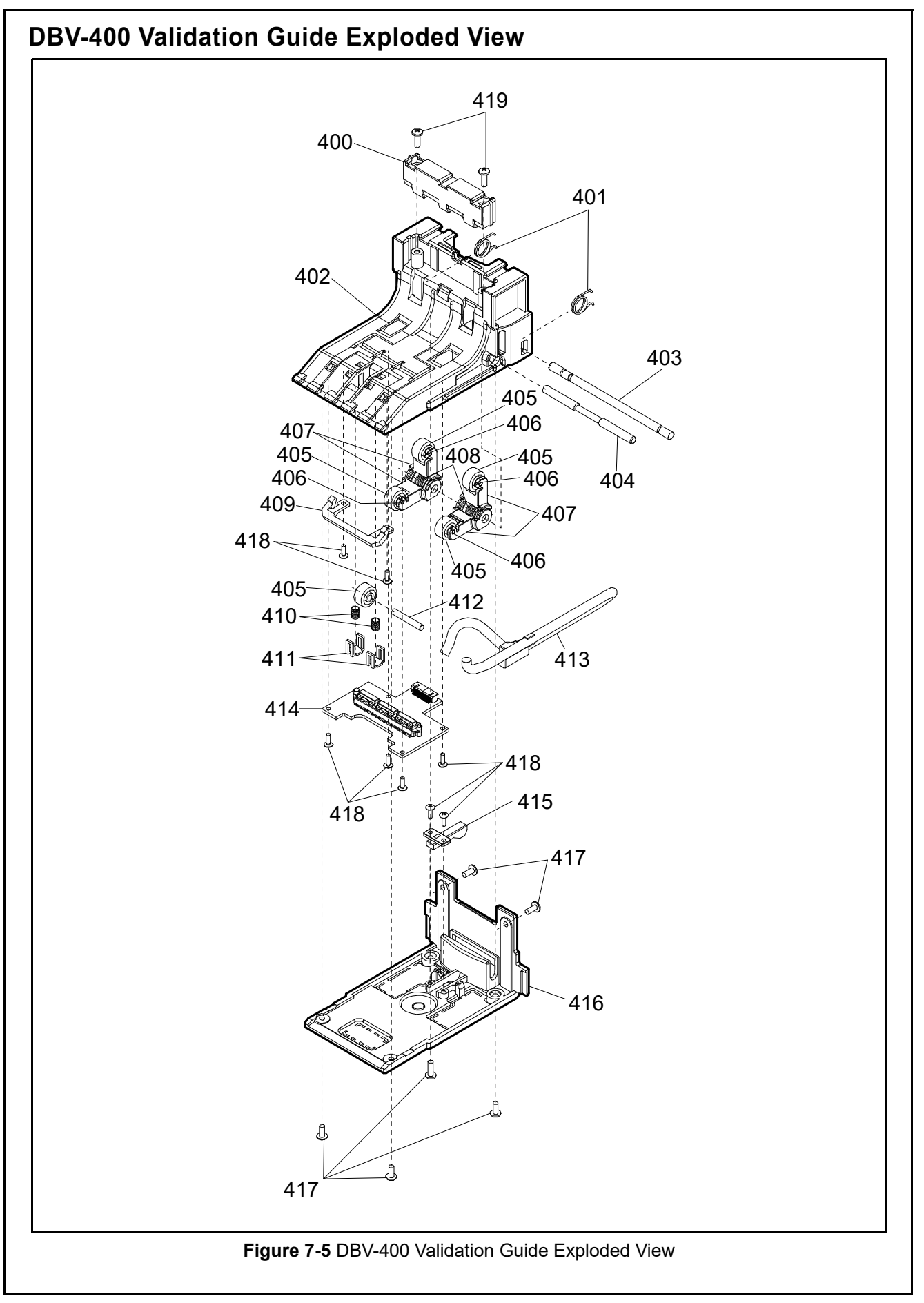

## **DBV-400 Validation Guide Parts List**

 Table 7-5 DBV-400 Validation Guide Parts List

| Ref No. | EDP No. | Description                                               | QTY | Remark |
|---------|---------|-----------------------------------------------------------|-----|--------|
| 400     | 234061  | Outside Gide Prism B                                      | 1   |        |
| 401     | 238466  | OG Latch Spring                                           | 2   |        |
| 402     | 238467  | B-Guide Outside                                           | 1   |        |
| 403     | 238490  | Latch Shaft                                               | 1   |        |
| 404     | 234094  | Roller Arm Shaft                                          | 1   |        |
| 405     | 238468  | Driven Roller                                             | 5   |        |
| 406     | 234095  | Roller Pin                                                | 4   |        |
| 407     | 234062  | Roller Arm D4                                             | 4   |        |
| 408     | 234025  | Roller Arm Spring                                         | 2   |        |
| 409     | 234064  | Outside Guide Prism A                                     | 1   |        |
| 410     | 234015  | F-Roller Spring D4                                        | 2   |        |
| 411     | 102977  | Spring Stopper                                            | 2   |        |
| 412     | 234089  | SUS PIN 3-20                                              | 1   |        |
| 413     | 244005  | Outside Validation Sensor Cable                           | 1   |        |
| 414     | 244004  | Outside Validation Sensor Board                           | 1   |        |
| 415     | 238204  | Blinker LOD                                               | 1   |        |
| 416     | 245688  | Outside Guide Cover                                       | 1   |        |
| 417     | 104010  | 2.6x6 Phillips, Self-Tapping, Binding Head Screw*         | 6   |        |
| 418     | 148572  | 2x6 Phillips, Self-Tapping, Truss Head Screw*             | 8   |        |
| 419     | 144840  | 2.6x8 Phillips, Self-Tapping, Binding Head Screw (Black)* | 2   |        |

\*. P-TITE is recommended.

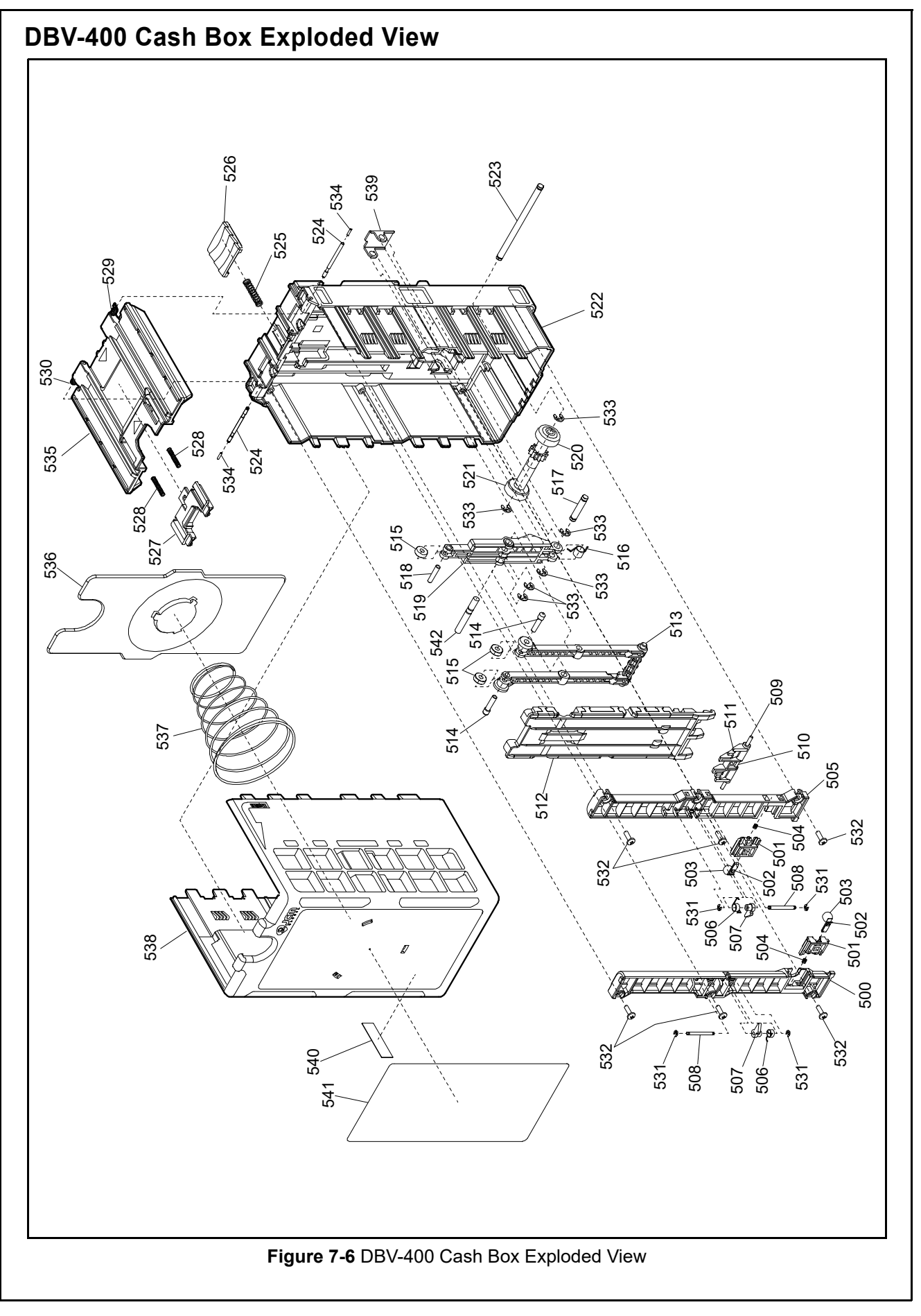

#### Table 7-6 DBV-400 Cash Box Parts List Ref No. EDP No. QTY Description Remark 290810 Box B-Guide B-D4 Box-B Bracket D4 Ball Spring PT D4 1/4 Inch High-end PA66 (66 Nylon) Box Ball Spring Box B-Guide A-D4 Stacker Lever Spring Stacker Lever Right Pusher Lever Shaft Lever Shaft PB Arm Spring Pusher Lever **Pusher Plate** Pusher Arm B Pusher Shaft B Pusher Roller Box Arm Spring Pusher Arm Shaft Pusher Shaft A Pusher Arm A Non-Service Part Transport Roller Gear D Transport Roller Gear C Non-Service Part Box Base D4 Box Roller Shaft Non-Service Part D4 B-Door Pin Box Latch Spring Rear-Access Box Latch Spring For Rear-Access Cash Box Box Latch D4 (blue) Rear-Access Box Latch D4 (black) For Rear-Access Cash Box Door Lock D4 B-Door Latch Spring Box Door Spring S1 For DBV-400 Small Cash Box For DBV-400 Medium and Large Box Door Spring L1 Cash Box Box Door Spring S2 For DBV-400 Small Cash Box For DBV-400 Medium and Large Box Door Spring L2 Cash Box φ1.5 E-Ring SUS 2.6x8 Phillips, Self-Tapping, Binding Head Screw (Black)\* φ3 E-Ring SUS

#### **DBV-400 Cash Box Parts List**

| Ref No.                               | EDP No. | Description                        | QTY | Remark                                   |
|---------------------------------------|---------|------------------------------------|-----|------------------------------------------|
| 534                                   | 239497  | Wave Shaped Spring Pin, Light Load | 2   |                                          |
|                                       | 234069  | Box Door D4-300                    | 1   | For DBV-400 Small Cash Box               |
| 535                                   | 244547  | Box Door D4-500                    | 1   | For DBV-400 Medium Cash Box              |
|                                       | 244548  | Box Door D4-1K                     | 1   | For DBV-400 Large Cash Box               |
| 536                                   | 238462  | Box Receive Plate D4               | 1   | For DBV-400 Small and Medium<br>Cash Box |
|                                       | 234077  | Box Receive Plate D4-1K            | 1   | For DBV-400 Large Cash Box               |
|                                       | 238199  | Box Spring D4-300                  | 1   | For DBV-400 Small Cash Box               |
| 537                                   | 238200  | Box Spring D4-500                  | 1   | For DBV-400 Medium Cash Box              |
|                                       | 231386  | Box 1500 Spring                    | 2   | For DBV-400 Large Cash Box               |
|                                       | 239112  | Box Frame D4-300                   | 1   | For DBV-400 Small Cash Box               |
| 538                                   | 239115  | Box Frame D4-500                   | 1   | For DBV-400 Medium Cash Box              |
|                                       | 239116  | Box Frame D4-1K                    | 1   | For DBV-400 Large Cash Box               |
| 539                                   | 234043  | Pusher Hinge Plate                 | 1   |                                          |
| 540                                   | 234034  | Serial Number Label                | 1   |                                          |
| 541                                   | 238461  | Instruction Label                  | 1   |                                          |
| 542                                   | 269569  | Center Arm Shaft                   | 1   |                                          |
| · · · · · · · · · · · · · · · · · · · |         | ted Oct.                           |     |                                          |
|                                       | 3.0     |                                    |     |                                          |

#### **DBV-400 Bezel Unit Exploded View** 600 606 601 608 602 603 604 JCM Standard Bezel 608 607 Snack Mask Bezel 605 TOB Bezel Euro Bezel/Compatible Bezel Figure 7-7 DBV-400 Bezel Unit Exploded View **DBV-400 Bezel Unit Parts List** Table 7-7 DBV-400 Bezel Unit Parts List Ref No. EDP No. Description QTY Remark 238201 DBV-400 Mount Holder 1 600 238202 DBV-400 TOB Mount Hold 1 For TOB Bezel 601 233991 **Bezel Harness** 1 602 238054 Bezel Road 1 234079 DBV-400 Standard Bezel Insert For Standard Bezel & Compatible Bezel 1 For Snack Mask Bezel & Snack Mask 603 238567 DBV-400 Snack Mask Bezel Insert 1 Bezel (Green) 238569 DBV-400 TOB Bezel Insert 1 For TOB Bezel & Euro Bezel 234078 DBV-400 Standard Bezel 1 For Standard Bezel 234080 DBV-400 Snack Mask Bezel For Snack Mask Bezel 1 DBV-400 TOB Bezel For TOB Bezel 238568 1 604 240073 DBV-400 Euro Bezel 1 For Euro Bezel 240074 DBV-400 Compatible Bezel 1 For Compatible Bezel 242205 For Snack Mask Bezel (Green) DBV-400 Bezel Snack (Green) 1 605 234035 1 TOB Bezel Only **Bezel Sponge** For Snack Mask Bezel & Snack Mask 606 120985 Window Spacer 1 Bezel (Green) 607 062448 M3x6 Flat Head (F-Loc) 3 2 608 104010 2.6x6 Phillips, Self-Tapping, Binding Head Screw P-TITE is recommended.

## THIS PAGE INTENTIONALLY LEFT BLANK

# **DBV<sup>TM</sup> Series DBV-400 Banknote Validator**

Section 8

## 8 INDEX

#### С

Calibration Methods of... 6-5 Cleaning methods of, and equipment required for... 2-11, 2-12 Communications criteria regarding receipt of... 3-1 Contact Information Address and Telephone Numbers for... 1-11

#### D

DBV-400 photo of a... 1-1 Dimensions entire unit clearance illustrated drawing for... 1-8

#### F

Fault Table table listings of... A-1 Flowchart Operational... 2-21

#### 

Installation steps required for... 2-1

#### Μ

Model Descriptions Product Number Specifications of... 1-2

#### Ν

Navigation within manual procedure for... 1-1

#### Ρ

PC Calibration Preparation for... 6-8 Performance Testing instructions for... 6-1, 6-11 Pin Assignments Table Listing of... 2-3 Precautionary Symbols types of... 1-2 Primary Features DBV-400 DBV Product Series of... 1-4

#### S

Safety pictographs indicating 1 to 3 symbols inside boxed area... 1-1 Software Descriptions Product Number Specifications of... 1-2 Steps sequential numbering of... 1-1

#### Т

Tool Requirements workbench... 4-1 Troubleshooting Instructions for... A-1 Type Descriptions Product Number Specifications of... 1-2

#### W

Wiring Diagram system & individual primary part... 5-1

## THIS PAGE INTENTIONALLY LEFT BLANK

## **DBV<sup>TM</sup> Series** DBV-400 Banknote Validator

Appendix A

## A TROUBLESHOOTING

This section provides troubleshooting instructions for the DBV<sup>TM</sup> Series DBV-400 Banknote Validator Unit, including the following information:

- Introduction
- Troubleshooting Overview
- Fault Table Listings
- LED Indication Conditions
- Maintenance Equipment

## Introduction

Most Banknote Validator failures result from minor causes. Before replacing any parts, be sure that all assembly and circuit board connectors are properly fitted with their harnesses properly connected.

Poor performance by the DBV-400 Banknote Validator is often caused when dust or foreign objects adhere to the sensors or rollers. Clean the Banknote validation section first, then carefully observe the operating state of the Validator when re-initializing power. This observation is important in locating any causes of failure and the possible fault location. Perform all repairs by referring to Calibration and Testing in Section 6 of this Manual, and the Disassembly/Reassembly instructions in Section 4 of this Manual.

## **Troubleshooting Overview**

This product allows the operator to perform fault diagnosis by checking various Fault Table Listings against the symptoms. Survey the cause(s) of any failure occurrences during the process.

After determining the cause of the failure, execute the Performance Test, and then repair the unit, replacing any appropriate parts deemed necessary.

## **Fault Table Listings**

Table A-1, Table A-2 and Table A-3 list the various possible DBV-400 Unit fault conditions that can occur and the necessary actions required to correct them.

#### Table A-1 General Fault Conditions

| Symptoms/Error<br>Messages          | Possible Fault Causes                                                                | Corrective Action Required                                                                                                    |
|-------------------------------------|--------------------------------------------------------------------------------------|----------------------------------------------------------------------------------------------------|
|                                     | No external Power is applied to<br>the Banknote Validator<br>(+12 - 24V DC & GND).   | Verify that the Power Supply +12 -24V DC and Ground Cables are connected to their appropriate Pins on the main connector.                                                                                                    |
| not working<br>(does not accept any | Wrong or inappropriate<br>connections                                                | Verify that all Harness Connectors are properly seated.<br>Check for any bent, missing or damaged Pins in the Connector Plugs and<br>mating Receptacles.                                                                        |
| Banknotes)                          | Corrupted Software                                                                   | Re-download the correct Software.                                                                                                    |
|                                     | CPU Board failure                                                                    | Conduct an Initial Operational Test. If the test result is Negative (NG), replace the CPU Board. Make sure to re-calibrate the Sensors after the CPU Board is replaced.                                                         |
|                                     | A Pressure Roller is<br>dirty or damaged.                                            | Clean all Pressure Rollers.<br>Replace as necessary.                                                                                                    |
|                                     | A Pressure Roller Spring is<br>loose or missing.                                     | Check all Pressure Roller Springs using a finger pressure test.<br>Replace as necessary.                                                                                                    |
| Banknote jams occur<br>often        | A foreign object is lodged in<br>the Transport Path and/or<br>inside the Cash Box.   | Clean the Transport Path and remove any foreign object discovered.                                                                                                    |
|                                     | The Validation Guide is not<br>properly seated all the way<br>into the DBV-400 Unit. | Reseat the Validation Guide into the DBV-400 Unit so it is firmly seated all the way into the Frame. Ensure the Validation Guide Release Lever (Open/Close Latches - refer to Figure 1-4 n) are securely locked onto the Frame. |
|                                     | Banknote is wider than 72 mm<br>or narrower than 60mm                                | Use only Banknotes widths having the correct DBV-400 Unit's size specifications.                                                                                                    |

A-1

| Table A-T General Fault Conditions (Continued) |                                                                                                    |                                                                                                    |  |  |
|------------------------------------------------|----------------------------------------------------------------------------------------------------|----------------------------------------------------------------------------------------------------|--|--|
| Symptoms/Error<br>Messages                     | Possible Fault Causes                                                                                             | Corrective Action Required                                                                                                    |  |  |
|                                                | Dirt and/or stains on the<br>Rollers and Lenses                                                                   | Clean the Transport Path. Refer to the "Cleaning Procedure" on page 2-11.                                                                                                    |  |  |
| Acceptance rates                               | The Unit has been<br>disassembled, and calibration<br>adjustments have not<br>occurred following a<br>reassembly. | Calibrate the Sensors after reassembling the DBV-400 Unit.                                                                                                    |  |  |
|                                                | The wrong Software version<br>or an older Software version<br>is being used.                                      | Make sure that the programmed Software is the latest version, and it<br>supports the Currency values for the specific Country (e.g., check<br>denomination/issuing year).                                 |  |  |
|                                                | Software not designed to<br>accept current Banknotes                                                              | Check the particular specifications for the required Banknote Type<br>Acceptance, and make sure the Banknotes will be accepted by the Software<br>loaded (e.g., check denomination/issuing year).         |  |  |
|                                                | Incorrect software<br>(different Currency type)                                                                   | Download the correct Software for the Currency being accepted.                                                                                                    |  |  |
|                                                | Banknotes are not being<br>accepted by the Software.                                                              | Make sure the Banknote values required are included in the Software<br>Specifications (e.g., denominations/issuing year).                                                                                 |  |  |
|                                                | Incorrect DIP Switch settings                                                                                     | Enable all denominations by setting all DIP Switches to OFF.                                                                                                    |  |  |
| All Banknotes being<br>rejected                | Banknote acceptance is being<br>inhibited by a Host Controller<br>command.                                        | Enable Banknote acceptance for the required Host Command.                                                                                                    |  |  |
|                                                | Validation Sensor failure                                                                                         | Change the CPU Board and Sensor Board and calibrate the Sensors.                                                                                                    |  |  |
|                                                | Unit was disassembled and<br>calibration did not occur<br>following reassembly                                    | Calibrate all Sensors following reassembly.                                                                                                    |  |  |
| Motor<br>continues to run                      | A foreign object or a jammed<br>Banknote is stuck in the<br>Transport Path.                                       | Open the Validation Guide (refer to Figure 2-7) or Cash Box Door (refer to Figure 2-3 or Figure 2-4), remove the foreign object or jammed Banknote, and then close the Validation Guide or Cash Box Door. |  |  |
|                                                | Motor Driver failure                                                                                              | Conduct a Forward/Reverse Motor Rotation Test.                                                                                                    |  |  |
|                                                | Incorrect DIP Switch settings                                                                                     | Set the DIP Switch DIP SW1 #8 to ON, and reapply power to the DBV-400 Unit.                                                                                                    |  |  |
| Cannot enter the<br>TEST mode                  | DIP Switch failure                                                                                                | Refer to "DIP Switch Test" on page 6-14 regarding the DIP Switch Test, and<br>conduct a DIP Switch TEST to check if the specific DIP Switch Block contains<br>a failure.                                  |  |  |
|                                                | CPU Board failure                                                                                                 | Exchange the CPU Circuit Board with a known good Circuit Board and<br>calibrate the Sensors.                                                                                                    |  |  |

#### Table A-1 General Fault Conditions (Continued)

### **Adjustment Error**

Table A-2 lists the various possible DBV-400 Unit Adjustment fault conditions.

 Table A-2 Adjustment Fault Conditions

| Symptoms/Error<br>Messages            | Possible Fault Causes                      | Corrective Action Required                                                                                                    |
|---------------------------------------|--------------------------------------------|----------------------------------------------------------------------------------------------------|
| Cannot start the<br>Sensor Adjustment | PC Operating System (OS) is not compatible | The current Adjustment program only supports the Windows 2000/XP/<br>Windows 7 Operating Systems.                                                                                      |
| program from JCM<br>Tool Suite        | The Program Files are<br>corrupted.        | Request the correct programs from JCM.                                                                                                    |
|                                       | Wrong or inappropriate connections         | Check the PC Harness connections and the related DBV-400 Interface<br>Connectors for damage. Check for any bent, missing or damaged Pins in the<br>Connector Plugs and/or Receptacles. |
| Communication Error                   | DBV-400 Switch settings<br>are incorrect.  | Reset the DIP Switch DIP SW1 #8 to ON, and reapply power to the DBV-400 Unit.                                                                                                    |
|                                       | DIP Switch failure                         | Refer to "DIP Switch Test" on page 6-14 regarding DIP Switch settings and<br>conduct a DIP Switch Test.                                                                                |
|                                       | CPU Board failure                          | Exchange the CPU Circuit Board with a known good Circuit Board.                                                                                                    |
| Adjustment Error                      | Incorrect Reference<br>Paper type          | Follow the instructions provided in the "DBV-400 Calibration Tool for<br>Maintenance.exe" Program and use the correct Reference Paper.                                                 |
|                                       | Validation Sensor failure                  | Change the CPU Board and Sensor Board.                                                                                                    |

### **Communication Error**

Table A-3 lists the various possible DBV-400 Unit Communication fault conditions.

Table A-3 Communication Fault Conditions

| Symptoms/Error<br>Messages | Possible Fault Causes                                | Corrective Action Required                                                                                            |
|----------------------------|------------------------------------------------------|----------------------------------------------------------------------------------------------------|
|                            | DIP Switch settings are<br>incorrect.                | Set all DIP Switches to OFF, and then set DIP Switches correctly while referring to the "Software Information Sheet." |
| Cannot                     | Connectors are disconnected<br>or loosely connected. | Firmly re-seat all of the Communication Connectors.                                                                   |
| Host Machine               | Damaged Connector Pins                               | Check for any bent, missing or damaged Pins in the Connector Plugs and<br>mating Receptacles.                         |
|                            | CPU Board is corrupted                               | Exchange the CPU Circuit Board with a known good Circuit Board.                                                       |
|                            | Incorrect Interface                                  | Verify that the correct interface between the Host Machine and the Banknote<br>Validator is being used.               |

## **LED Indication Conditions**

The Bezel LED and Status LED indicate various combinations of solid or alternating Color light flashing conditions when any of the Standard Error and Reject Codes listed in Table A-4 and Table A-5 occur.

Identify the cause and solution for an indicated error by comparing it against each listing in Table A-4 and Table A-5. NOTE: Error Codes and Reject Codes flash different patterns when in the Normal Operation mode (communicating with the Host Machine) or when running the Performance Tests. The LED shows more detailed flash patterns while running the Performance Tests to identify the specific error causes.

## **LED Flash Error Code Conditions**

Table A-4 lists the various LED Flash Error Code causes and solutions for Banknotes.

| Normal<br>Operation   | Performance<br>Test                      |                                                          |                                                                                                    |
|-----------------------|------------------------------------------|----------------------------------------------------------|----------------------------------------------------------------------------------------------------|
| Bezel LED<br>Sequence | Bezel LED<br>&<br>Status LED<br>Sequence | Error                                                    | Causes and Solutions                                                                                                    |
| White<br>(3)          | White<br>(1)                             | External Flash<br>ROM Boot<br>Program ROM<br>Check Error | The Boot Program that is supposed to run after Power is supplied is not<br>correctly written in ROM, or it cannot be read.<br>[Solution] Check that the following part is properly assembled and/or<br>Harness are connected.<br>[Relative Parts] CPU Circuit Board.<br>If the error is not resolved, change the above related part or parts and<br>calibrate the DBV-400 Unit.                     |
| White                 | White<br>(2)                             | External Flash<br>ROM Boot I/F Area<br>ROM Check Error   | The Boot Interface Area was not written correctly or cannot be read.<br>[Solution] Re-download the Program. If the error is not resolved, check that<br>the following part is assembled and/or Harness are connected.<br>[Relative Parts] CPU Circuit Board.<br>If the error is not resolved, change the above related part or parts and<br>calibrate the DBV-400 Unit.                             |
| (3)                   |                                          | External Flash<br>ROM Main<br>Program ROM<br>Check Error | The Main Operating Program is not written into the ROM correctly, or cannot<br>be read.<br>[Solution] Re-download the Program. If the error is not resolved, check that<br>the following part is properly assembled and/or Harness are connected.<br>[Relative Parts] CPU Circuit Board.<br>If the error is not resolved, change the above related part or parts and<br>calibrate the DBV-400 Unit. |
| White<br>(3)          | White<br>(3)                             | CPU Internal RAM<br>Check Error                          | RAM reading or writing was not properly performed.<br>[Solution] Check that the following part is properly assembled and/or<br>Harness are connected.<br>[Relative Parts] CPU Circuit Board.<br>If the error is not resolved, change the above related part or parts and<br>calibrate the DBV-400 Unit.                                                                                             |

#### Table A-4 LED Flash Error Codes

#### Table A-4 LED Flash Error Codes (Continued)

| Normal<br>Operation | Performance<br>Test    |                                            |                                                                                                    |
|---------------------|------------------------|--------------------------------------------|----------------------------------------------------------------------------------------------------|
| Bezel I FD          | Bezel LED              | Error                                      | Causes and Solutions                                                                                                    |
| Sequence            | Status LED<br>Sequence |                                            |                                                                                                    |
| White<br>(3)        | White<br>(4)           | External SD-RAM<br>Error                   | External SD-RAM reading or writing was not properly performed.<br>[Solution] Check that the following part is properly assembled and/or<br>Harness are connected.<br>[Relative Parts] CPU Circuit Board.<br>If the error is not resolved, change the above related part or parts and<br>calibrate the DBV-400 Unit.                                                                                                    |
| White<br>(3)        | White<br>(5)           | EEPROM Error                               | EEPROM reading, writing and/or saving was not properly performed.<br>[Solution] Perform the Sensor Calibration procedure. If the error is not<br>resolved, check that the following part is properly assembled and/or<br>Harness are connected.<br>[Relative Parts] CPU Circuit Board.<br>If the error is not resolved, change the above related part or parts and<br>calibrate the DBV-400 Unit.                                                                                                    |
| White<br>(3)        | White<br>(6)           | Downloading File<br>Error                  | Downloading files does not proceed.<br>[Solution] Select a file supported by the DBV-400 Unit.                                                                                                    |
| White<br>(3)        | White<br>(8)           | I2C Access Error                           | While communicating with each device on the CPU Board, Sensors detect<br>an abnormal operating condition.<br>[Solution] Check that the following part is properly assembled and/or<br>Harness are connected. Clean the following part.<br>[Relative Parts] CPU Circuit Board.<br>If the error is not resolved, change the above related part or parts and<br>calibrate the DBV-400 Unit.                                                                                                    |
| Red<br>(3)          | Red<br>(1)             | Stacker Motor<br>Lock-Up                   | While operating the Stacker Motor, no pulse inputs occurred greater than<br>the specified value.<br>[Solution] Check that the following parts are properly assembled and/or<br>Harness are connected. Clean or adjust the following parts and Sensors.<br>[Relative Parts] Stacker Motor, Stacker Encoder.<br>If the error is not resolved, change the above related part or parts and<br>calibrate the DBV-400 Unit.                                                                                                    |
| Red<br>(3)          | Red<br>(2)             | Pusher<br>Mechanism Home<br>Position Error | When stacking Banknotes, the Pusher Mechanism is not returning to the<br>Home position.<br>[Solution] Check that the following parts are properly assembled and/or<br>Harness are connected. Clean or adjust the following parts and Sensors.<br>[Relative Parts] Pusher Mechanism, Stacker Motor, Stacker Home Sensor,<br>Stacker Motor Encoder.<br>If the error is not resolved, change the above related part or parts and<br>calibrate the DBV-400 Unit.                                                                                                    |
| Red<br>(3)          | Red<br>(3)             | Banknote Jam<br>(Cash Box)                 | When transporting a Banknote in to the Cash Box, the Sensors are not<br>detecting a Banknote present condition when the time interval is too long,<br>or the pulse number is greater than specified value for the function.<br>[Solution] Remove Banknotes from the Cash Box.<br>Check that the following parts are properly assembled and/or Harness are<br>connected. Clean or adjust the following parts and Sensors.<br>[Relative Parts] Exit Sensor, Pusher Mechanism, Stacker Motor, Stacker<br>Home Sensor, Stacker Motor Encoder.<br>If the error is not resolved, change the above related part or parts and<br>calibrate the DBV-400 Unit. |
| Red<br>(3)          | Red<br>(4)             | Feed Motor Speed<br>Error                  | While Initializing, pulse input interval is less than the specified value.<br>[Solution] Remove Banknotes from the DBV-400 Unit.<br>Check that the following parts are properly assembled and/or Harness are<br>connected. Clean or adjust the following parts and Sensors.<br>[Relative Parts] Feed Motor, Feed Motor Encoder.<br>If the error is not resolved, change the above related part or parts and<br>calibrate the DBV-400 Unit.                                                                                                    |
| Red<br>(3)          | Red<br>(5)             | Feed Motor<br>Lock-Up                      | While operating the Feed Motor, no pulse inputs occurred greater than the specified value.<br>[Solution] Check that the following parts are properly assembled and/or Harness are connected. Clean or adjust the following parts and Sensors.<br>[Relative Parts] Feed Motor, Feed Motor Encoder.<br>If the error is not resolved, change the above related part or parts and calibrate the unit.                                                                                                    |
| Red<br>(3)          | Red<br>(8)             | Fraud Detection                            | The Sensors detect Banknotes occurring with abnormal timing.<br>[Solution] Check that the following parts are properly assembled and/or<br>Harness are connected. Clean or adjust the following parts and Sensors.<br>[Relative Parts] Entrance Sensor, Validation Sensor, Feed Motor and Feed<br>Motor Encoder.<br>If the error is not resolved, change the above related part or parts and<br>calibrate the DBV-400 Unit.                                                                                                    |

A-4

#### Table A-4 LED Flash Error Codes (Continued)

| Normal<br>Operation        | Performance<br>Test                         |                  |                                                                                                    |  |
|----------------------------|---------------------------------------------|------------------|----------------------------------------------------------------------------------------------------|--|
| Bezel LED<br>Sequence      | Bezel LED<br>&<br>Status LED<br>Sequence    | Error            | Causes and Solutions                                                                                                    |  |
| Magenta<br>(3)             | Magenta<br>(1)                              | Cash Box Full    | The Sensors detected that the Cash Box is full.<br>[Solution] Remove Banknotes from the Cash Box.<br>Check that the following parts are properly assembled and/or Harness are<br>connected. Clean or adjust the following parts and Sensors.<br>[Relative Parts] Pusher Mechanism, Stacker Motor, Stacker Home Sensor,<br>Stacker Motor Encoder.<br>If the error is not resolved, change the above related part or parts and<br>calibrate the DBV-400 Unit.                                                                                                    |  |
| Magenta Magenta<br>(3) (2) |                                             | Cash Box Removal | The Cash Box has been removed.<br>[Solution] Firmly re-seat the Cash Box.<br>Check that the following part is properly assembled and/or Harness are<br>connected. Clean or adjust the following Sensor.<br>[Relative Parts] Box Sensor.<br>If the error is not resolved, change the above related part or parts and<br>calibrate the DBV-400 Unit.                                                                                                    |  |
| Magenta<br>(3)             | Magenta Magenta Banknote Jam<br>(3) (3) (3) |                  | When transporting or returning a Banknote in the Transport Unit, the<br>Sensors did not detect a Banknote present condition when the time interval<br>was too long, or the pulse number is greater than specified value for the<br>function.<br>[Solution] Check that the following parts are properly assembled and/or<br>Harness are connected. Clean or adjust the following parts and Sensors.<br>[Relative Parts] Entrance Sensor, Validation Sensor, Exit Sensor, Feed<br>Motor, Feed Motor Encoder.<br>If the error is not resolved, change the above related part or parts and<br>calibrate the DBV-400 Unit. |  |

### LED Flash Reject Code Conditions

Table A-5 lists the various LED Flash Reject Code causes and solutions for Banknotes.

Table A-5 LED Flash Reject Codes

| Normal<br>Operation | Performance<br>Test         |                                    |                                                                                                    |  |
|---------------------|-----------------------------|------------------------------------|----------------------------------------------------------------------------------------------------|--|
| Basel I CD          | Bezel LED                   | Error                              | Causes and Solutions                                                                                                    |  |
| Sequence            | &<br>Status LED<br>Sequence |                                    |                                                                                                    |  |
| Yellow<br>(3)       | Yellow<br>(2)               | Magnification<br>Error             | The Sensors detected improper levels.<br>[Solution] Clean the Banknote Path. Check that the Banknote is not<br>damaged or exhibiting unfit conditions. Refer to "Banknote Fitness<br>Requirements" on page 1-3 for unacceptable Banknote types.<br>[Relative Parts] Validation Sensor.<br>If the error is not resolved, change the above related part or parts and<br>calibrate the DBV-400 Unit.                                                    |  |
| Yellow<br>(3)       | Yellow<br>(3)               | Denomination<br>Error              | The Sensor detected an abnormal Banknote Type.<br>[Solution] Clean the Banknote Path. Check that the Banknote is not<br>damaged or exhibiting unfit conditions. Refer to "Banknote Fitness<br>Requirements" on page 1-3 for unacceptable Banknote types.<br>[Relative Parts] Validation Sensor.<br>If the error is not resolved, change the above related part or parts and<br>calibrate the DBV-400 Unit.                                           |  |
| Yellow<br>(3)       | Yellow<br>(4)               | Pattern Error                      | The Sensor detected an abnormal Banknote Type.<br>[Solution] Clean the Banknote Path. Check that the Banknote is not<br>damaged or exhibiting unfit conditions. Refer to "Banknote Fitness<br>Requirements" on page 1-3 for unacceptable Banknote types.<br>[Relative Parts] Validation Sensor.<br>If the error is not resolved, change the above related part or parts and<br>calibrate the DBV-400 Unit.                                           |  |
| Yellow<br>(3)       | Yellow<br>(5)               | Photo Level Error                  | While transporting a Banknote, improper sensor levels were detected.<br>[Solution] Clean the Banknote Path. Check that the Banknote is not<br>damaged or exhibiting unfit conditions. Refer to "Banknote Fitness<br>Requirements" on page 1-3 for unacceptable Banknote types.<br>[Relative Parts] Validation Sensor.<br>If the error is not resolved, change the above related part or parts and<br>calibrate the DBV-400 Unit.                     |  |
| Yellow<br>(3)       | Yellow<br>(6)               | Banknote Length<br>Abnormal        | The Sensors detected the Banknote length was longer or shorter than the specified value.<br>[Solution] Clean the Banknote Path. Check that the Banknote is not damaged or exhibiting unfit conditions. Refer to "Banknote Fitness Requirements" on page 1-3 for unacceptable Banknote types.<br>[Relative Parts] Rollers, Validation Sensor.<br>If the error is not resolved, change the above related part or parts and calibrate the DBV-400 Unit. |  |
| Yellow<br>(3)       | Yellow<br>(7)               | Pattern Error 1                    | The Sensor detected an improper Banknote pattern.<br>[Solution] Clean the Banknote Path. Check that the Banknote is not<br>damaged or exhibiting unfit conditions. Refer to "Banknote Fitness<br>Requirements" on page 1-3 for unacceptable Banknote types.<br>[Relative Parts] Validation Sensor.<br>If the error is not resolved, change the above related part or parts and<br>calibrate the DBV-400 Unit.                                        |  |
| Yellow<br>(3)       | Yellow<br>(8)               | Invalid Banknote<br>Error          | The Sensors detected the Banknote as invalid.<br>[Solution] Clean the Banknote Path. Check that the Banknote is not<br>damaged or exhibiting unfit conditions. Refer to "Banknote Fitness<br>Requirements" on page 1-3 for unacceptable Banknote types.<br>[Relative Parts] Validation Sensor.<br>If the error is not resolved, change the above related part or parts and<br>calibrate the DBV-400 Unit.                                            |  |
| Yellow<br>(3)       | Yellow<br>(9)               | Pattern Error 2                    | The Sensor detected an improper Banknote pattern.<br>[Solution] Clean the Banknote Path. Check that the Banknote is not<br>damaged or exhibiting unfit conditions. Refer to "Banknote Fitness<br>Requirements" on page 1-3 for unacceptable Banknote types.<br>[Relative Parts] Validation Sensor.<br>If the error is not resolved, change the above related part or parts and<br>calibrate the DBV-400 Unit.                                        |  |
| Green<br>(3)        | Green<br>(1)                | Skewed Insertion<br>Error          | The Banknote has been inserted in an incorrect/crooked direction.<br>[Solution] Insert a Banknote in the proper alignment. Clean the Banknote<br>Path.<br>[Relative Parts] Rollers.<br>If the error is not resolved, change the above related part or parts.                                                                                                    |  |
| Green<br>(3)        | Green<br>(2)                | Remaining<br>Banknotes<br>Returned | While Initializing, a Banknote was detected in the Unit.<br>[Solution] Clean or adjust the following parts.<br>[Relative Parts] Rollers, Validation Sensors. Entrance and Exit Sensors.<br>If the error is not resolved, change the above related part or parts and<br>calibrate the unit.                                                                                                    |  |

#### Table A-5 LED Flash Reject Codes (Continued)

| Normal<br>Operation   | Performance<br>Test                      |                             |                                                                                                    |  |
|-----------------------|------------------------------------------|-----------------------------|----------------------------------------------------------------------------------------------------|--|
| Bezel LED<br>Sequence | Bezel LED<br>&<br>Status LED<br>Sequence | Error                       | Causes and Solutions                                                                                                    |  |
| Green<br>(3)          | Green<br>(3)                             | Transport<br>Time-out Error | The Sensors detected improper movement of a Banknote.<br>[Solution] Clean the Rollers, Banknote Path.<br>[Relative Parts] Rollers, Sensors, Validation Sensor.<br>If the error is not resolved, change the above related part or parts and<br>calibrate the DBV-400 Unit.                                                                                           |  |
| Green<br>(3)          | Green<br>(4)                             | Banknote<br>Detection Error | The Sensors detected a Banknote with abnormal timing.<br>[Solution] Clean debris from the Banknote Path.<br>[Relative Parts] Entrance, Exit, Validation and Side Sensors.<br>If the error is not resolved, change the above related part or parts and<br>calibrate the DBV-400 Unit.                                                                                |  |
| Green<br>(3)          | Green<br>(5)                             | Inhibit Setting<br>Abnormal | The Banknote has been inhibited by DIP Switch Setting or Host Command.<br>[Solution] Check DIP Switch Block 1 Settings, refer to the Software<br>Information Sheet for proper settings. Check Harness connections and<br>communications.<br>[Relative Parts] DIP Switch Block 1, Harnesses<br>If the error is not resolved, change the above related part or parts. |  |
| Green<br>(3)          | Green<br>(6)                             | Return<br>Commanded         | The Banknote was returned in response to a Host Command.<br>[Solution] Check for proper communications with the Host computer.<br>[Relative Parts] CPU.<br>If the error is not resolved, change the above related part or parts and<br>calibrate the DBV-400 unit.                                                                                                  |  |

## **Maintenance Equipment** This section provides product information for the DBV-400 Maintenance Equipment. **DBV-400 Maintenance Equipment** b С a 0 (a)ych 6 Л © d f e g Only the European Connector Version is shown here. Order the "JAC No." for the USA Style AC Wall Plug. È 5 h

Figure A-1 Additional Maintenance Equipment Requirements

| Table A-6 Additional | Maintenance Equ  | ipment Parts List |
|----------------------|------------------|-------------------|
|                      | manneonaniee Equ |                   |

| Ltr. | EDP No.* | JAC No.      | Description                       | Qty. | Remark         |
|------|----------|--------------|-----------------------------------|------|----------------|
| а    | 238678   | ← Use EDP#   | Reference Paper (KS-095A)         | 1    |                |
| b    | 239641   | ← Use EDP#   | Main Frame Assy. Disassembly Tool | 8    |                |
| С    | 239642   | ← Use EDP#   | Cash Box Disassembling Tool       | 8    |                |
| d    | G00205   | 501-100218R  | UAC Module                        | 1    |                |
| е    | G00230   | 400-100249R  | UAC USB Cable                     | 1    |                |
| f    | GA0012   | ← Use EDP#   | DBV-400 UAC Harness (ID003)       | 1    |                |
| g    | G00213   | 302-100007RA | Power Cord (USA or Euro)          | 1    | For AC Adapter |
| h    | G00286   | ← Use G#     | AC Power Adapter                  | 1    | For UAC        |

\*. A Product EDP Number that begins with a "G" is a Product developed by JCM-E Germany.

#### **Reference Paper Handling**

All JCM Reference Paper should be handled as follows:

- 1. Do not allow the Reference Papers to endure high temperatures and/or high humidity environments.
- 2. Store unused Reference Papers in their original Shipping Carton to avoid exposing them to direct Sunlight and/or bright indoor light. Ensure that the Reference Papers being stored are not damaged as they are replaced into their shipping carton.
- 3. Do not use Reference Paper containing damaged areas that are worn, dirty, wrinkled, distorted and/or discolored.
- 4. Use new Reference Paper for every 400 Units being calibrated. Incorrect calibration errors may occur when using Reference Paper that has been used for calibrating more than 400 Units.

## THIS PAGE INTENTIONALLY LEFT BLANK

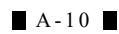

## **DBV<sup>TM</sup> Series** DBV-400 Banknote Validator

Appendix B

## **B** GLOSSARY

#### 1 Banknote Jam

on occasion, wrinkled or damaged Banknotes become stuck within the mechanical area of the Validation Unit. This condition may occur due to acceptance of a severely degraded Banknote, or due to a feed error occurring in the Transport Path. Banknote Jams may be cleared by following instructions found in the Operations and Maintenance Manual ...2-10

#### 2 Bezel

a removable Plastic Assembly attached to the front of the Banknote Insertion Slot of a DBV-400 Unit. It features a rectangular-shaped slot for easy insertion and retrieval of Banknotes. Bezels are available in different shapes and sizes in order to accommodate Banknotes of different widths and different stacking configurations ...1-2

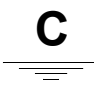

#### 3 Calibration

a process performed on electronic equipment which ensures that all circuits are properly aligned and operating at optimum levels. Calibration is accomplished using a software based program that checks and sets the operational reference levels for sensors. This helps to ensure that the Unit operates with the highest Banknote acceptance rate possible. Calibration is recommended whenever the CPU board or one of the Sensor Boards is replaced ...6-1

#### 4 Cash Box

a container designed to collect and store the Banknotes accepted by the Validator ...1-2

#### 5 Checksum

a numerical value assigned to a data file or block of data (usually expressed in Hexadecimal notation). Checksum values are used to verify that the contents of a data file are not corrupted in any way during transmission or encryption. The Checksum values of both the original and duplicate files are compared to each other. If the values do not match, it is recommended that the file be copied (uploaded) again until the Checksums do match ...6-5

#### 6 Country Code

specific codes given to a country to identify its currency type ...1-2

B - 1

# **D**

#### 7 DIP Switch Block

Dual In-line Package Switch - a mountable two-position slide switch containing up to 16 individual Switches per block assembly, located on a Printed Circuit Board (PCB) and set to an ON or OFF position. DIP Switches are often used in circuits where manual selection of operational changes, options, and features is desired ...2-1

#### 8 EEPROM

Electrically Erasable Programmable Read-Only Memory. A form of non-volatile Read-Only Memory (ROM) that can be written to and erased via electronic signals without being removed from its Circuit Board housing. EEPROMs are often used to store system command instructions and reference data sets that are accessed frequently, or when the equipment is first powered up ...6-10, A-4

#### 9 Host Machine

a generic term for any electronic cabinet, equipment or platform where a DBV-400 Unit will be installed. The Host Machine supplies both the power and the communications interface necessary for proper operation of the DBV-400 Unit ...A-3

#### 10 JCM Tool Suite Standard Edition

a PC application software program that includes sub-routine programs for Downloading a File, Calibrating Sensors, examining Performance Metrics, testing Acceptor functions, Enabling and disabling the ICB feature, and viewing an image of the last Banknote accepted ...6-1

#### 11 **LED**

an acronym for Light Emitting Diode. An LED is Semiconductor Device which (when turned on) emits a signal output in the visible light range. Available in a variety of colors, LEDs are cost-effective and are commonly used as Indicator Lights in a variety of equipment and devices. LEDs are also available in the invisible light range (e.g., ultraviolet, near-infrared), making then useful as operational indicators for a variety of electronic equipment and applications, such as Banknote Validation Circuits in the Validator Unit ...1-6, 6-8

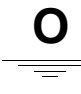

#### 12 Optical Sensor

a Photo Sensitive Device and LED combination which generates a signal of varying amplitude in response to changes or blockage of the amount of light striking the sensor surface. Optical Sensors are well-suited for detecting timing and movement events ...1-6

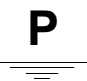

#### 13 Pictograph

small internationally recognized safety and attention symbols placed to the left of Notes, Cautions and Warnings throughout a JCM Maintenance Manual ...1-1

#### 14 Precautions

special instructions and warnings that appear in JCM Maintenance Manuals. Precautions are intended to promote personal safety and prevent damage to equipment when working with the applicable JCM Product ...1-2

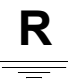

#### 15 Reference paper

specially coated/colored paper strips that are inserted into a Banknote Validator when performing Validator Unit Calibration. Reference Paper is used to help set minimum and maximum threshold detection levels when adjusting the photo-optical Sensors in the unit for optimum performance ...6-5

#### 16 RS232C

a common Serial Data communication standard Protocol ...2-4

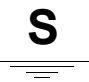

#### 17 Special Notes

notation within JCM Maintenance Manuals that alerts the reader to specific information that can affect operation of the Unit. Notations often appear throughout the manual, and are identified by the pictograph icon. Special Notes are always written in italic text ...1-1

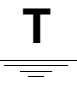

#### 18 TTL

an acronym for Transistor to Transistor Logic levels ...2-5

# U

#### 19 USB

an acronym for Universal Serial Bus. The USB protocol is a widely used serial-based communications data bus which allows a large number of peripheral devices to communicate with a host controller, and is commonly found on nearly all personal computers built today. The DBV-400 features a USB interface, allowing the user to download data files into flash memory quickly and easily from a PC ...2-9

# V

#### 20 Validator

Electronic equipment that accepts and validates the authenticity of Banknotes used in automated cash transactions and vending operations. Validation involves the process of drawing a Banknote into the Unit, and then reading and determining the authenticity of the Banknote based on a comparison of data received from magnetic sensors, optical sensors or both to a set of reference data stored in memory ...1-1

DBV™ Series DBV-400 Banknote Validator

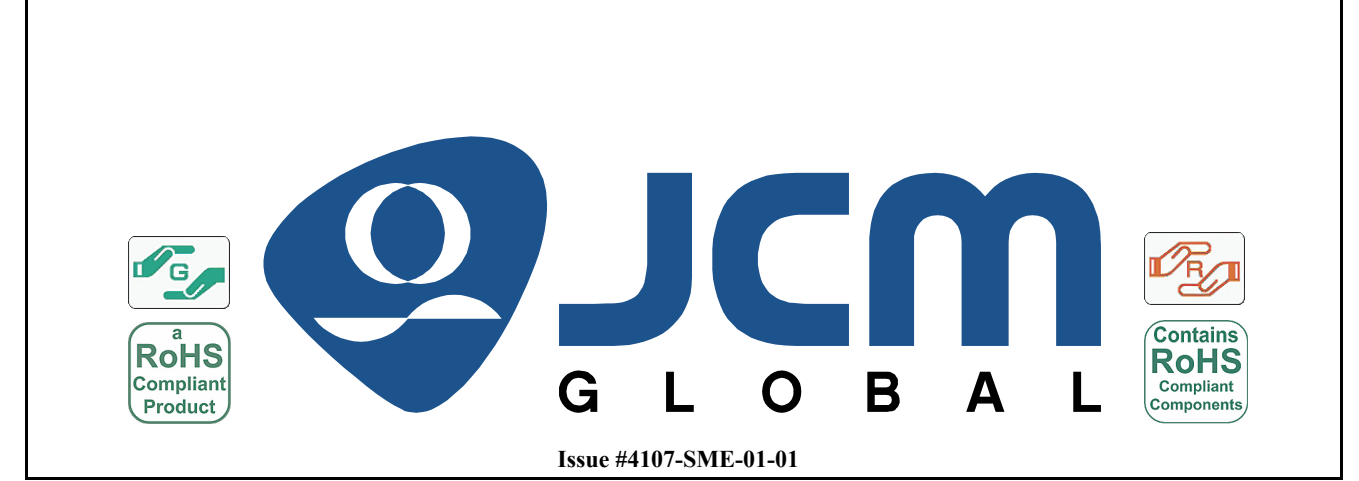